# GreenEmployee Release Notes

# Anticipated Release: 10-05-22

| G Home Employees | Paynell Pay History Tax                     | Filing Center                       | Year-End Forms                    | Reports | Settings                                   |
|------------------|---------------------------------------------|-------------------------------------|-----------------------------------|---------|--------------------------------------------|
| Employee Manage  | ment                                        |                                     |                                   |         |                                            |
|                  | EUSTACIA FERRARO<br>Digital Employee Folder | + Back to D                         | ngiloyae Unt                      |         |                                            |
|                  | Employee ID                                 | ANH5001                             |                                   |         | Degeneration Chart View Organization Chart |
|                  | First Name                                  | BUSTACIA                            |                                   |         |                                            |
|                  | Last Name                                   | FERRARO                             |                                   |         |                                            |
| ,                | Here Date                                   | 02/08/2814                          |                                   |         |                                            |
| Employment       | Retaine Clate                               |                                     |                                   |         |                                            |
| Information      | Email                                       |                                     |                                   |         |                                            |
| Login            | Secondary Imail                             | Notifications It<br>be sent to this | om Green Employe<br>omai address. | e wit   |                                            |
| Pay Settings     | Work Location O                             | PENNIN                              |                                   | _       |                                            |
| Notes            | Supervisor                                  |                                     |                                   |         |                                            |
| Personal         | Department                                  | Department B                        |                                   |         |                                            |
|                  | Position                                    | Pea 1 Dep A Nr                      | m exempt Salary                   |         |                                            |
| Pay History      | Division                                    |                                     |                                   |         |                                            |
| Timesheets       | Own                                         |                                     |                                   |         |                                            |
| Time Off         | Employment Status                           | Active                              |                                   |         |                                            |
| ACA Details      | Singkoyment Type                            | Other                               |                                   |         |                                            |
| Documents        | Work Hours Per Teur                         | 2060                                |                                   |         |                                            |

| Home HR Profile -      | imesheet Time Off Pay History - Documents -           |           |
|------------------------|-------------------------------------------------------|-----------|
| HR Profile             |                                                       |           |
| Mailing Address        |                                                       |           |
| Addre                  | NE: 2872 MODULE HELL                                  |           |
| Military Address India | we D                                                  |           |
|                        | ayi Hanzow                                            |           |
|                        | ee: Alabanu                                           |           |
| Zpc                    | de: 34223                                             |           |
| Cou                    | by: United States                                     |           |
| Additional Information |                                                       |           |
| D.                     | al ;                                                  |           |
| Secondary Ema          | We will send your email notifications to this address |           |
| Horie P5               | ne 00000000                                           | Est: 2000 |
| CellPh                 | ne: 000000000                                         | E-6. 0000 |
| Fax North              | er. 000000000                                         | 6.e. 0000 |
| 2 Edit                 |                                                       |           |

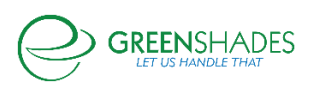

### Enhanced Feature

Employees and administrators have a new field on the employee's profile called "secondary email". This email will be used for notifications if the employee would like their notifications sent to a different email address. This field was previously called "notification email" and listed only on Green Employee under the employee settings. If an employee had a notification email listed previously, this will now be listed as the "secondary email" and be found on both Greenshades Online on the employee card and/or on Green Employee under their profile addresses.

#### Navigation:

Greenshadesonline.com > Employees > Personal Information

Greenemployee.com > Profile > Addresses

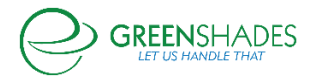

# Anticipated Release: 09-14-22

| Employees                                    | New Hires                   |                                       |                                    |                                      |                                         |                            |            |                  |                  |
|----------------------------------------------|-----------------------------|---------------------------------------|------------------------------------|--------------------------------------|-----------------------------------------|----------------------------|------------|------------------|------------------|
| Deofile                                      | This page shows all new him | es you sent an oriboarding link to an | i those exported from your applica | ert tracking system. Review each emp | Soyee to complete the process of cre    | ating them in Greenshades. |            |                  |                  |
| Prome 🥥                                      |                             |                                       |                                    |                                      |                                         |                            |            |                  | 1                |
| Timesheets                                   | Q. Repword Filter           | Request Or                            | ne (Al) প Statue (Al) প            | Department (All) ~ Location (All)    | <ul> <li>Workflow Name (AI) </li> </ul> |                            |            |                  | 0 0              |
|                                              | Name ti                     | Request Date in                       | Status n                           | Employee ID 11                       | Department is                           | Location to                | SSN 11     | Workflow Name 11 |                  |
| 'ime Off 🛛 🕛                                 | Catherine Bell              | 09/07/2022 02:02 PM                   | Approved                           |                                      |                                         |                            | *****6785  | i-9 Testing      | Vew information  |
|                                              | Fred Andrews                | 09/07/2022 10:48 AM                   | Approved                           |                                      |                                         |                            | 6789       | 1-9 Testing      | Wen information  |
| nefits 200 Matthew Mills 07/25/2022 10:57 AM |                             | in progress                           |                                    |                                      | New York Work Location                  | *****6789                  | we         | Check progress   |                  |
|                                              | Don Drager                  | 07/12/2022 01:08 PM                   | Completed                          | C4Y10RVIEZZPRO0                      |                                         | Missouri Work Location     | *****4987  | 1 w4             | Review to approv |
| ocuments 👩                                   | Betty Graper                | 07/12/2022/01/02 PM                   | Completed                          | 81.0LFRRAK2ZZOM                      |                                         | Missouri Work Location     | *****4987  |                  | Review to approv |
|                                              | Setty Snrythe               | 07/07/2022 05/51 PM                   | Completed                          | GZW7Z7F0M65F0K                       |                                         | North Dakota Work Location | ******2321 | we               | Review to approv |
| xpense Reports                               | Field Andrews               | 07/07/2022 05/29 PM                   | Completed                          | KSURCS64UEBR894                      |                                         | North Dakota Work Location | *****6789  | we               | Review to approv |
|                                              | Kabe McGinniss              | 06/35/2022 01:33 PM                   | Completed                          | 44/0285HMNV9P27                      |                                         |                            | *****6678  | Kolie's Test     | Review to approv |
|                                              | Katherine MpGrons           | 06/20/2022 10:48 AM                   | Completed                          | GUNK018/1LMUID1                      |                                         |                            | *****9009  | 1-9 Testing      | Review to approv |
| valuations (20)                              | Missouri Pendleton          | 06/17/2022 01/35 PM                   | Completed                          | MV5DV642EFHEKZN                      |                                         | New York Work Location     | *****6789  |                  | Review to approv |
|                                              | Fred Andrews                | 06/17/2022 01/29 PM                   | in progress                        |                                      |                                         | New York Work Location     | 6789       | wé               | Check progress   |
| Vew Hires 🛛 🤨                                | Forsythe Pandleton          | 06/07/2022 03:11 PM                   | Completed                          | RV5YZ5AUBL1M0Q/                      |                                         |                            | ***** 4987 | 1-9 Testing      | Review to approv |
|                                              | Michael Rogers              | 06/07/2022 02:12 PM                   | in progress                        |                                      |                                         |                            | *****4997  | 1-9 Testing      | Check progress   |
| lew Hires 👩                                  | Veronica Lodge              | 06/02/2022 02/08 PM                   | Completed                          | YG921WG5MBFGWW9                      |                                         |                            | *****6789  | 1-9 Testing      | Review to Approv |
| antoine Continue Conflict                    | Archie Andrews              | 05/02/2022 01:50 PM                   | in progress                        |                                      |                                         |                            | *****4987  | 1-9 Testing      | Check progress   |
| divisit control county                       | Ronnie Lodge                | 06/02/2022 01:48 PM                   | in progress                        |                                      |                                         |                            | *****4587  | 1-9 Testing      | Oveck progress   |
| asign Workflow                               | Frankie Pendleton           | 06/02/2022 01:34 PM                   | in progress                        |                                      |                                         |                            | *****4987  | 1-9 Testing      | Check progress   |
|                                              | Frank Pendleton             | 06/02/2022 01/21 PM                   | in progress                        |                                      |                                         |                            | *****7891  | I-9 Testing      | Check progress   |
| ertifications                                | Forsythe Pendleton          | 05/27/2022 11:03 444                  | to progress                        |                                      |                                         |                            | *****7891  | H9 Testing       | Check progress   |
|                                              | Retty South                 | 65/26/2822 02:51 PM                   | Completed                          | H1095M40 P10V18D                     |                                         |                            | *****6725  | 1.9 Tertion      | Review to sociol |

# Enhanced Feature

A few statuses and calls to action have been updated on the New Hires grid for our onboarding and applicant tracking clients. Below are the new status changes:

Workflow Completed is now displaying as Completed with the hyperlink button labeled "Review to approve"

Workflow Rejected is now displaying as *Rejected* with the hyperlink button labeled "View rejection"

**Onboarding Completed** is now displaying as **Approved** with the hyperlink button labeled "View information"

Onboarding in Progress is now displaying as In progress with the hyperlink button labeled "Check progress"

#### Navigation:

Greenshadesonline.com > Employees > New Hires > New Hires

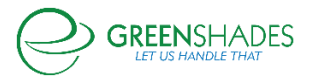

# Anticipated Release: 07-13-22

# Enhanced Feature

| Tasks and notifications                                                              | ^       | 📼 Recent paystub                                                                                        | So Time clock                                                                                                    |
|--------------------------------------------------------------------------------------|---------|----------------------------------------------------------------------------------------------------|----------------------------------------------------------------------------------------------------|
| Filter By                                                                            |         | \$1,885.00                                                                                              | 12:33<br>PH EDT<br>Monday, Juli                                                                                                    |
| Additions I View Histor                                                              | rical Y | YTD 50.00<br>Employee Net Pay SLARS                                                                     | Last clock-in was 8 hours 6 minutes starting at 6/29 4/29 PM<br>Time Code:                                                                                                    |
| Employee discount program                                                            | ^       | tates 32     Ordurtiers 30     Your most recent check was on 7/6/18                                     | and the second second s |
| soms club ◇<br>Join as a new<br>club member &<br>Save \$30<br>on your thit perchana" | >       | 12 Employee directory                                                                                   | Pusitien: spriored<br>Employee V<br>Clock in                                                                                                    |
|                                                                                      | _       | Search by Name Complete Organizational Chart View Complete Organizational Chart View Complete Directory | View Timesheet                                                                                                    |
| Company bulletins      Enser likelike to load place wheel the page to try while      | ^       | n                                                                                                    | Co-workers taking time off                                                                                                    |
| Enter: manue to tono, break renord the balls on ity allow                            |         | n                                                                                                    | Show Just My Department<br>Show Just My Location<br>Employee Period                                                                                                    |
|                                                                                      |         | Abe Blinkon                                                                                             |                                                                                                    |

The employee home page has gotten a refreshed look and feel! Employees are still able to do everything on the home page they were previously able to do—clock in and out, check notifications, see employee time off, etc.

#### Navigation:

Greenemployee.com

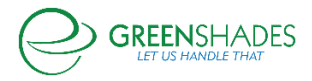

# Anticipated Release: 06-22-22

#### Enhanced Feature

| Home HR Profile - Tin                                                                      | mesheet Time Off      | Pay History - Benefits Documents - 🙂 LearnUpon                | 🥰 🌣 📊 Hellol 🕕 👌 -                          |               |
|--------------------------------------------------------------------------------------------|-----------------------|---------------------------------------------------------------|---------------------------------------------|---------------|
| Home                                                                                       |                       |                                                               |                                             |               |
| From To mm/dd/yyy 🗎                                                                        | n/dd/yyy 🛱            | Paystub: Apr 4, 2021                                          |                                             |               |
| Apr 4, 2021<br>Check stub                                                                  | \$1,500.00            | Earnings<br>\$1,000.00<br>Worked hours: 80<br>YTD: \$8,000.00 | Net Wages<br>\$1,500.00<br>YTD: \$12,000.00 |               |
| Jan 24, 2021<br>Check stub                                                                 | \$1,500.00            | Breakdown                                                     | 🛓 Download PDF                              |               |
| Feb 7, 2021<br>Check stub                                                                  | \$1,500.00            | Earnings                                                      | \$1,000.00                                  |               |
| Mar 7, 2021<br>Check stub                                                                  | \$1,500.00            | Code<br>HOURLY                                                | Current YTD<br>\$1,000.00 \$8,000.00        |               |
| Feb 21, 2021<br>Check stub                                                                 | \$1,500.00            | Taxes Code                                                    | - \$5.00 A                                  |               |
| Mar 21, 2021<br>Check stub                                                                 | \$1,500.00            | Deductions                                                    | \$5.00 🗸                                    |               |
| Dec 27, 2020<br>Check stub                                                                 | \$1.500.00            | Net wages                                                     | \$1,500.00                                  |               |
|                                                                                            |                       | Employer paid benefits                                        | \$0.00 🗸                                    |               |
| Jan 10, 2021<br>Check stub                                                                 | \$1,500.00            |                                                               |                                             |               |
| pyright © 2003-2022 Greenshades Software. All Rights Reserved End User Subscription Agreem | nent - Privacy Policy |                                                               |                                             | D101C1W-GO:10 |

The employee paystub page has received a new look and feel! Employees can now see a detailed breakdown of their paystub. The page will default the employee to their most recent paystub, but they can navigate to any past paystub via the left hand menu. The employee can also download a PDF version of the document.

#### Navigation:

Greenemployee.com > Pay History > Paystub

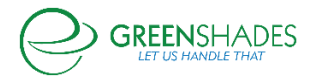

# Anticipated Release: 12-01-20

# GreenEmployee

#### Navigation:

#### Greenemployee.com > Expense Reports

| My Travel Entries  | e HR Profile Time:                                          | sheet   Time Off   Pa                                                                                                    | ny History 👻 🛛 Docum | nents - Employee I | Management      |                              |                                    |  |  |  |  |
|--------------------|-------------------------------------------------------------|----------------------------------------------------------------------------------------------------|----------------------|--------------------|-----------------|------------------------------|------------------------------------|--|--|--|--|
| HR Documents 3     | My HR Docume                                                | nts                                                                                                    |                      |                    |                 |                              |                                    |  |  |  |  |
| W-4                | Below is a list of all admini<br>can be added an existing o | Selow is a list of all administrator approved travel time entries that are eligible for reimbursement on an expense report. Any entries that have not been submitted on an expense report<br>can be added an existing drate report or create a new report. |                      |                    |                 |                              |                                    |  |  |  |  |
| Expense Reports    | ense Reports Comments Comments                              |                                                                                                    |                      |                    |                 |                              |                                    |  |  |  |  |
| All Expenses       | Date \$                                                     | Source \$                                                                                                    | Odometer Start \$    | Odometer End 💠     | Total Mileage 💠 | Timesheet Approved<br>Date ≎ | Reimbursement<br>Status ≎          |  |  |  |  |
| Active Reports     | 11/11/2020                                                  | HR & Payroll Entry                                                                                                    | 200                  | 300                | 100             | 11/11/2020                   | Approved on Travel<br>Test 1       |  |  |  |  |
| ly Travel Entries  | Comments: Added t                                           | oy QA Onboarding User                                                                                                    |                      |                    |                 |                              |                                    |  |  |  |  |
|                    | 11/18/2020                                                  | Manual Entry                                                                                                    | 500                  | 450                | -50             | 11/18/2020                   | Not Submitted for<br>Reimbursement |  |  |  |  |
| Evaluations        | Comments: Comme                                             | nt this be                                                                                                    |                      |                    |                 |                              | Not Submitted for                  |  |  |  |  |
| Uploaded Documents | Comments:                                                   | Manual Entry                                                                                                    | 500                  | 600                | 100             | 11/18/2020                   | Reimbursement                      |  |  |  |  |
|                    |                                                             |                                                                                                    |                      |                    |                 |                              |                                    |  |  |  |  |

#### New Feature

Should an employee be in a pay group with travel entries set to be reimbursable, then those employees will see a new screen under their expense reports called "My Travel Entries". On this page, employees are able to view all of the travel entries that have been approved by their administrator.

Entries in this grid will display information from timesheets such as the source of the entry, the mileage information, and the reimbursement status of the entry. The reimbursement status will show whether the entry has been submitted or approved for reimbursement. If it has been submitted/approved, then it will also display which expense report that travel entry was submitted on. If the entry has not yet been submitted for reimbursement, a checkbox will be visible next to the travel entry. The employee can select the checkbox to either 1) add the entry to a new expense report or 2) add the entry to an existing draft report. Note: only templates that contain the expense category associated with the travel entry will display for the travel entries to be added.

| HR Documents       My HR Documents         W-4       Below is a list of all administrator approved travel time entries that are eligible for reimbursement on an expense report. Any entries that have not been submitted on an expense report.         Expense Reports       Add to Draft Report         All Expenses       Date eligible for reimbursement on an expense report. Any entries that have not been submitted on an expense report.         Active Reports       Date eligible for braft Report         Active Reports       Date eligible for submitted for an expense report.         My Travel Entries       Source eligible for submitted for an expense report.         Evaluations       Manual Entry       Source eligible for submitted for an expense report.                                                                                                    | Employee Hor<br>My Travel Entries | ne   HR Profile   Times                                     | sheet Time Off Pa                                                                                                    | y History 👻   Docum | nents - Employee | Management      |                    |                                           |  |  |  |
|----------------------------------------------------------------------------------------------------|-----------------------------------|-------------------------------------------------------------|----------------------------------------------------------------------------------------------------|---------------------|------------------|-----------------|--------------------|-------------------------------------------|--|--|--|
| W-4     Below is a list of all administrator approved travel time ensise that are eligible for reimbursement on an expense report. Any entries that have not been submitted on an expense report.       W-4     New Expense Report     Add to Draft Report       All Expense     Date e     Source e     Odometer Stat e     Odometer End e     Tetal Mileage e     Timesheet Approved     Reimbursement       All Expense     Date e     Source e     Odometer Stat e     Odometer End e     Tetal Mileage e     Timesheet Approved     Reimbursement       My Travel Entries     11/11/2020     HR & Payroll Entry     200     300     100     11/11/2020     Reported       Y Travel Entries     11/11/2020     Manual Entry     500     450     -50     11/18/2020     Not Submitted for       Evaluations     U 1/1/2020     Manual Entry     500     450     -50     11/18/2020     Not Submitted for | HR Documents 3                    | My HR Docume                                                | nts                                                                                                    |                     |                  |                 |                    |                                           |  |  |  |
| New Expense Report     Add to Draft Report       Expense Reports     Oddenet Start +     Odometer Start +     Odometer End +     Total Mileage +     Timesheet Approved on Taves       All Expense     Date +     Source +     Odometer Start +     Odometer End +     Total Mileage +     Timesheet Approved on Taves       Altive Reports     11/11/2020     HR & Payroll Entry     200     300     100     11/11/2020     Approved on Taves       My Travel Entries     11/18/2020     Manual Entry     500     450     -50     11/18/2020     Not Submitted for Reimbursement       Evaluations     Comments: Comments: Les U     U     U     -50     11/18/2020     Not Submitted for Reimbursement                                                                                                    | W-4                               | Below is a list of all admini<br>can be added an existing d | Below is a list of all administrator approved travel time entries that are eligible for reimbursement on an expense report. Any entries that have not been submitted on an expense report<br>can be added an existing draw for or create a new report. |                     |                  |                 |                    |                                           |  |  |  |
| All Expenses       Date \$       Source \$       Odometer Start \$       Odometer End \$       Total Mileage \$       Timesheet Approved Beimbursement Status \$         Active Reports       11/11/2020       HR & Payroll Entry       200       300       100       11/11/2020       Approved on Travel Inter         My Travel Entries       Comments: Added by QA Onboarding User       V       V       Source \$       V       V       Not Submitted for Reimbursement         Evaluations       Comments: Comments: His be       Source \$       Source \$       Source \$       Not Submitted for Reimbursement                                                                                                    | Expense Reports                   | New Expense Report Add to Draft Report                      |                                                                                                    |                     |                  |                 |                    |                                           |  |  |  |
| Active Reports     11/11/2020     HR & Payroll Entry     200     300     100     11/11/2020     Approved on Tave<br>Test 1       My Travel Entries                                                                                                    | All Expenses                      | Comments                                                    | Source 🛳                                                                                                    | Odometer Start ≜    | Odometer End a   | Total Mileage ⇔ | Timesheet Approved | Reimbursement                             |  |  |  |
| My Travel Entries     Comments: Added by QA Onboarding User       Evaluations     I 1/18/2020     Manual Entry     500     450     -50     11/18/2020     Not Submitted for<br>Reimbursement                                                                                                    | Active Reports                    | 11/11/2020                                                  | HR & Payroll Entry                                                                                                    | 200                 | 300              | 100             | Date \$ 11/11/2020 | Status \$<br>Approved on Travel<br>Test 1 |  |  |  |
| Evaluations Comment: Comment: this be Not Submitted for                                                                                                    | My Travel Entries                 | Comments: Added b                                           | by QA Onboarding User                                                                                                    |                     |                  |                 |                    | Not Submitted for                         |  |  |  |
| Not Submitted for                                                                                                    | Evaluations                       | Comments: Comme                                             | Manual Entry<br>nt this be                                                                                                    | 500                 | 450              | -50             | 11/18/2020         | Reimbursement                             |  |  |  |
| Unloaded Documents                                                                                                    | Uploaded Documents                | 11/18/2020                                                  | Manual Entry                                                                                                    | 500                 | 600              | 100             | 11/18/2020         | Not Submitted for<br>Reimbursement        |  |  |  |

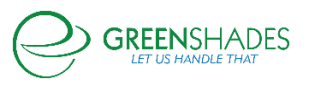

#### GreenEmployee Release Notes

| HR Documents 3     | My HR Docu                                         | My HR Documents                                        |                                                         |                                  |                                   |                      |          |                                    |  |
|--------------------|----------------------------------------------------|--------------------------------------------------------|---------------------------------------------------------|----------------------------------|-----------------------------------|----------------------|----------|------------------------------------|--|
| W-4                | Below is a list of all ac<br>can be added an exist | dministrator approved tr<br>ting draft report or creat | avel time entries tha<br>e a new report.<br>raft Report | t are eligible for reimbursement | on an expense report. Any entrie: | s that have not beer | ı submit | ted on an expense report           |  |
| Expense Reports    | Comments                                           |                                                        |                                                         |                                  |                                   |                      |          |                                    |  |
| All Expenses       | Date 💠                                             | Source \$                                              | Expense                                                 | Report Librar                    | v                                 |                      | ×        | Reimbursement<br>Status ¢          |  |
| Active Reports     | 11/11/2020                                         | HR & Payrol                                            | Choose the type o                                       | f expense and click Start        | 5                                 |                      | ~        | Approved on Travel<br>Test 1       |  |
| My Travel Entries  | Comments: Ad                                       | ded by QA Onboarding                                   |                                                         | Report Name 🗢                    | Description 🗢                     |                      |          |                                    |  |
|                    | 11/18/2020                                         | Manual Entr                                            | Start                                                   | Jeff Test                        |                                   |                      | _        | Not Submitted for<br>Reimbursement |  |
| Evaluations        | Comments: Co                                       | mment this be                                          | Start                                                   | Sprint 13 Test                   | Sprint 13 Test                    |                      |          |                                    |  |
|                    | 11/18/2020                                         | Manual Entry                                           | 500                                                     | 600                              | 100                               | 11/18/2020           |          | Not Submitted for<br>Reimbursement |  |
| Uploaded Documents | Comments:                                          |                                                        |                                                         |                                  |                                   |                      |          |                                    |  |

Once the employee select to add the travel entry or entries to a report, the expense report template will be prepopulated with those entry information. This includes the odometer start and end, date, and category. Employees can then enter additional expense report entries to complete their monthly report, or simply submit the report for administrator approval.

| enses                  |                          |                         |            |
|------------------------|--------------------------|-------------------------|------------|
| Category/Subcategory:  | 93976 Test - Car Mileage | Receipt:                |            |
| Date:                  | 11/19/2020               | + Ad                    | d Receipt  |
| Vendor:                | Vendor Name              | Total Miles Calculated: | 100        |
|                        |                          | Reimbursement Rate:     | \$0.800/mi |
|                        |                          | Total Reimbursement:    | \$80.00    |
|                        |                          |                         |            |
| Description:           |                          |                         |            |
| Check this box if this |                          |                         |            |
| only and is not        |                          |                         |            |
| reimbursable.          |                          |                         |            |
| Odometer Start:        | 500                      |                         |            |
| Odometer End:          | 600                      |                         |            |
| Department:            | DEPA                     |                         |            |
| × Delete               |                          | Reimbursement Amount:   | \$80.00    |

Employees can also add travel entries directly from a started expense report by selecting "Add Mileage from Timesheets". This will open a popup that displays all travel entries that have not yet been submitted for reimbursement.

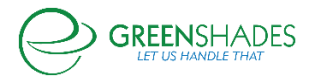

#### GreenEmployee Release Notes

#### Individual Expenses for this Report

| dd expenses and receipts bel | ow.                           |                         |              |  |  |  |
|------------------------------|-------------------------------|-------------------------|--------------|--|--|--|
| + Add New Expense            | 🕇 Add Mileage 💙               |                         |              |  |  |  |
| Expenses                     | + Add Mileage Manually        |                         |              |  |  |  |
| Category/Subcategory         | + Add Mileage from Timesheets | Receipt:                |              |  |  |  |
| Date                         | 11/19/2020                    | + Ado                   | d Receipt    |  |  |  |
| Vendor                       | Vendor Name                   | Total Miles Calculated: | 100          |  |  |  |
|                              |                               | Reimbursement Rate:     | \$0.800/mile |  |  |  |
|                              |                               |                         | £00.00       |  |  |  |

If an employee is apart of a pay group that does not have travel entries enabled or does not have travel entries reimbursable, then they will not see the "My Travel Entries" page and will not see "Add Mileage" on their expense reports.

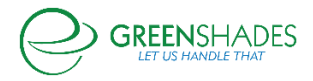

# Anticipated Release: 09-01-20

# GreenEmployee

# Navigation:

#### Greenemployee.com > Employee Management

### New Feature

| Employee Pay Sta        | tements                             |                               |             |               |                |            |
|-------------------------|-------------------------------------|-------------------------------|-------------|---------------|----------------|------------|
| TOO FAB                 | ELDRED WOR<br>Digital Employee Fold | KS<br>← Back to Employee List |             |               |                |            |
| C-0-0                   | Q Keyword Filter                    |                               |             |               |                | <b>B</b> ∗ |
| VAUR                    | Check Date 🖨                        | Control Code 🗢                | Net Wages 🖨 | Gross Wages 🖨 | Check Number 🖨 |            |
| FOR TOUTY               | 07/31/2019                          | 209045424554643456            | \$118.75    | \$118.75      | 1              |            |
| NEGATIVIT               | 08/23/2019                          | 216577538787381248            | \$375.00    | \$375.00      | 2              |            |
|                         | 10/14/2019                          | 231414865439232000            | \$0.00      | \$0.00        | 5              |            |
| /                       | 10/31/2019                          | 231849248612683776            | \$0.00      | \$0.00        | 1              |            |
| Employment              | 10/31/2019                          | 233997620853346304            | \$900.41    | \$1,000.00    | 2              |            |
| Employment              | 10/31/2019                          | 234053692947435520            | \$4,580.97  | \$5,545.27    | 3              |            |
|                         | 10/10/2019                          | 234763176208502784            | \$990.13    | \$1,250.00    | 5              |            |
| Personal                | 08/30/2019                          | 219872853833551872            | \$777.95    | \$886.78      | 14             |            |
|                         | 10/31/2019                          | 235075458692026368            | \$174.40    | \$200.00      | 15             |            |
| Pay History             | 10/11/2019                          | 235038785602064384            | \$2,434.64  | \$2,923.08    | 19             |            |
| r dy mistory            | 10/30/2019                          | 236184164825567232            | \$1,563.62  | \$2,000.00    | 20             |            |
| Employee Pay Statements | 10/31/2019                          | 236534907361300480            | \$0.00      | \$0.00        | 8              |            |
| 2pioyee r uy statements | 10/25/2019                          | 236552776174276608            | \$1,588.31  | \$1,923.08    | 24             |            |
| <b>T</b> 1 1            | 10/18/2019                          | 236573754111561728            | \$793.29    | \$961.54      | 28             |            |
| limesheets              | 10/18/2019                          | 236852184782737408            | \$705.61    | \$833.33      | 32             |            |
|                         | 10/22/2019                          | 239074766424641536            | \$0.00      | \$0.00        | 18             |            |
| ACA Details             | 10/26/2019                          | 240164496222457856            | \$980.06    | \$1,425.00    | 22             |            |
|                         | 10/25/2019                          | 240185396598673408            | \$295.10    | \$400.00      | 25             |            |
|                         | 44.004.0040                         | 34450005450435404Z            | 6454.00     | £050.00       | 400            | •          |

Employee pay statement information is now available on the employee card within the Green Employee Manager Center! When navigating to an employee's card, a new side menu item is available labeled "Pay History". The manager can then open the employee's statements via the "Employee Pay Statements" section, which will list all pay statements available for that employee.

# Navigation:

Greenemployee.com > Documents > W-4

Greenemployee.com > Onboarding

### **Enhanced Feature**

Employees are now able to complete the 2020 Kentucky K-4. This can be completed either through onboarding or through the Green Employee portal under W-4.

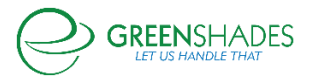

# Navigation:

# Greenemployee.com > Documents > W-4

# Enhanced Feature

|   |                     | Kitten Company                           |          |                    |                                               |                                            |                                      |                                            | р 🗧 КАКТІКЕТА ЕЗРІЧСКА (Impersonated by GAOnboarding@greensnades.com) – Ассоція зеніндз |                              |                         |                        |                            |                 |
|---|---------------------|------------------------------------------|----------|--------------------|-----------------------------------------------|--------------------------------------------|--------------------------------------|--------------------------------------------|-----------------------------------------------------------------------------------------|------------------------------|-------------------------|------------------------|----------------------------|-----------------|
|   | $\mathbf{O}$        | Employee Home                            | HR Profi | le Time Off        | Pay History +                                 | Documents -                                | Employee I                           | Management                                 |                                                                                         |                              |                         |                        |                            | × <sup>16</sup> |
|   |                     | ,                                        |          |                    |                                               |                                            |                                      |                                            |                                                                                         |                              |                         |                        |                            |                 |
| V | /-4                 |                                          |          |                    |                                               |                                            |                                      |                                            |                                                                                         |                              |                         |                        |                            |                 |
|   |                     |                                          |          |                    |                                               |                                            |                                      |                                            |                                                                                         |                              |                         |                        |                            |                 |
|   |                     |                                          |          |                    | den en en en en en en en en en en en en e     |                                            |                                      |                                            |                                                                                         |                              |                         | 10.44-1-1              |                            |                 |
|   | 0                   | to date withholding infor                | mation   | i, if you complete | d your Federal Withh                          | olding Certificate ou                      | Iside of Green E                     | mpioyee, your most updat                   | ted form may                                                                            | not be reflected below. If t | nis is the case, please | contact your HK Admini | strator to obtain your mos | it up           |
|   | _                   |                                          |          |                    |                                               |                                            |                                      |                                            |                                                                                         |                              |                         |                        |                            |                 |
|   |                     |                                          |          |                    |                                               |                                            |                                      |                                            |                                                                                         |                              |                         |                        |                            |                 |
|   | Federa<br>07/02/201 | 8 - W-4 - Approved                       |          | Marnin<br>Since vo | g! The IRS requires yo<br>are an administrato | ur employees to cor<br>r who has remoted i | mplete their W-4<br>into an employee | 4 on their own.<br>e's GreenEmployee.com w | orkspace, we                                                                            | have disabled the ability to | create a W-4.           |                        |                            |                 |
|   | 03/21/201           | 8 - W-4 - Approved<br>8 - W-4 - Imported |          |                    |                                               |                                            |                                      |                                            |                                                                                         |                              |                         |                        |                            |                 |
|   | Alaban              | na                                       |          |                    |                                               |                                            |                                      |                                            |                                                                                         |                              |                         |                        |                            |                 |
|   | 06/13/201           | 8 - A4 - Approved                        |          |                    |                                               | Form W-4                                   |                                      | Employee's With                            | holding A                                                                               | Allowance Certific           | ate om                  | 8 No. 1545-0074        |                            |                 |
|   |                     |                                          |          |                    |                                               |                                            |                                      |                                            |                                                                                         |                              |                         |                        |                            |                 |

A message has been added to Green Employee W-4 center to notify employees that if they did not complete their Federal W-4 within Greenshades, their most up-to-date copy may not be available on Green Employee. Should they need to know their most recent withholding information, they will need to contact their administrator.

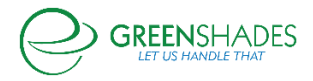

# Anticipated Release: 08-18-20

# GREENSHADES ONLINE EMPLOYEE SERVICES

### Navigation:

Greenshadesonline.com > Settings > Employee Services > HR Document Library > Forms

# Enhanced Feature

| System Dashboard 👻  |       |                              |                         |                         |         |          | QA Onboarding User (imperso      | nated by: DMANN) Account Settings Sign Out |
|---------------------|-------|------------------------------|-------------------------|-------------------------|---------|----------|----------------------------------|--------------------------------------------|
| Home Employees      | Pay H | Edit a Docume                | nt                      |                         |         |          | >                                | <                                          |
| Workspace Settings  | s     | Drag & drop the fields to be | filled by the empl      | oyee into the document  |         |          |                                  |                                            |
| Company Info        | HR    | ⊕ Q                          |                         |                         |         |          | Form Fields                      |                                            |
|                     |       | Postcode:                    | TT Postcode             | Te City: TT City Text B | х       | <b>^</b> | TT Text Input                    |                                            |
| Access Settings     | Forr  | Country                      | Country Co              | ombo Boy                |         |          | ✓ Check Box                      | in fields, sign and date the completed     |
| Employee Services   | doc   | country.                     | E country of            | SINDO DOX               |         |          | Dropdown                         |                                            |
| Welcome and Home    |       | Gender:                      | Gender Lis              | it B                    | _       |          | 🛱 Date Format                    |                                            |
| Ochecoline          | α     | Height (cm):                 | Field Name<br>Required? | Gender List Box         |         |          | <ul> <li>Radio Button</li> </ul> | nactive Document Name 💙 🗍                  |
| The last            |       |                              | [ Required:             | Female                  | c       |          |                                  | :                                          |
| limesheets          |       | Driving License:             | Options                 | Male                    | c       |          |                                  |                                            |
| Pay History         |       | I speak and underst          | an                      | + Add                   |         |          |                                  | mc/                                        |
| Evaluation          |       | Deutsch                      | 🗹 🔟 Copy                |                         | peranto |          |                                  | Fillable Form Test pt2                     |
| 1-9                 |       | Favourite colour:            | Favourite (             | Colour List Box         |         | •        |                                  | Created: 04/29/2020                        |
| Expense Reports     |       | 4                            |                         |                         |         | ÷        |                                  | :                                          |
| HR Document Library |       |                              |                         |                         |         |          |                                  |                                            |
| Direct Deposit      |       |                              |                         |                         |         |          |                                  |                                            |
| W-4                 |       |                              |                         |                         |         |          |                                  | n fillable/Non previe                      |
| Profile             |       | васк                         |                         |                         |         |          | Next                             | Updated: 12/31/2018                        |

Users are now able to copy and paste fillable fields that they have created in their fillable documents. Once a fillable field has been created, the user will see a "Copy" hyperlink at the bottom of that field when its selected. If the user selects that button, the field will be copied and pasted onto their fillable form with the same set up as the original field.

# Navigation:

Greenshadesonline.com > Settings > Employee Services > I-9

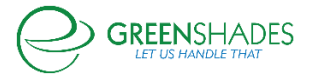

# **Enhanced Feature**

| System Dashboard 👻  | QA Onboarding User (impersonated by: DMANN) Account Settings Sign Out                                                                                                    |
|---------------------|----------------------------------------------------------------------------------------------------|
| Home Employees      | Pay History Year-End Forms Reports Settings Covid-19                                                                                                    |
| Workspace Setting   | 35                                                                                                    |
| Company Info        | I-9                                                                                                    |
| Access Settings     | Vour company is authorized to use E-Venify through the Department of Homeland Security. Vour E-Venify Company D Is 12345 Allow my administrators to skip sending an employee I-9 to E-Venify |
| Employee Services   | H Save                                                                                                    |
| Welcome and Home    |                                                                                                    |
| Onboarding          | Success settings saved                                                                                                    |
| Timesheets          |                                                                                                    |
| Pay History         |                                                                                                    |
| Evaluation          |                                                                                                    |
| 1-9                 |                                                                                                    |
| Expense Reports     |                                                                                                    |
| HR Document Library |                                                                                                    |
| Direct Deposit      |                                                                                                    |
| W-4                 |                                                                                                    |
| Profile             |                                                                                                    |

Administrators now have the ability to enable or disable the option to skip the E-Verify process during the administrator completion of the I-9 wizard. Once a company has successfully set up their I-9, they will by default have the ability to skip the I-9 during the Part 2 completion. However, in the settings they will have the option to turn this functionality off, requiring all I-9 forms to be sent to E-Verify.

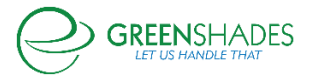

# Anticipated Release: 05-12-20

# GREEN EMPLOYEE

#### Navigation

Greenemployee.com > Benefits > Qualifying Life Event/New Hire Event/ Open Enrollment

#### Enhanced Feature

Enrollment into 401k Catch Up plans has now been updated to meet compliance standards. Employees over the age of 50 will only be allowed to enroll in a catch up plan if they have elected over the estimated annual limit of contribution.

# GREENSHADES ONLINE EMPLOYEE SERVICES

#### Navigation:

Greenshadesonline.com > Settings > Employee Services > HR Document Library

#### **Enhanced Feature**

Based on feedback received, we have added the ability to sort the new HR Document library. Administrators are now able to sort their references, policies, and forms by a few different criteria to be able to find their documents quicker and easier. Additionally, administrators are now able to hide inactive documents, which also allows for easier management of documents.

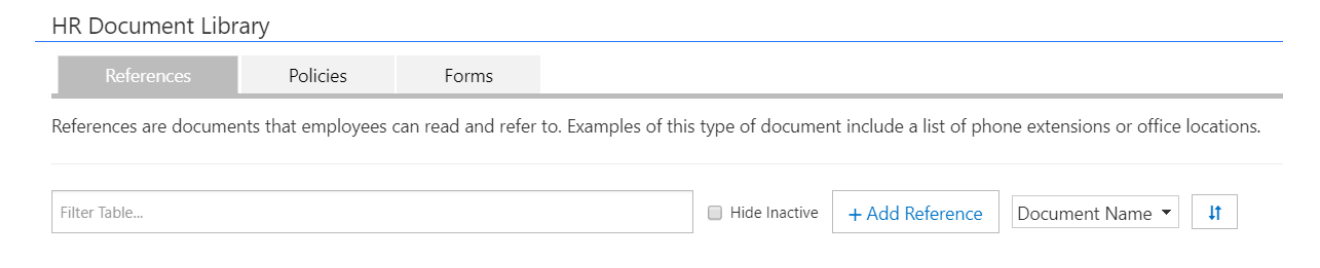

#### Navigation:

Greenshadesonline.com > Settings > Profile

### **Enhanced Feature**

Administrators are now able to set display names for Phone 1, Phone 2, and Phone 3 to better label which phone number is associated with which form of contact for an employee. Should this value be left blank, then the original value (i.e. Phone 1) will display.

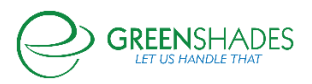

### GreenEmployee Release Notes

| Phone 1              | View and Edit (value optional) $\checkmark$ |
|----------------------|---------------------------------------------|
| Phone 1 Display Name | Cell Phone                                  |
| Phone 2              | View and Edit (value optional)              |
| Phone 2 Display Name | Home Phone                                  |
| Phone 3              | View and Edit (value optional)              |
| Phone 3 Display Name | Fax Number                                  |

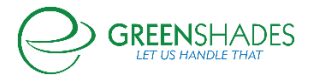

# Anticipated Release: 04-28-20

# GREEN EMPLOYEE

### Navigation

Greenemployee.com > HR Documents > W-4 > Create W-4

#### Enhanced Feature

On the 2020 Federal W-4 screen, an employee is now able to select the hyperlink to the IRS Estimator located under step 2. Once the employee selects the link, it will redirect them to a new browser window with the IRS Estimator open.

#### Navigation

Greenemployee.com > HR Documents > W-4 > State W-4

#### Enhanced Feature

Should an employee submit a filing status of exempt on their state W-4 form, Greenshades will now exemplify that exempt status as "inactive" along with the GP recommendation to display 1 Additional Withholdings and -1 Estimated Withholdings as listed here: <u>https://support.microsoft.com/en-ph/help/855651/how-to-set-up-an-employee-to-be-exempt-from-paying-state-taxes-in-micr</u>

#### Navigation

Greenemployee.com > Benefits

#### Enhanced Feature

Should an employee be apart of an organization that offers a cafeteria plan to assist with employee cost of benefit elections, the system will now assign the cafeteria plan amount in order of priority: Medical, dental, vision, life and disability, 401k, miscellaneous.

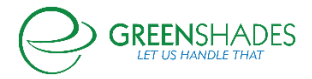

# GREENSHADES ONLINE EMPLOYEE SERVICES

#### Navigation:

Greenshadesonline.com > Settings > Employee Services > HR Document Library

#### **Enhanced Feature**

A few enhancements have been added to the newly revised HR Document Library. First, we have added 'creation date' to the tile to better display the most recent version's creation date.

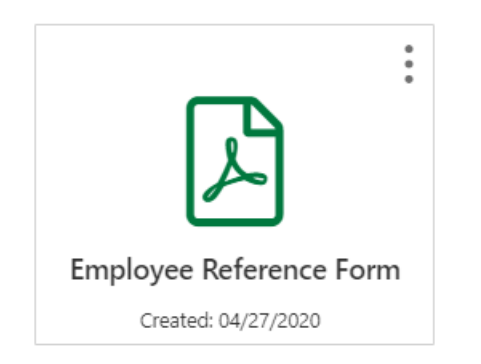

Secondly, we have added the ability to export fillable form responses. When an admin selects "export responses" on the hamburger menu of any fillable form document template, any employee responses will be downloaded via an Excel file to the user's browser.

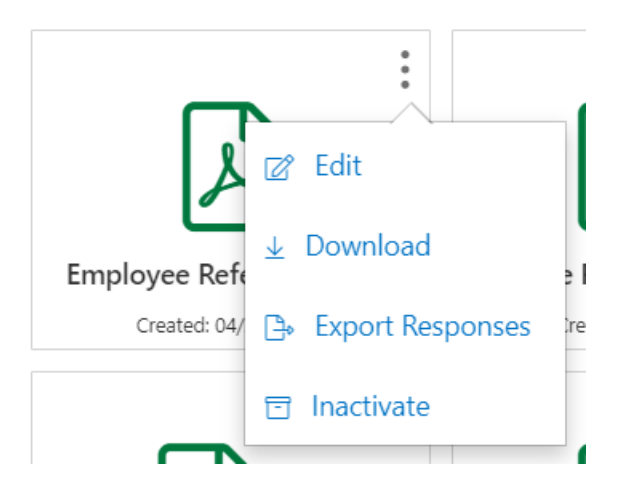

The document will contain each version's responses, just in case the fillable fields had changed from version to version.

### Navigation:

Greenshadesonline.com > Employees > Documents > Batch Downloads

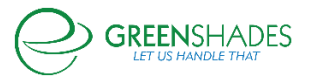

#### Enhanced Feature

Along with fillable forms reporting, we have made some enhancements to the existing batch download process. First, we have added the ability to delete any previously downloaded batches from the UI.

# **Batch Downloads**

New Document

Listed below are your previously requested batches of documents. Click on "Download" to view any of these batches

| + New Batch       |               |          |           |
|-------------------|---------------|----------|-----------|
|                   | Batch Name    | Quantity | Status    |
| Download   Remove | 19s - Zip     | 6        | Processed |
| Download   Remove | 19s - One PDF | 6        | Processed |

Secondly, we added additional functionality to allow batched documents to be downloaded individually in a zip folder instead of as one large PDF document. This will allow administrator to continue to download larger amounts of files without having to generate only one PDF file.

# New Batch

Select a name for the new batch and then apply the filters to select the documents

Select a name for the batch: Employee I-9s

How would you like your batch downloaded?

One PDF document containing all selected items

Individual PDF document per selected item

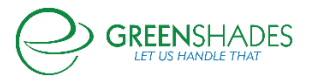

#### GreenEmployee Release Notes

### Navigation:

Greenshadesonline.com > Settings > Employee Services > Evaluations

#### **Enhanced Feature**

An administrator is now able to add more than one applicability filter to an evaluation template. Previously, administrators were only allowed to choose one applicability rule, but to better align with the rest of the Greenshades product, we have added the ability to select multiple rules per template.

| Evaluation                 | n Applicab   | oility           |                  |   |          |   |       |
|----------------------------|--------------|------------------|------------------|---|----------|---|-------|
| 🔘 Availa                   | ble to all e | employees (activ | /e and inactive) |   |          |   |       |
| <ul> <li>Availa</li> </ul> | ble to emp   | oloyees when th  | eir              |   |          |   |       |
|                            | (日           | And/Or           | Field            |   | Operator |   | Value |
| +*                         |              |                  |                  | • |          | - |       |
|                            |              |                  |                  |   |          |   |       |

Include goals from previous evaluation on next evaluation.

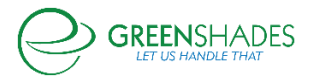

# Anticipated Release: 04-20-20

### **Timesheet Settings**

We have updated the look and feel of the Timesheet Settings.

| Timesheets                                            |                                                |                                                                               |                                                                               |                                                               |                  |
|-------------------------------------------------------|------------------------------------------------|-------------------------------------------------------------------------------|-------------------------------------------------------------------------------|---------------------------------------------------------------|------------------|
|                                                       | 10.5%                                          |                                                                               |                                                                               |                                                               |                  |
| Pay Groups                                            | Time Codes IP Filters                          | Holiday Schedules                                                             |                                                                               |                                                               |                  |
| Pay Group Manag                                       | amant                                          |                                                                               |                                                                               |                                                               |                  |
| Pay Group Manag                                       | ement                                          |                                                                               |                                                                               |                                                               |                  |
| ,                                                     |                                                |                                                                               |                                                                               |                                                               |                  |
| Pay Groups are a grouping of e                        | employees with similar settings and other cha  | racteristics related to timesheets and time entry.                            |                                                                               |                                                               |                  |
|                                                       |                                                |                                                                               |                                                                               |                                                               |                  |
| Q Filter Table                                        | + Cre                                          | ate Pay Group                                                                 |                                                                               |                                                               |                  |
|                                                       |                                                |                                                                               |                                                                               |                                                               |                  |
| Pay Group Name 🖨                                      |                                                | Pay Frequency 🗢                                                               | Default Time Code                                                             |                                                               |                  |
| Boston Staff                                          |                                                | Bi-Weekly                                                                     | Houriy                                                                        |                                                               | <u> </u>         |
| New York Staff                                        |                                                | Bi-Weekly                                                                     | Houriy                                                                        |                                                               | <u> </u>         |
| Miami Staff                                           |                                                | Weekly                                                                        | Houriy                                                                        |                                                               | <u> </u>         |
| Denver Staff                                          |                                                | Semi-Monthly                                                                  | Houny                                                                         |                                                               |                  |
| Memphis Staff                                         |                                                | Weekly                                                                        | Houny                                                                         |                                                               | <b>—</b>         |
|                                                       |                                                |                                                                               |                                                                               |                                                               |                  |
| Time Code Manag                                       | omont                                          |                                                                               |                                                                               |                                                               |                  |
| Time Coue Manag                                       | Jement                                         |                                                                               |                                                                               |                                                               |                  |
|                                                       |                                                |                                                                               |                                                                               |                                                               |                  |
| Edit, add, or remove time code                        | es using the tools below.                      |                                                                               |                                                                               |                                                               |                  |
|                                                       |                                                |                                                                               |                                                                               |                                                               |                  |
| Q Filter Table                                        | + Cre                                          | ate Time Code                                                                 |                                                                               | Show Columns                                                  |                  |
|                                                       |                                                |                                                                               |                                                                               |                                                               |                  |
| Title +                                               | Code Type                                      | ¢ Pay Code ¢                                                                  | Overtime Code 💠                                                               | Time Clock 🗢                                                  |                  |
| Holiday                                               | Holiday                                        | HOLI                                                                          |                                                                               | false                                                         | 0                |
| Hourly                                                | Hourly                                         | HOUR                                                                          | OT                                                                            | true                                                          | <b></b>          |
| Lunch                                                 | Other                                          | HOUR                                                                          |                                                                               | false                                                         | Ô                |
|                                                       |                                                |                                                                               |                                                                               |                                                               |                  |
|                                                       |                                                |                                                                               |                                                                               |                                                               |                  |
| IP Filters                                            |                                                |                                                                               |                                                                               |                                                               |                  |
|                                                       |                                                |                                                                               |                                                                               |                                                               |                  |
| These settings allow you to res                       | trict your employees' use of the Time Clock w  | vidget to only certain IP addresses, or to block certain IP addresses. The mo | ost common use of this is to add your company Wi-Fi to the Whitelist, which p | prevents employees from clocking in unless they are connected | ed to that Wi-Fi |
| network. Please note that this o                      | only applies to the Time Clock function on the | e GreenEmployee.com homepage; it does not restrict employees from crea        | sting manual timesheet entries.                                               |                                                               |                  |
| Whitelist (Your Cu                                    | rrent IP:192.169.10.239)                       |                                                                               |                                                                               |                                                               |                  |
|                                                       |                                                |                                                                               |                                                                               |                                                               |                  |
|                                                       |                                                |                                                                               |                                                                               |                                                               |                  |
| Q Filter Table                                        | + Add                                          | I IP Filter                                                                   |                                                                               |                                                               |                  |
|                                                       |                                                |                                                                               |                                                                               |                                                               |                  |
| IP \$                                                 | Added By 🗢                                     |                                                                               | Notes 🗢                                                                       |                                                               |                  |
| 1.1.1.*                                               |                                                |                                                                               | test                                                                          |                                                               | <b></b>          |
|                                                       |                                                |                                                                               |                                                                               |                                                               |                  |
|                                                       |                                                |                                                                               |                                                                               |                                                               |                  |
| Holiday Schedules                                     |                                                |                                                                               |                                                                               |                                                               |                  |
| Honday Schedules                                      |                                                |                                                                               |                                                                               |                                                               |                  |
| C. C. C. Halling Colored in Arrow                     | and the formula of the states of the follows   |                                                                               |                                                                               |                                                               |                  |
| Select a Holiday Schedule from                        | the dropdown to view associated noildays       |                                                                               |                                                                               |                                                               |                  |
|                                                       |                                                |                                                                               |                                                                               |                                                               |                  |
| Schedule: Standard                                    | <ul> <li>+ Create New Schedule</li> </ul>      | 1                                                                             |                                                                               |                                                               |                  |
|                                                       |                                                |                                                                               |                                                                               |                                                               |                  |
|                                                       |                                                |                                                                               |                                                                               |                                                               |                  |
| Q Filter Table                                        | + Add                                          | Holiday                                                                       |                                                                               |                                                               |                  |
|                                                       |                                                |                                                                               |                                                                               |                                                               |                  |
|                                                       |                                                |                                                                               |                                                                               |                                                               |                  |
| Name \$                                               |                                                | Start Date - End Date 💠                                                       | Da                                                                            | ate Created \$                                                |                  |
| Name ¢<br>New Year's Day                              |                                                | Start Date - End Date ¢<br>1/1/2020 - 1/1/2020                                | Da<br>9/1                                                                     | ate Created \$ 12/2018                                        |                  |
| Name ¢<br>New Year's Day<br>Martin Luther King Jr Day |                                                | Start Date - End Date ◆<br>1///2020 - 1/1/2020<br>1/20/2020 - 1/20/2020       | Da<br>9/1<br>9/1                                                              | ste Created \$ 12/2018 12/2018                                | <b>1</b>         |

We have also removed the Pay Group Assigner tab. Administrators can now assign Pay Groups from within the new Pay Group modal.

You can filter the results on the table using the updated search.

To edit anything in the Timesheet Settings, click on the name in the left-most column of each grid. Grid items can be deleted by clicking the trash can icon on the right.

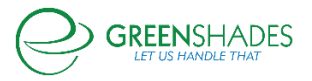

# Updated Pay Group Edit and Creation Flow

There is a new flow for creating and editing Pay Groups. We have reorganized the settings so your options are better arranged. Administrators will also use the new Pay Group modal for employee assignment.

| Create Pay Group  | Pay Group Detai                   | s                                              |         | ×    |
|-------------------|-----------------------------------|------------------------------------------------|---------|------|
| Pay Group Details | In order to create this new pay g | roup, please provide us with some basic inform | nation. |      |
|                   | Pay Group Name                    | Atlanta Staff                                  |         |      |
|                   | Pay Schedule                      | Weekly                                         | •       |      |
|                   |                                   | Curture .                                      |         |      |
|                   | Holiday Schedule                  | System                                         | •       |      |
|                   | Time Off Policy                   | Default Policy                                 | •       |      |
|                   |                                   |                                                |         |      |
|                   |                                   |                                                |         |      |
|                   | Cancel                            |                                                |         | Next |

Clients using Greenshades Payroll will select a Pay Schedule from the dropdown. This will bring over the relevant Pay Schedule details automatically.

| Create Pay Group             | Pay Periods                    | and Work Periods                                                                                                    |                                              |                           |
|------------------------------|--------------------------------|----------------------------------------------------------------------------------------------------|----------------------------------------------|---------------------------|
| Pay Group Details            | Tell us how your pay<br>group. | / periods and work periods are currently set up for this pay                                                                                     | Pay Period Calcu<br>Do these pay periods loo | lation Checker            |
| Pay Periods and Work Periods | Note. These setting            | s cannot be changed once the pay group has been created.                                                                                         | 04/10/2020 12:00<br>AM                       | to PM                     |
|                              | Pay Schedule<br>Pay Frequency  | Weekly 🔹                                                                                                    | 04/17/2020 12:00<br>AM                       | to 04/23/2020 11:59 PM    |
|                              | Next Pay Period<br>Start       | Date 04/10/2020                                                                                                    | 04/24/2020 12:00<br>AM                       | to 04/30/2020 11:59 PM    |
|                              | Work Period Start              | Day Monday  Time 05:20 AM                                                                                                    | 05/01/2020 12:00<br>AM                       | to 05/07/2020 11:59 PM    |
|                              | OT/DT Threshold                | FLSA Normal Work Period     FLSA Special Circumstances     FLSA Normal Work Period w/ Custom Threshold     Email Ulary: When Threshold Evreeded? | 05/08/2020 12:00<br>AM                       | to 05/14/2020 11:59<br>PM |
|                              |                                | Eman oscis witch inicianole eleccidea.                                                                                                    | 05/15/2020 12:00<br>AM                       | to PM                     |
|                              |                                |                                                                                                    | 05/22/2020 12:00<br>AM                       | to PM                     |
|                              | Previous Cancel                |                                                                                                    |                                              | Next                      |

For clients using a different accounting package, simply enter the relevant information.

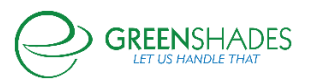

| Create Pay Group             | Time Codes                                                          | ;                                                                                                    | × |
|------------------------------|---------------------------------------------------------------------|----------------------------------------------------------------------------------------------------|---|
| Pay Group Details            | Tell us which time codes apply<br>including lunch breaks, if applic | to this pay group. Set the default time codes and shift durations for regular and holiday shifts, table.                      |   |
| Pay Periods and Work Periods |                                                                     |                                                                                                    |   |
| Time Codes                   | Time Codes                                                          | 4 Time Codes selected 💌                                                                                                    |   |
| Time Entry Settings          |                                                                     | Hollday, Hourly, Lunch, OT     Employees will only see codes assigned to them                                                 |   |
| Timesheet Settings           | Default Time Code                                                   | Regular Hourly                                                                                                    |   |
|                              | Default Shift Duration                                              | Regular 8 Hours Start Time: 05:20 AM<br>Holiday 8 Hours                                                                       |   |
| 1                            |                                                                     | Include lunch breaks and display "Lunch" button on time clock                                                                 |   |
|                              |                                                                     | Time Code Lunch 👻                                                                                                    |   |
|                              |                                                                     | Lunch Duration 1 hrs mins                                                                                                    |   |
| 1                            |                                                                     | Show warning on timesheet when duration exceeded                                                                              |   |
| e<br>e                       |                                                                     | Show warning on time clock for missed lunch breaks for shifts over           0         hrs         and         0         mins |   |
|                              | Previous Cancel                                                     | Next                                                                                                    |   |

Administrators will be able to determine all Time Code related settings on this screen. Additional lunch options are available if "Include lunch breaks and display 'Lunch' button on time clock" is enabled.

| Create Pay Group                           | Time Entry Sett                                           | ings >                                                                                                    | < |
|--------------------------------------------|-----------------------------------------------------------|----------------------------------------------------------------------------------------------------|---|
| g<br>Pay Group Details                     | Configure the time clock for the<br>information they see. | e employees in this pay group. These settings will define how the employees clock in and out, and the                                                                                                    |   |
| Pay Periods and Work Periods<br>Time Codes | Allow employees to access time<br>clock via               | <ul> <li>☑ Green Employee - Web</li> <li>☑ Green Employee - Mobile</li> <li>☑ Kosk</li> </ul>                                                                                                    |   |
| Time Entry Settings                        | Enable IP Address Restrictions                            | Manual limesneet Entry                                                                                                    |   |
| innesheet settings                         | Allow employee comments on time entries                   | <ul> <li>Yes, but it is optional</li> <li>Yes, it is required when clocking into OT or DT </li> <li>No</li> </ul>                                                                                                    |   |
|                                            | Allow employees to see and select their                   | <ul> <li>Position</li> <li>Work Location</li> <li>Department</li> </ul>                                                                                                    |   |
| и<br>И<br>П                                | Allow employees to select multiple                        | <ul> <li>Positions</li> <li>Work Locations</li> <li>Departments</li> <li>Employees may transfer departments during an active time entry</li> <li>Only show employees departments assigned to them</li> <li>Show employees the selected departments: Select </li> </ul> |   |
| c                                          | Previous Cancel                                           | Next                                                                                                    | I |

All time entry settings are now grouped to make the options easier to understand.

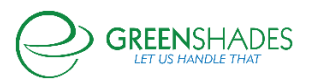

| Create Pay Group               | Timesheet Setti                                  | ngs                                                                                                    | ×   |
|--------------------------------|--------------------------------------------------|----------------------------------------------------------------------------------------------------|-----|
| Pay Group Details              | Configure timesheets of the en                   | nployees in this pay group                                                                                                    |     |
| 9 Pay Periods and Work Periods | How and when are timesheets generated?           | <ul> <li>Collectively, all timesheets for employees in this pay group are generated at one time<br/>(recommended)</li> </ul>                                                                                                    |     |
| Time Codes                     |                                                  | Individually, timesheets are generated one by one as they are viewed by the employee                                                                                                    |     |
| Timesheet Settings             | Remind employees to submit<br>timesheets         | Only once     days after the pay period ends     days after the pay period ends,     days after the pay period ends, until submitted                                                                                                    |     |
|                                |                                                  | O Never                                                                                                    |     |
|                                | Allow user to input time entry<br>using          | Shift start time and shift end time     Shift start time and duration of shift                                                                                                    |     |
|                                | For entries that overlap or cross<br>pay periods | Show a warning when time entry crosses over two or more pay periods     Show a warning when time entries overlap     Create two time entries when a single entry crosses two pay periods                                                                                                    |     |
| r<br>V                         | Other timesheet settings                         | <ul> <li>Allow users to copy previous timesheet entries</li> <li>Only allow holiday time entries after</li> <li>Allow managers to undo timesheet approval</li> <li>Only show payable hours on timesheets</li> <li>Add time off request to timeshets</li> <li>Include only payable hours on the Timesheet Totals</li> </ul> |     |
|                                | Previous Cancel                                  | Cree                                                                                                    | ate |

Similarly, we have also grouped the timesheet-related settings so they're easier to understand as well.

| Create Pay Group     | Assign Employees              |                                |                     |         | ×                                    |
|----------------------|-------------------------------|--------------------------------|---------------------|---------|--------------------------------------|
| Pay Group Details    | Employees Assigned to Atlanta | Staff                          |                     |         |                                      |
| Time Codes           | Employee ID 💠 Name 🔺          | Department 🗢 Location 🗢        | Position 🗢          | Class 🖨 | Pay Group 💠                          |
| Time Entry Settings  | 1007624 Robert Stein          | International<br>TeleCom Assoc | c. Accounting Clerk | Class 1 | Payroll Pay Schedule<br>Semi-monthly |
| Timesheet Settings   |                               | (4) (1) (                      |                     |         |                                      |
| Assign Employees 🔒 🛆 | Total Employees Selected: 1   |                                |                     |         |                                      |
|                      |                               |                                |                     |         |                                      |
|                      | Close                         |                                |                     | HOURW   | Save                                 |

Administrators can assign employees to newly created Pay Groups using the Pay Group Assigner. This is also how Administrators reassign employees to already created Pay Groups. For Greenshades Payroll clients, you will only see employees assigned to the corresponding Pay Schedule in the Assigner. Otherwise, every employee will be visible so Administrators can organize Pay Groups however they would like.

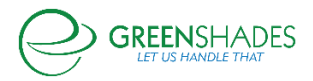

### Updates made to the Timesheet Review Center

We updated the look and feel of the Timesheet Review Center in Greenshades Online. The graph at the top of the page now reflects the donuts on the Greenshades Online homepage.

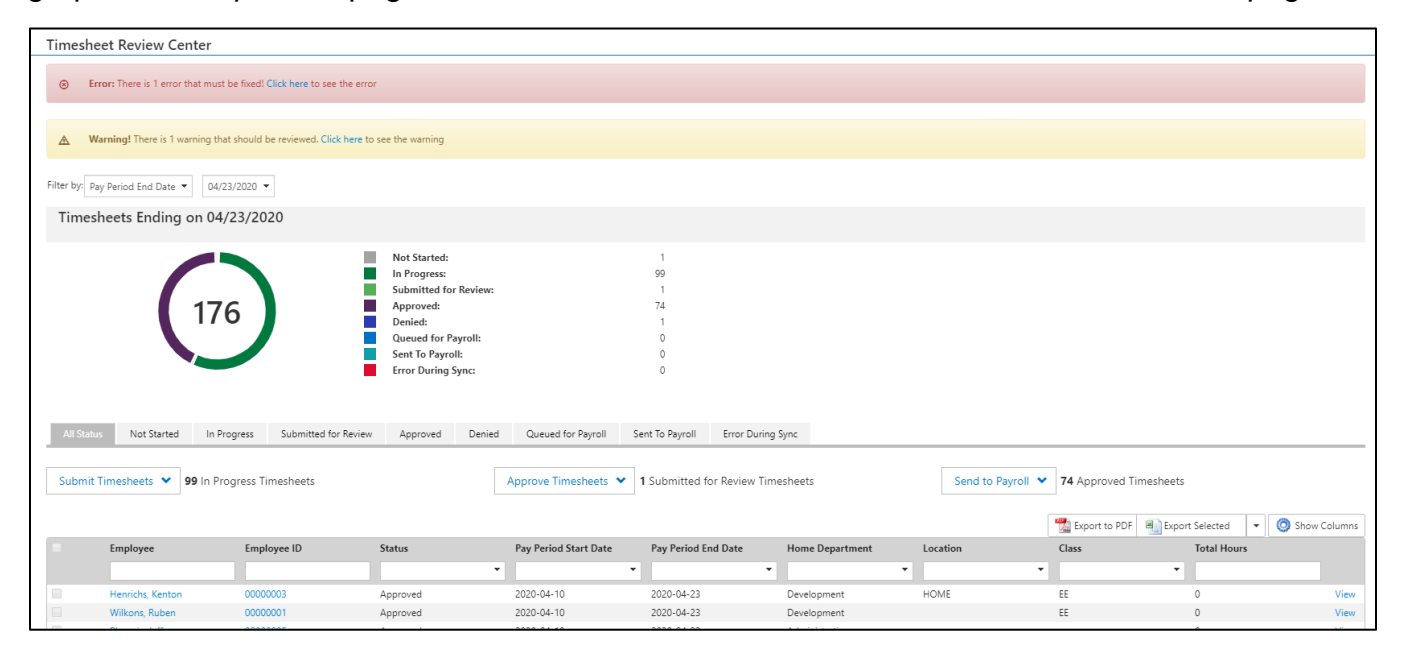

We have also introduced status tabs as a new way to present Timesheet data. After selecting a status tab, the grid will update to only show timesheets in that status. The graph legend will also highlight the corresponding status.

| Timeshee                 | ets Ending o               | on 04/23/20                     | 20                   |                                                                                                    |                                       |                    |                                        |    |
|--------------------------|----------------------------|---------------------------------|----------------------|----------------------------------------------------------------------------------------------------|---------------------------------------|--------------------|----------------------------------------|----|
|                          | (                          | 176                             |                      | Not Started:<br>In Progress:<br>Submitted for<br>Approved:<br>Denied:<br>Queued for PA<br>Sent To Payro<br>Error During S | r Review:<br>ayroll:<br>ill:<br>Sync: |                    | 1<br>99<br>1<br>74<br>1<br>0<br>0<br>0 |    |
| All Status<br>Submit Tim | Not Started<br>esheets 💙 9 | In Progress<br>9 In Progress Ti | Submitted for Review | Approved                                                                                                    | Denied                                | Queued for Payroll | Sent To Payroll                        | En |

The All Statuses tab will show the Submit, Approve, and Send to Payroll buttons. The Submit button will be visible on the In Progress tab. The Approve button will be available on the

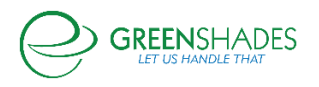

Submitted tab. The Send to Payroll button will be visible on the Approved tab. Upon hovering, users will be able to update either all timesheets or any specifically selected ones.

| ts | All Status | Not Started   | in Progr    | ess St    |
|----|------------|---------------|-------------|-----------|
| 38 | Submit Tin | nesheets 🗙    | 10 selected | In Progre |
|    | Submit Al  | I             |             |           |
|    | Submit Se  | elected       |             | Employee  |
|    |            |               |             |           |
|    |            | Zissou, Steve |             | 00000104  |
|    |            | Plimpton, Ned |             | 00000105  |

A banner will now show if there are any Errors or Warnings on any timesheets.

| Timesheet Review Center |                                                                                    |  |  |  |  |  |
|-------------------------|------------------------------------------------------------------------------------|--|--|--|--|--|
| 8                       | Error: There is 1 error that must be fixed! Click here to see the error            |  |  |  |  |  |
| A                       | Warning! There is 1 warning that should be reviewed. Click here to see the warning |  |  |  |  |  |
| Filter by:              | Pay Period End Date 💌 04/23/2020 💌                                                 |  |  |  |  |  |

Clicking the banner will display a grid with more detail about the errors or warnings.

| Timesheets         | s Errors    |                                    | :                                                                                                    |
|--------------------|-------------|------------------------------------|----------------------------------------------------------------------------------------------------|
|                    |             |                                    | 📸 Export to PDF 🗐 Export to Excel 🔯 Show Column                                                                                                    |
| Employee           | Employee ID | Error                              | Description                                                                                                    |
|                    |             | All                                |                                                                                                    |
| Bethany Westbrooks | 0000066     | Bad TS import pay code association | Bethany Westbrooks has an import entry with paycode HOUR, which is<br>not associated with the employee. You will not be allowed to include<br>this timesheet until the error is resolved. |
|                    |             | (4) (1)                            | (▶) (▶) 10 ▼                                                                                                    |

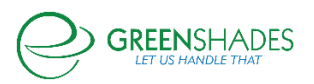

| Timesheets         | Warnings    |              |                        |                                   | ×    |
|--------------------|-------------|--------------|------------------------|-----------------------------------|------|
|                    |             |              | 📆 Export to            | PDF 🔄 Export to Excel 🧔 Show Colu | umns |
| Employee           | Employee ID | Warning      | Pay Period             | Timesheet Status                  |      |
|                    |             | All          | ▼ AII                  | ▼ AII ▼                           |      |
| Bethany Westbrooks | 0000066     | Missed Lunch | 04/10/2020 - 04/23/202 | 0 In Progress                     | Fix  |
|                    |             |              | ▶ 🕪 10 🔻               |                                   |      |
|                    |             |              |                        |                                   |      |

We will also highlight timesheets with Errors or Warnings in the grid.

|  |    | Willert, Xenia      | 00 |
|--|----|---------------------|----|
|  | 00 | Westbrooks, Bethany | 00 |
|  |    | Weasley, Ron        | 00 |

Entries section added to Timesheets

| Timesheets              |
|-------------------------|
| Timesheet Review Center |
| Entries                 |
| Current Clock-Ins       |
| Current Clock-Ins       |

The Entries grid will now be available within a dedicated Entries section within Timesheets. This new page will include the existing Entries grid with a date filter.

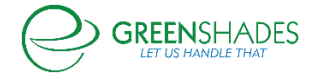

| Entr    | ries                            |                                  |                         |             |
|---------|---------------------------------|----------------------------------|-------------------------|-------------|
| This is | a list of all Timesheet entries | Use the filter to search for a p | particular time period. |             |
| Filte   | er by: Pay Period End Date      | ▼ 4/23/2020                      | <b>.</b>                |             |
| En      | tries                           |                                  |                         |             |
|         |                                 |                                  |                         |             |
| D       | Date Worked 🔺                   |                                  |                         |             |
|         | Employee                        | Start Date                       | End Date                | Time Worked |
|         | Filter                          | Filter                           | ▼ Filter                | ▼ Filter    |
| Э       | Date Worked 4/18/2020 (6        | Entries, 46.00 hours)            |                         |             |
|         | Piekarski, Lenitoio             | 4/18/2020 9:00 AM                | 4/18/2020 5:00 PM       | 8h 0m       |
|         | Handaha Kastan                  | 4/10/2020 0:00 414               | 4/10/2020 5:00 DM       | 0 k 0 m     |

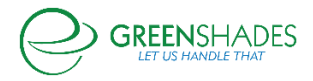

# Anticipated Release: 04-13-2020

# **GREEN EMPLOYEE**

Navigation

Greenemployee.com > HR Documents > I-9

#### Enhanced Feature

To help support the new 2020 I-9 Form, employees are now able to submit more than one I-9 employee entry. As of April 30, 2020, the new 2020 I-9 Form is required for any new hire or rehired employee. To learn more about the new 2020 I-9 Form please visit <a href="https://www.uscis.gov/i-9">https://www.uscis.gov/i-9</a>.

Employees are able to review prepopulated profile information, review or enter additional personal information, and submit the form for administrator review.

# GREENSHADES ONLINE EMPLOYEE SERVICES

#### Navigation:

Sustan Dashbased

Greenshadesonline.com > Employees > Documents > Pending Review

| Home Employees                 | Payroll Pay History Year-End Forms Reports Settings                                                                                                    |                                |
|--------------------------------|----------------------------------------------------------------------------------------------------|--------------------------------|
| Employee Manage                | ment                                                                                                    |                                |
| Employees                      | Review Pending I-9 Changes + New Document                                                                                                    |                                |
| Profile 😢                      | I-9 Form Wizard 1-9 Instructions                                                                                                    |                                |
| Pay History                    | Employee Info and Verification $\Rightarrow$ Examine Documents $\Rightarrow$ Rehire Information $\Rightarrow$ Centify $10 \Rightarrow E-Verify Option$                                                                                                    |                                |
| Timesheets                     | Is this employee being rehined to your organization?                                                                                                    |                                |
| Time Off                       | 0 No                                                                                                    |                                |
| Benefits (287)                 | UNAN SUQUES Safe of mining (MISU2020) *<br>If the employer's name has changed from "DVAID SQUER" since their last 1-9 you may enter new values here.                                                                                                    |                                |
| Documents (3)                  | First Name Middle Initial Lastiane                                                                                                    |                                |
| Pending Review 23              | If the employees previous grant of employment authorization has expired, preside the information for the document or receipt that establishes continuing employment authorization                                                                                         |                                |
| Employee Documents             | List A OR List C                                                                                                    |                                |
| Batch Downloads                | Issuing Authority                                                                                                    |                                |
| Reference Documents            | Expiration Data (4 my) v                                                                                                    |                                |
| E-Verify Cases                 |                                                                                                    |                                |
| Expense Reports 1              |                                                                                                    |                                |
| Evaluations 🔞                  |                                                                                                    |                                |
| Onboarding 🛛 🔊                 | 14 langer Q Browsen<br>The event a method and a form 131. From 1416, a 12. promotion a proport and a roop of that decorrent is required for validation.<br>Only one proceeding the proportion in region that one roops if its<br>Seconder the types up, edit, edit, any ● |                                |
|                                | ←Eack Ø Deny + Continue                                                                                                    |                                |
| Copyright © 2003-2020 Greensha | des Software. All Rights Reserved. End User Subscription Agreement                                                                                                    | D101C1WP10TSTWEB03:GCt10000118 |

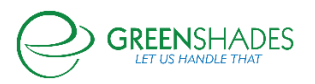

### **Enhanced Feature**

The Greenshades Software platform now supports Section 3 of the new 2020 I-9 Form for rehired employees. Once the employee has initiated a secondary I-9 form, the administrator is able to review the Section 1 and 2 previously entered data, and then complete Section 3 by entering a rehired date and any additional information that may have changed for the employee. The administrator is then able to complete the I-9 wizard and choose to send the information to E-Verify should the new information fall under a required resubmission criteria. To learn more, visit <a href="https://www.e-verify.gov/e-verify-user-manual-20-initial-verification/21-form-i-9-and-e-verify">https://www.e-verify.gov/e-verify-user-manual-20-initial-verification/21-form-i-9-and-e-verify</a>.

### Navigation:

Greenshadesonline.com > Settings > Employee Services > Benefits > Affordable Care Act > Affordability Groups

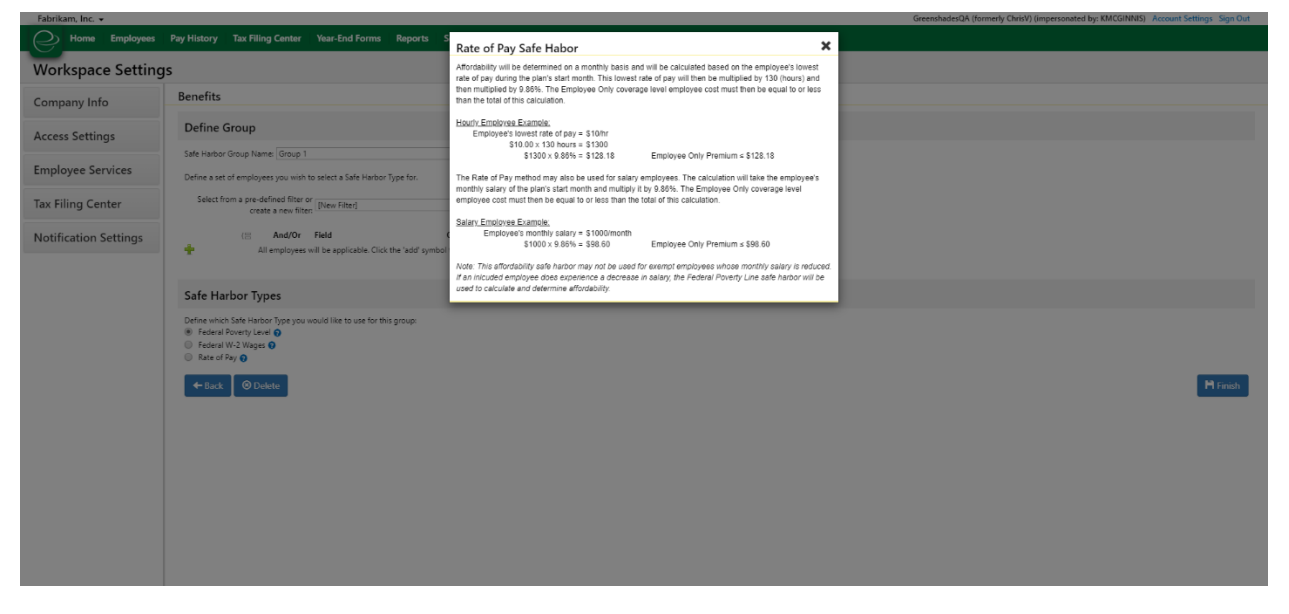

#### **Enhanced Feature**

We have enhanced the Safe Harbor Group information bubbles to display a more accurate and descriptive summary of each Safe Harbor type. To view the content, the administrator can click on the information icon to open the popup modal with the enhanced description.

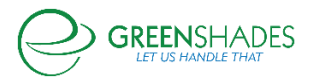

### Navigation:

Greenshadesonline.com > Employees > Benefits > Eligibility and Enrollment > Enrollment Report

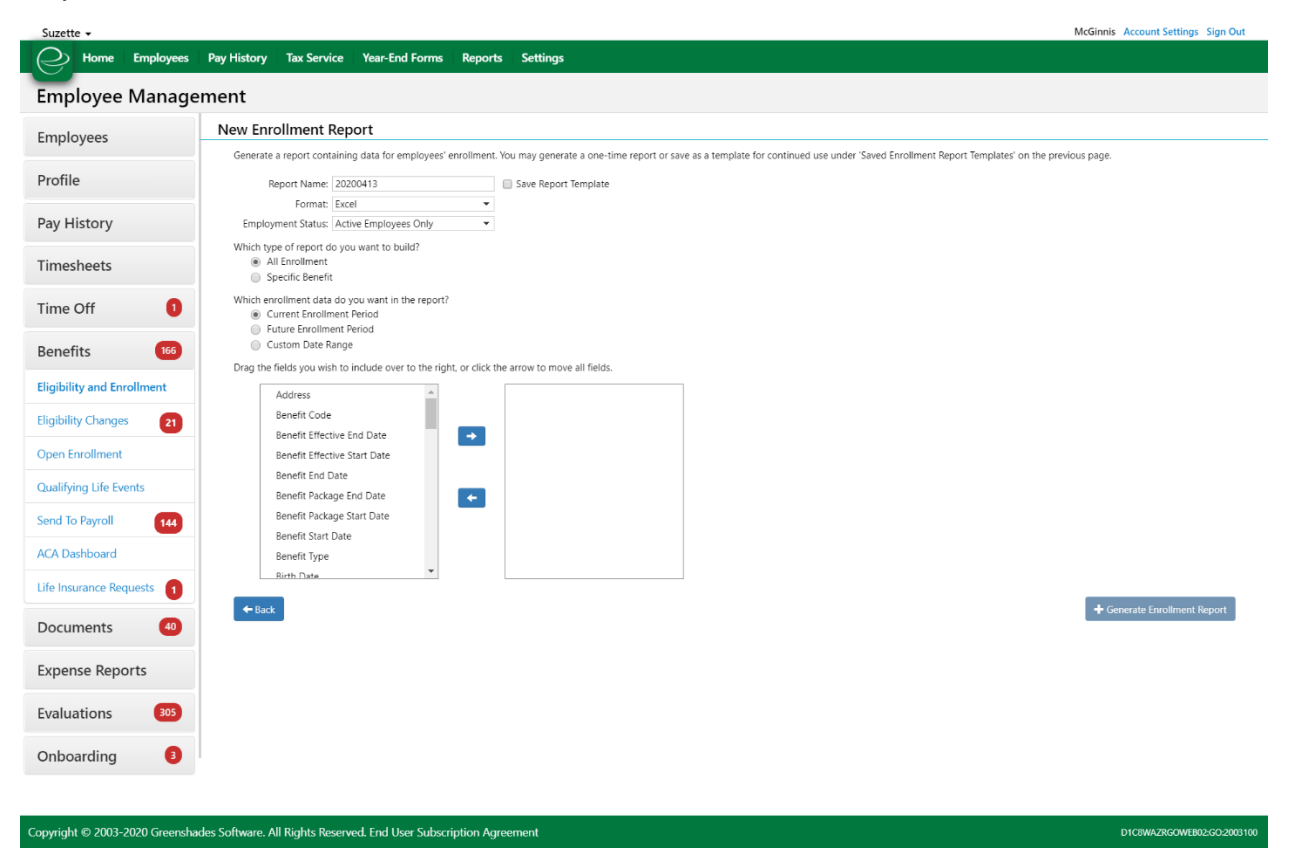

### **Enhanced Feature**

Two additional fields have been added to this customizable export generator—notification email (the email for the employee that they have set to receive notification) and company email (the employee's email provided by the company).

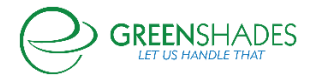

# Anticipated Release: 03-31-2020

### **GREEN EMPLOYEE**

### Navigation

Greenemployee.com > HR Documents > W-4 > Create Federal W-4

|                                                                                | sinpuny -                                                                                                    |                                                                                                    |                                                                                                    |                                                                                                    |                                                                                                    |                                                                                                    |                                                                                                    |  | J PH | OCTOR SALIBA | Account Setting | S |
|--------------------------------------------------------------------------------|----------------------------------------------------------------------------------------------------|----------------------------------------------------------------------------------------------------|----------------------------------------------------------------------------------------------------|----------------------------------------------------------------------------------------------------|----------------------------------------------------------------------------------------------------|----------------------------------------------------------------------------------------------------|----------------------------------------------------------------------------------------------------|--|------|--------------|-----------------|---|
| ee Home                                                                        | HR Profile                                                                                                    | Timesheet                                                                                                    | Time Off                                                                                                    | Pay History -                                                                                                    | Benefits                                                                                                    | Documents -                                                                                                    |                                                                                                    |  |      |              |                 |   |
|                                                                                |                                                                                                    |                                                                                                    |                                                                                                    |                                                                                                    |                                                                                                    |                                                                                                    |                                                                                                    |  |      |              |                 |   |
| 2020 W-4 Inst                                                                  | ructions and s                                                                                                    | upplemental doc                                                                                                    | umentation p                                                                                                    | rovided by the IRS, c                                                                                                    | lick here                                                                                                    |                                                                                                    |                                                                                                    |  |      |              |                 |   |
|                                                                                |                                                                                                    |                                                                                                    |                                                                                                    |                                                                                                    |                                                                                                    |                                                                                                    |                                                                                                    |  |      |              |                 |   |
|                                                                                |                                                                                                    |                                                                                                    |                                                                                                    |                                                                                                    |                                                                                                    |                                                                                                    |                                                                                                    |  |      |              |                 |   |
| W-4                                                                            | 1                                                                                                    |                                                                                                    | Employe                                                                                                    | e's Withhol                                                                                                    | ding Ce                                                                                                    | rtificate                                                                                                    | OMB No. 1545-0074                                                                                                    |  |      |              |                 |   |
| orm                                                                            | ► Cor                                                                                                    | mplete Form W-4                                                                                                    | so that your                                                                                                    | employer can withh                                                                                                    | old the correct                                                                                                    | federal income tax                                                                                                    | from your pay.                                                                                                    |  |      |              |                 |   |
| Department of the T<br>Internal Revenue Se                                     | Treasury<br>prvice                                                                                                    |                                                                                                    | ► Your wit                                                                                                    | thholding is subject                                                                                                    | t to review by                                                                                                    | the IRS.                                                                                                    | 2020                                                                                                    |  |      |              |                 |   |
| Step 1:                                                                        | (a) First nam                                                                                                    | e and middle initial                                                                                                    | 1                                                                                                    | Last name                                                                                                    |                                                                                                    |                                                                                                    | (b) Social security number                                                                                                    |  |      |              |                 |   |
| Enter                                                                          | Address                                                                                                    |                                                                                                    |                                                                                                    | SALIBA                                                                                                    |                                                                                                    |                                                                                                    | b8/341316                                                                                                    |  |      |              |                 |   |
| Personal                                                                       | 7575 GREEN                                                                                                    | BOULEVARD                                                                                                    |                                                                                                    |                                                                                                    |                                                                                                    |                                                                                                    | name on your social security<br>card? If not to ensure you get                                                                                                    |  |      |              |                 |   |
| nformation                                                                     | City or town,                                                                                                    | state, and ZIP code                                                                                                    | 0                                                                                                    |                                                                                                    |                                                                                                    | i i i                                                                                                    | credit for your earnings, contact<br>SSA at 800-772-1213 or op to                                                                                                    |  |      |              |                 |   |
|                                                                                |                                                                                                    | UNA                                                                                                    |                                                                                                    | NV                                                                                                    |                                                                                                    | 88930                                                                                                    | www.ssa.gov.                                                                                                    |  |      |              |                 |   |
|                                                                                | 1000                                                                                                    |                                                                                                    |                                                                                                    |                                                                                                    |                                                                                                    |                                                                                                    |                                                                                                    |  |      |              |                 |   |
|                                                                                | (c) Sing                                                                                                    | le or Married filin                                                                                                    | g separately                                                                                                    |                                                                                                    |                                                                                                    |                                                                                                    |                                                                                                    |  |      |              |                 |   |
|                                                                                | (c) Sing                                                                                                    | le or Married filing<br>ried filing jointly (c<br>d of household (C)                                                                                                    | g separately<br>or Qualifying wid<br>neck only if you'r                                                                                                    | low(er))<br>re unmarried and pay m                                                                                                    | ore than half the                                                                                                    | costs of keeping up a f                                                                                                    | ome for yourself and a gualitying individual.)                                                                                                    |  |      |              |                 |   |
| Complete St                                                                    | (c) Sing<br>Man<br>Heat                                                                                                    | le or Married filing<br>ried filing jointly (c<br>d of household (Cf                                                                                                    | g separately<br>or Qualifying wid<br>teck only if you'r                                                                                                    | low(er))<br>re unmarried and pay m                                                                                                    | ore than half the                                                                                                    | costs of keeping up a t                                                                                                    | ome for yourself and a qualifying individual.)                                                                                                    |  |      |              |                 |   |
| Complete Sto                                                                   | (c) Sing<br>Man<br>Heat<br>eps 2-4 ONI<br>ion from with                                                                             | le or Married filing<br>ried filing jointly (o<br>d of household (Cf<br>LY if they app<br>nholding, when                                                                                                    | g separately<br>or Qualifying wid<br>neck only if you'n<br>ly to you; ot<br>to use the o                                                                                                    | low(er))<br>re unmarried and pay m<br>therwise, skip to<br>poline estimator, a                                                                                                    | ore than half the<br>Step 5. See<br>nd privacy.                                                                                                    | costs of keeping up a t<br>page 2 for more in                                                                                                    | ome for yourself and a qualifying individual.)                                                                                                    |  |      |              |                 |   |
| Complete Ste                                                                   | (c) Sing<br>Man<br>Heal<br>eps 2-4 ONI<br>ion from with                                                                             | le or Married filing<br>ried filing jointly (c<br>d of household (C)<br>LY if they appl<br>nholding, when                                                                                                    | g separately<br>or Qualifying wid<br>neck only if you'n<br>ly to you; ot<br>to use the o                                                                                                    | iow(er))<br>re unmarried and pay m<br>herwise, skip to<br>phline estimator, a                                                                                                    | ore than half the<br>Step 5. See<br>nd privacy.                                                                                                    | costs of keeping up a h<br>page 2 for more in                                                                                                    | formation on each step, who can                                                                                                    |  |      |              |                 |   |
| Complete Sto<br>claim exempti<br>Step 2:<br>Multiple Jobs                      | (c) Sing<br>Man<br>Heat<br>eps 2–4 ONI<br>ion from with<br>Com<br>also                                                              | le or Married filing<br>ried filing jointly (c<br>d of household (C)<br>LY if they appl<br>nholding, when<br>aplete this step<br>works. The co                                                                                                    | g separately<br>or Qualifying wid<br>neck only if you'n<br>ly to you; ot<br>to use the o<br>o if you (1) he<br>rrect amount                                                                                                    | towler))<br>the unmarried and pay m<br>therwise, skip to<br>online estimator, a<br>old more than on<br>t of withholding de                                                                                                    | ore than half the<br>Step 5. See<br>nd privacy.<br>e job at a tin<br>epends on in                                                                                                    | costs of keeping up a h<br>page 2 for more in<br>me, or (2) are mar<br>come earned from                                                                                                    | formation on each step, who can<br>ied filing jointly and your spouse<br>all of these jobs.                                                                                                    |  |      |              |                 |   |
| Complete Sto<br>claim exempti<br>Step 2:<br>Multiple Jobs<br>or Spouse         | (c) Sing<br>Man<br>Heat<br>eps 2–4 ONI<br>ion from with<br>Com<br>s also<br>Do c                                                    | te or Married filing<br>ried filing jointly (c<br>d of household (C)<br>LY if they appl<br>hholding, when<br>aplete this step<br>works. The co<br>only one of the                                                                                                  | g separately<br>or Qualifying wid<br>neck only if you'n<br>ly to you; ot<br>to use the o<br>b if you (1) he<br>rrect amount<br>following.                                                                                                    | low(er))<br>the unmarried and pay m<br>therwise, skip to<br>online estimator, a<br>old more than on<br>t of withholding de                                                                                                    | ore than half the<br>Step 5. See<br>nd privacy.<br>e job at a tin<br>epends on in                                                                                                    | costs of keeping up a t<br>page 2 for more ir<br>ne, or (2) are mar<br>come earned from                                                                                                    | ome for yourself and a qualifying individual.)<br>formation on each step, who can<br>ied filing jointly and your spouse<br>all of these jobs.                                                                                                    |  |      |              |                 |   |
| Complete Sto<br>claim exempt<br>Step 2:<br>Multiple Jobs<br>or Spouse<br>Works | (c) Sing<br>Man<br>Heat<br>eps 2-4 ONI<br>ion from with<br>Com<br>s also<br>Do c<br>(a) U                                           | le or Married filing<br>ried filing jointly (c<br>d of household (Ct<br>LY if they appl<br>hholding, when<br>applete this step<br>works. The co<br>only one of the<br>Jse the estimal                                                                              | g separately<br>or Qualifying wid<br>neck only if you'n<br>ly to you; ot<br>i to use the o<br>o if you (1) hi<br>rrect amount<br>following.<br>tor at www.ir                                                                                  | tow(er))<br>the unmarried and pay m<br>therwise, skip to<br>unline estimator, a<br>old more than on<br>t of withholding de<br>rs.gov/W4App for                                                                                                    | ore than half the<br>Step 5. See<br>nd privacy.<br>e job at a tin<br>epends on in<br>most accura                                                                                         | costs of keeping up a t<br>page 2 for more ir<br>ne, or (2) are mar<br>come earned from<br>te withholding for                                                                                                    | ome for yoursell and a qualifying individual.)<br>formation on each step, who can<br>ted filing jointly and your spouse<br>all of these jobs.<br>this step (and Steps 3–4); or                                                                                                |  |      |              |                 |   |
| Complete Sto<br>claim exempt<br>Step 2:<br>Multiple Jobs<br>or Spouse<br>Works | (c) Sing<br>Man<br>Heat<br>son from with<br>Com<br>s also<br>Do c<br>(a) L<br>(b) L                                                 | le or Married filling<br>ried filling jointly (c<br>d of household (Cl<br>LY if they appi<br>hholding, when<br>uplete this step<br>works. The co<br>only one of the<br>Jse the estimal<br>Jse the Multiple                                                         | g separately<br>or Qualifying wid<br>neck only if you'n<br>ly to you; oth<br>to use the o<br>o if you (1) he<br>rrect amount<br>following.<br>tor at www.ir<br>Jobs Worksh                                                                    | iow(er))<br>re unmarried and pay m<br>herwise, skip to<br>online estimator, a<br>old more than on<br>t of withholding de<br>rs.gov/W4App for<br>eet on page 3 and                                                                                    | ore than half the<br>Step 5. See<br>nd privacy.<br>e job at a tin<br>epends on in<br>most accura<br>enter the resu                                                                       | costs of keeping up a t<br>page 2 for more ir<br>me, or (2) are mar<br>come earned from<br>te withholding for<br>it in Step 4(c) below                                                                           | ome for yourself and a qualifying individual )<br>formation on each step, who can<br>ied filing jointly and your spouse<br>all of these jobs.<br>this step (and Steps 3-4); or<br>for roughly accurate withholding; or                                                        |  |      |              |                 |   |
| Complete Str<br>laim exempt<br>Step 2:<br>Multiple Jobs<br>or Spouse<br>Norks  | (c) Sing<br>Man<br>Pess 2-4 ONI<br>ion from with<br>Com<br>s also<br>Do c<br>(a) U<br>(b) U<br>(c) II                               | le or Married filing<br>iried filing jointly (c<br>d of household (Cf<br>LY if they app)<br>sholding, when<br>uplete this step<br>works. The co<br>only one of the<br>Jse the estimat<br>Jse the Multiple<br>f there are only<br>s accurate for j                  | g separately<br>or Qualifying wid<br>teck only if you'r<br>ly to you; ott<br>to use the o<br>o if you (1) hi<br>rrect amount<br>following.<br>tor at www.ir<br>Jobs Worksh<br>two jobs tott<br>obs with simi                                  | iow(eri))<br>re unmartied and pay m<br>henvise, skip to<br>nolline estimator, a<br>old more than on<br>t of withholding du<br>rs.gov/W4App for<br>eaet any check<br>ilar pay; otherwise                                                              | ore than half the<br>Step 5. See<br>nd privacy.<br>e job at a tir<br>epends on in<br>most accura<br>enter the resu<br>this box. Do<br>, more tax th                                      | costs of keeping up a 1<br>page 2 for more in<br>me, or (2) are mar<br>come earned from<br>te withholding for<br>it in Step 4(c) below<br>the same on Form<br>an necessary may                                   | ome for yourself and a qualifying individual's<br>formation on each step, who can<br>ted filing jointly and your spouse<br>all of these jobs.<br>this step (and Steps 3-4); or<br>for roughly accurate withholding; or<br>W-4 for the other job. This option<br>be withhold . |  |      |              |                 |   |
| Complete Str<br>Jaim exempt<br>Step 2:<br>Vultiple Jobs<br>r Spouse<br>Norks   | (c) Sing<br>Marn<br>Hear<br>eps 2-4 ONI<br>ion from with<br>Com<br>s also<br>Do c<br>(a) U<br>(b) U<br>(c) If<br>is<br>TIP:<br>inco | te or Married filing<br>iried filing jointly (c<br>d of household (C)<br>LV if they appl<br>hholding, when<br>uplete this step<br>works. The co<br>only one of the<br>Jse the estimat<br>Jse the Multiple<br>f there are only<br>s accurate for j<br>To be accurat | g separately<br>or Qualifying wild<br>neck only if you'n<br>ly to you; ot<br>to use the o<br>o if you (1) hi<br>rrect amount<br>following.<br>tor at www.ir<br>Jobs Worksh<br>two jobs tot:<br>obs with simi<br>te, submit a<br>as an indepen | low(er))<br>te unmartied and pay m<br>herwise, skip to<br>nnline estimator, a<br>old more than on<br>t of withholding d<br>rs.gov/W4App for<br>eet on page 3 and<br>al, you may check<br>liar pay, otherwise<br>2020 Form W-4 1<br>ndent contractor, | ore than half the<br>Step 5. See<br>ind privacy.<br>e job at a tin<br>spends on in<br>most accura<br>enter the resu<br>this box. Do<br>, more tax th<br>for all other j<br>use the estin | costs of keeping up a 1<br>page 2 for more in<br>ne, or (2) are mar<br>come earned from<br>the withholding for<br>It in Step 4(c) below<br>the same on Form<br>an necessary may<br>lobs. If you (or yo<br>nator. | formation on each step, who can<br>ied filing jointly and your spouse<br>all of these jobs.<br>this step (and Steps 3-4); or<br>for roughly accurate withholding; or<br>W-4 for the other job. This option<br>be withheld                                                     |  |      |              |                 |   |

#### New Feature

Employees can now access the Federal 2020 W-4 Instructions and supplemental documents in a new browser via a hyperlink located at the top of the page.

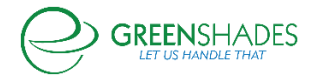

# Navigation:

# Greenemployee.com > HR Documents > Expense Reports > New Report

#### Individual Expenses for this Report

| Category/Subcategory: Fee<br>Date: Pic | s - Conference  | •       |              |
|----------------------------------------|-----------------|---------|--------------|
| Date: Pid                              |                 |         | Receipt:     |
|                                        | k a date 🕕      |         | + Add Recei  |
| Vendor: Ver                            | idor Name       | 0       |              |
|                                        |                 |         |              |
|                                        |                 |         |              |
|                                        |                 |         |              |
| Description:                           |                 | <i></i> |              |
| Amount:                                | \$0.00          |         |              |
| Department: D                          |                 | 9       |              |
| MALL                                   | Department Name |         |              |
| × Delete                               | Department A    |         | it Amount: 5 |

#### New Feature

Employees are now able to select their department via a 'smart search', which will allow them to type their department and select from the filtered dropdown.

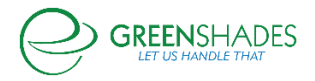

# Navigation:

# Greenemployee.com > HR Documents

| The Maxnifecent Company -                                                                                                    | PROCTOR SALIBA (impersonated by QALegacy@greenshades.com) Account Settings Sign Out |
|----------------------------------------------------------------------------------------------------|-------------------------------------------------------------------------------------|
| Employee Home HR Profile Timesheet Time Off Pay History + Benefits Documents +                                                 | 2°                                                                                  |
| Create New Document                                                                                                    |                                                                                     |
| My Documents                                                                                                    |                                                                                     |
| Vour HR department allows you to review and fill out this 'Birthday Form' form.                                                | _                                                                                   |
|                                                                                                    |                                                                                     |
|                                                                                                    |                                                                                     |
|                                                                                                    |                                                                                     |
| DUNDER                                                                                                    |                                                                                     |
| MIFFLIN                                                                                                    |                                                                                     |
| PAPER COMPANY                                                                                                    |                                                                                     |
|                                                                                                    |                                                                                     |
| Dunder-Mifflin Birthday Form                                                                                                   |                                                                                     |
|                                                                                                    |                                                                                     |
| Full Name ID                                                                                                    |                                                                                     |
|                                                                                                    |                                                                                     |
| Birthday:                                                                                                    |                                                                                     |
|                                                                                                    |                                                                                     |
| Favorite Tuno of Cake:                                                                                                    |                                                                                     |
|                                                                                                    |                                                                                     |
|                                                                                                    |                                                                                     |
| I agree to a surprise party for my birthday                                                                                    |                                                                                     |
|                                                                                                    |                                                                                     |
|                                                                                                    |                                                                                     |
|                                                                                                    |                                                                                     |
|                                                                                                    |                                                                                     |
|                                                                                                    |                                                                                     |
|                                                                                                    |                                                                                     |
|                                                                                                    |                                                                                     |
|                                                                                                    |                                                                                     |
|                                                                                                    |                                                                                     |
|                                                                                                    |                                                                                     |
|                                                                                                    |                                                                                     |
|                                                                                                    |                                                                                     |
|                                                                                                    |                                                                                     |
|                                                                                                    |                                                                                     |
|                                                                                                    |                                                                                     |
|                                                                                                    |                                                                                     |
|                                                                                                    |                                                                                     |
|                                                                                                    |                                                                                     |
|                                                                                                    |                                                                                     |
| Upload Document                                                                                                    |                                                                                     |
| Select the completed form from your computer or from your uploaded forms.<br>You may upload more than one file if necessary.   |                                                                                     |
| Q Rouse                                                                                                    |                                                                                     |
| Unload multiple files at once by using your Shift or Citil keys. The selected files                                            |                                                                                     |
| will be uploaded when you save the bulletin below.                                                                             |                                                                                     |
| Supported file types (max size 8 Mb per file):<br>jpg. jpg. jpg. jpt, gif, dot, xis, txt, docx, xisx, pptx, ppt, png. one, xtf |                                                                                     |
|                                                                                                    |                                                                                     |
|                                                                                                    | _                                                                                   |
| ← Back                                                                                                    |                                                                                     |
| Copyright @ 2003-2020 Greenishades Software. All Rights Reserved End User Subscription Agreement - Privacy Policy              | D101C1W01rG0210000120.E209975                                                       |

# **New Feature**

Employees are now able to complete a fillable PDF form on Green Employee without having to navigate to a new browser or print a document.

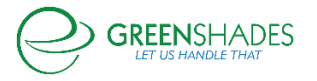

# **Employee Services Module: Homepage Update**

We have updated the icons on the Greenshades Online and Green Employee homepages to reflect a more modern style.

| Q Warnings Requiring Your Attention                          | ~    | Numbers at a Glance        |                                      |                      |        |                                  |                                                          | ^                                     |
|--------------------------------------------------------------|------|----------------------------|--------------------------------------|----------------------|--------|----------------------------------|----------------------------------------------------------|---------------------------------------|
| 🕞 Things to Do                                               | ^    | 701 Total Active Employees | Man                                  | C Employees          | on PTO | - Second Second                  | Employees Clocked In                                     | View                                  |
| Employee Evaluations: 226 employee evaluations are past due. | View |                            | view                                 |                      | _      |                                  |                                                          |                                       |
| Onboarding Conflicts: 1 onboarding conflicts need attention. | View | See Employees              |                                      |                      | ^      | Employee Pay History             |                                                          | ^                                     |
| Profile Changes: 181 profile changes need review.            | View | By Employment Type         |                                      |                      |        |                                  | Check Date: Jan 14, 2019<br>Pay Period: Jan 1, 2019 - Ja | .n 14, 2019                           |
| Documents: 361 pending documents need review.                | View |                            | Full Time Regula Unspecified: Other: | er: 331<br>268<br>74 | ,      | <b>،</b> \$910,785.99            | Employee Net Pay:<br>Benefits:<br>Employer Taxes:        | \$661,322.28<br>\$0.00<br>\$65,215.75 |
| Onboarding Requests: 169 onboarding requests need review.    | View | 701                        | Part Time Regul<br>Active:           | ar: 25<br>3          |        |                                  | Employee Taxes:<br>Deductions:                           | \$184,247.96<br>\$0.00                |
| The AMB Base and a Chain and an and an and an an             | · ·  |                            |                                      |                      |        |                                  | • • •                                                    | View                                  |
| 주 Bulletins                                                  | ^    | •                          | 0 0                                  |                      | View   | 2 Timesheets                     |                                                          | ^                                     |
| You do not have any active bulletins.                        | View | 😋+ Benefits                |                                      |                      | ^      | Filter by: Pay Period End Date 🔻 | 02/16/2020 -                                             |                                       |
|                                                              |      | ACA Compliance             |                                      |                      |        |                                  | Review Status                                            |                                       |

Greenshades Online Homepage

| Intractors       Notestand State       Notestand State       Notestand State         Notestand State       Notestand State       Notestand State       Notestand State         Notestand State       Notestand State       Notestand State       Notestand State         Notestand State       Notestand State       Notestand State       Notestand State         Notestand State       Notestand State       Notestand State       Notestand State       Notestand State         Notestand State       Notestand State       Notestand State       Notestand State       Notestand State       Notestand State         Notestand State       Notestand State       Notestand Stat                                                                                                    | 2 Time Clock                  | ^         | Tasks and Notifications                                                                                                    | ~ |
|----------------------------------------------------------------------------------------------------|-------------------------------|-----------|----------------------------------------------------------------------------------------------------|---|
| Immediate     Counciling     Counciling     Counciling     Counciling     Council and adjustity has a catalogied, for a seriour eligible for teenders in the letting pleacege     Remove     Remove       View Timeshert     Council and Timeshert     Council and Timeshert     Remove     Remove       Ween Timeshert     Council and Timeshert     Remove     Remove     Remove       Ween Timeshert     Remove     Remove     Remove                                                                                                    | 11:29<br>AM<br>Montage Feb 17 |           | Message Type:     All       Modure:     All       Tasks: 0: Tasks:     O Tasks:       Modifications:     10 Modifications:       Methodines:     10 Modifications:       Modure:     7/50219 at 102ML       Transmer:     Year:       Transmer:     Year:                                                                                                    | ^ |
| Implement         Period         Res         Particle           Wer Timeshett         Implement         Implement <td>Time Lode: Hourly  Clock In</td> <td></td> <td>Interview         Your benefit eligibility has charged. You are now eligible for benefits in the Testing Produces         Use Defined 3           Image: State of the state of the state</td> <td></td> | Time Lode: Hourly  Clock In   |           | Interview         Your benefit eligibility has charged. You are now eligible for benefits in the Testing Produces         Use Defined 3           Image: State of the state of the state |   |
| C Employee Discount Program Une Defeed 3                                                                                                    | View                          | Timesheet | Employee     Period       If Show Ast My Department     If Show Ast My Location         Image: Show Ast My Department     Image: Show Ast My Location         Image: Show Ast My Department     Image: Show Ast My Location         Image: Show Ast My Department     Image: Show Ast My Location         Image: Show Ast My Department     Image: Show Ast My Location         Image: Show Ast My Department     Image: Show Ast My Location         Image: Show Ast My Department     Image: Show Ast My Location         Image: Show Ast My Department     Image: Show Ast My Location         Image: Show Ast My Department     Image: Show Ast My Location         Image: Show Ast My Department     Image: Show Ast My Department         Image: Show Ast My Department     Image: Show Ast My Department         Image: Show Ast My Department     Image: Show Ast My Department         Image: Show Ast My Department     Image: Show Ast My Department         Image: Show Ast My Department         Image: Show Ast My Department         Image: Show Ast My Department         Image: Show Ast My Department         Image: Show Ast My Department         Image: Show Ast My Department         Image: Show Ast My Department         Image: Show Ast My Department                                                                                                    |   |

Green Employee Homepage

In our earlier redesign of the Green Employee homepage, we removed the link to the Organizational Chart. We have added that link back to the Employee Directory widget so the Organizational Chart is accessible again.

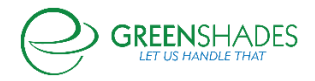

| Employee Directory                                                                | ^ |
|-----------------------------------------------------------------------------------|---|
| Search by Name Q<br>View Complete Organizational Chart<br>View Complete Directory |   |
| Position: Stocking Food                                                           |   |

To make it easier for Administrators to contact Employees who have not accessed Green Employee, email and phone number columns are now visible on the "Employees That Have Not Used GreenEmployee" report.

| o group by that column |                 |                            |                                  |   |
|------------------------|-----------------|----------------------------|----------------------------------|---|
| First Name             | Last Name       | Email                      | <ul> <li>Phone Number</li> </ul> |   |
| Filter                 | Filter          | Filter                     | Filter                           | A |
| Steve                  | Bergwijn        | steven.bergwijn@spurs.com  | (904) 867-5309                   |   |
| Aldo                   | TestingImporter | testingtest@mailinator.com |                                  |   |

Administrators will now have more granular control over who receives notifications about employees exceeding Overtime/Double Time thresholds. Administrators will now be able to determine if employees, managers, and/or administrators receive notifications.

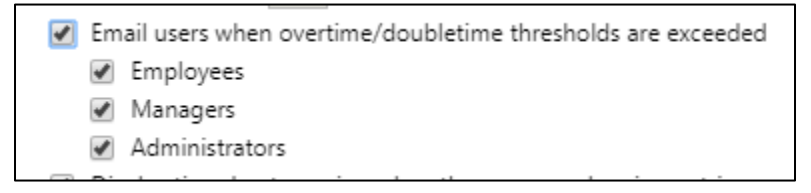

We have updated the Time Off Request notification email to more accurately reflect whether a workspace uses Days or Hours to represent time off balance. Previously, this email showed "Hours" regardless of the workspace setting.

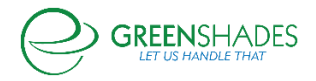

| Green Employee Notification                                                                           |
|----------------------------------------------------------------------------------------------------|
| Admin Name,                                                                                           |
| A Time Off Request has been submitted for Employee Name starting 2/18/2020 for 1.00 days of Vacation. |
| To view this, please visit GreenshadesOnline.                                                         |
| Thanks,                                                                                               |
| The Green Employee Messaging System                                                                   |

Administrators can now select a custom start time when adding or editing a holiday. Previously, every holiday started at 9 AM. This caused an issue with duplicate entries when the intention was to give employees the afternoon off.

| Name               | President's Day                                 |                            |
|--------------------|-------------------------------------------------|----------------------------|
| Start Date         | 2/17/2020 🔻                                     | ]                          |
| End Date           | 2/17/2020 🔻                                     | ]                          |
| Paid Holiday       | <ul> <li>Select whether paid holiday</li> </ul> | s apply to weekends        |
| Holiday Duration   | <ul> <li>Default pay group holiday</li> </ul>   | duration for this employee |
|                    | O Custom duration (Hours)                       |                            |
| Holiday Start Time | 3:00 PM 🗘                                       |                            |

Adding a note to an employee is now captured in the Administrator Action Event Log.

|                         |   |                                       | 📆 PDF Export              | 🗐 Excel Export      |
|-------------------------|---|---------------------------------------|---------------------------|---------------------|
| Module                  |   | Action Description                    |                           |                     |
| ▼ All                   | - | Filter                                |                           |                     |
| Greenshades Online Core |   | Note added to Employee SB01 - Steve H | ias been a great addition | n to the team.      |
|                         |   | Holiday (On Schedule 'Dog 8') Name se | tting was changed from    | 'Blank' to 'Testing |

Administrators will no longer be able to create an Onboarding workflow if the workspace is missing a Company Code. An error will show prompting the user to add a Company Code. Additionally, the Create Workflow button will be disabled to prevent confusion.

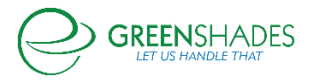

# **Employee Services Module: Onboarding**

#### Navigation

Greenshadesonline.com > Settings > Tax Documents > W-4

|                                                                                                    | System Dashboard 👻      |                                                                                                    |                                                                                                    | QA Onboarding Use                                                                  |
|----------------------------------------------------------------------------------------------------|-------------------------|----------------------------------------------------------------------------------------------------|----------------------------------------------------------------------------------------------------|------------------------------------------------------------------------------------|
| Second Second                                | Home Employees          | Payroll Pay History Year-End Forms Reports Settings                                                                                                    |                                                                                                    |                                                                                    |
| Concent         Accent Setting       Intermediate data data data data data data data d                                                                                                    | Workspace Setting       | s                                                                                                    |                                                                                                    |                                                                                    |
| Acces setting       Image: market or index and and and and and and and and and and                                                                                                    | Company Info            | Tax Documents                                                                                                    |                                                                                                    |                                                                                    |
| Two plane is the plane is a seque is a plane is a plane plane is a plane is a plane is a plane is a p                                | Access Settings         | W-4 Forms PA.RCF                                                                                                    |                                                                                                    |                                                                                    |
| Bygel       Image and the set of a set of a                                          | Access Settings         | The settings below affect how W-4 Forms are completed and approved.                                                                                                    |                                                                                                    |                                                                                    |
| Index genesis       Additional and the support of a part of a part                                         | Payroll                 | Automatically approve employee changes without requiring any review                                                                                                    |                                                                                                    |                                                                                    |
| Water and Your       I water and your and your and yo                                         | Employee Services       | HR/Payroll Admins will always be allowed to approve W-4 change requests.                                                                                                    |                                                                                                    |                                                                                    |
| Beeder       Alesse and alesse and aless and alesse and aless and aless and aless and aless and aless and aless and aless and aless and alesse and aless and alesse and alesse and a                                         | Welcome and Home        | Also allow managers to approve changes                                                                                                    |                                                                                                    |                                                                                    |
|                                                                                                    | Onboarding              | State witholding form display during onboarding:                                                                                                    |                                                                                                    |                                                                                    |
| Implicit on the set of the set of t                                | Timesheets              | <ul> <li>Allow all state withholding forms to be visible during employee onboard</li> <li>Allow only the suggested state witholding form to be available during or</li> </ul> | ling.<br>nboarding. This form will be suggested based on the employee's work location.                             |                                                                                    |
| initial   initial                                                                                                    | Benefits                |                                                                                                    |                                                                                                    |                                                                                    |
| Leadow   19   Georenka   Georenka                                                                                                    | Pay History             |                                                                                                    |                                                                                                    |                                                                                    |
| 19         Eqeada         Exercised         Exercised                                                                                                    | Evaluation              |                                                                                                    |                                                                                                    |                                                                                    |
| Even Raysul         Boomsin         Take Samoush         Raysul Samoush         Raysul Samoush <th>1-9</th> <td></td> <td></td> <td></td>                                                                                                    | 1-9                     |                                                                                                    |                                                                                                    |                                                                                    |
| Extenses         Gransma         Gransma         Gransma         Gransma         Gransma         Gransma         Gransma         Gransma         Gransma         Gransma         Gransma         Ten Crack Scal         For Halos         Standard         Gransma         Gransma <tr< td=""><th>Expense Reports</th><td></td><td></td><td></td></tr<>                                                                                                    | Expense Reports         |                                                                                                    |                                                                                                    |                                                                                    |
| Piete lapari   Take laparia   Piete laparia   Piete laparia   Take Out Ruban   Take Data Ruban   Chanaring   Take Data   Ruban   Ruban   Ru                                                                                                    | Documents               |                                                                                                    |                                                                                                    |                                                                                    |
| In browness   Protes   Crigon Control   The Christen Control   The Christen Control   Christen Control   Christen                                                                                                    | Direct Deposit          |                                                                                                    |                                                                                                    |                                                                                    |
| Index   Concording   Nuclear softwar   Observing   Concording   Reading   Readi                                                                                                    | Tax Documents           |                                                                                                    |                                                                                                    |                                                                                    |
| Implementation   Text Cack Looka   Text Cack Looka   Text Cack Looka   Consumption   Consumption   Text Cack Looka   Text Cack Looka   Consumption   Cack Looka   Text Cack Looka   Cack Looka   Cack Looka   Cack Looka   Text Cack Looka   Cack Looka   Cack Look                                                                                                    | Profile                 |                                                                                                    |                                                                                                    |                                                                                    |
| The Cock look   Twice Cork look   Weekne werd how   Cockarding   The Cock look   Bondina   Pay laskary   Cockarding   Tork Look   Portice Service   Cockarding   Cockarding   Co                                                                                                    | Organization Chart      |                                                                                                    |                                                                                                    |                                                                                    |
| The cold Phone     Watches and Nom   Obcashing   Timelike   Brandike   Pay Hasson   Pay Hasson   Pay Hasson   Polanomike   Polanomike   Cocuments   Decomments   Decomments   Problem   Decomments   Decomments   Decomment                                                                                                    | Time Clock Kiosk        |                                                                                                    |                                                                                                    |                                                                                    |
| Wetcome and Home   Decounding   Transhast   Benefits   Pry Hatry   Declarker   Definition Generits   Direct Departs   Decounding   Decounding   Decoun                                                                                                    | Time Off Policies       |                                                                                                    |                                                                                                    |                                                                                    |
| Wetching and Home   Oncloanding   Immanheads   Benefitis   Pay Hadry   Columents   10   Columents   10   Concounting   The Columents   Documents   Documents  <                                                                                                    |                         |                                                                                                    |                                                                                                    |                                                                                    |
| Octoarding Detaution   Timesheet Contracting   Bending Pay Halory   Detaution Detaution must setup setup setu                                                                                                    | Welcome and Home        | Workflow Name                                                                                                    | DMann Sprint 3                                                                                                    | ~                                                                                  |
| Image and the set of the set of th                                 | Onboarding              | Shareable URL                                                                                                    | https://bengo.greenemployee.com/onboard/QAMax10000120/3R80NHID                                                     |                                                                                    |
| Benefits   Pay Hatory   Solution   19   Spenic Reports   Documents   Bochefits   Documents   Portile   Organization Chart   Time Clock Risk   Time Clock Risk   Tim                                                                                                    | Timesheets              |                                                                                                    |                                                                                                    | C Update URL                                                                       |
| Pay Hatory   Koluation   19   Expense Reports   Documents   Bock Depart   Tax Documents   Profile   Organization Chart   Time Clock Risk   Time Clock Risk <th>Benefits</th> <th></th> <th></th> <th></th>                                                                                                    | Benefits                |                                                                                                    |                                                                                                    |                                                                                    |
| Notation   19   19   19   19   10   10   10   10   10   10   10   10   10   10   10   10   10   10   10   10   10   10   10   10   10   10   10   10   10   10   10   10   10   10   10   10   10   10   10   10   10   10   10   10   10   10   10   10   10   10   10   10   10   10   10   10   10   10   10   10   10   10   10   10   10   10   10   10   10   10   10   10   10   10   10   10   10   10   10   10   10   10   10   10   10   10   10   10 <th>Pay History</th> <th>Default Values</th> <th></th> <th></th>                                                                                                    | Pay History             | Default Values                                                                                                    |                                                                                                    |                                                                                    |
| i9       Pattan       Pattan                                                                                                    | Evaluation              | Preselect default fields below for your group of employees to reduce manual                                                                                                   | ally assigning values on an individual basis.                                                                      |                                                                                    |
| Expense Reports   Occuments   Diverd Depart   Diverd Depart   Trocle   Organization Chart   Time Clock Book   Time Clock Book   State Tropic Time Tropic Time Tropic Time Tropic Time Tropic Time Tropic Time Tropic Time Tropic Time Tropic Time Tropic Time Tropic Time Tropic Time Tropic Time Tropic Time Tropic Time Tropic Time Tropic Time Tropic Time Tropic Time Tropic Time Tropic Time Tropic Time Tropic Time Tropi                                                                                                    | 1-9                     | Position                                                                                                    | Pos 1 Dep A Non exempt Salary                                                                                      | •                                                                                  |
| Cocuments   Diverd Department   Diverd Department   Star Documents   Frofile   Organization Chart   Time Clock Book   Time Clock Book                                                                                                    | Expense Reports         | Location                                                                                                    | PRIMARY                                                                                                    | •                                                                                  |
| Divert Departie 250     Tax Documents   Profile   Organization Chart   Time Clock Book   Time Clock Book   State the state in which your employees are negliced to complete net Block Clocksone   State the state in which your employees are negliced to complete net Block Clocksone   State the state in which your employees are negliced to complete net Block Clocksone   State the state in which your employees are negliced to complete net Block Clocksone   State the state in which your employees are negliced to complete net Block Clocksone </th <th>Documents</th> <th>Division</th> <th>No default value</th> <th>•</th>                                                                                                    | Documents               | Division                                                                                                    | No default value                                                                                                   | •                                                                                  |
| Tax Documents       No diffuld value         Profile       Imployment Type       Full Time Regular         Organization Chart       Pry Code       MOURD/V         Time Clock Block       Pry Deve       MOURD/V         Time Clock Block       Pry Deve       Mouthy under the state stat                                                                                                    | Direct Deposit          | Department                                                                                                    | 2500                                                                                                    | *                                                                                  |
| Profile       Employment Type       Full Time Regular         Organization Chart       Fig. Time Regular       •         Time Clock Book       Fig. Time Regular       •         Time Clock Book       Fig. Time Regular       •         Time Clock Book       Fig. Time Regular       •         Time Clock Book       Fig. Time Regular       •         Time Clock Book       Fig. Time Regular       •         Time Clock Book       Fig. Time Regular       •         Time Clock Book       Fig. Time Regular       •         Regulared Steps       Fig. Time Regular       •         Step Clock Discourt Settings       Sete the steps in which your employees are regulared to complete on the steps on the steps will be included in the onbaarding workflow. These steps will be included in the onbaarding workflow. These steps will be included in the onbaarding workflow. These steps will be included in the onbaarding workflow. These steps will be included in the onbaarding workflow. These steps will be included in the onbaarding workflow. These steps will be included in the onbaarding workflow. These steps will be included in the onbaarding work flow trade withholding the mere molecular and the onbaarding workflow. These steps will be included in the onbaarding work flow trade withholding the mere molecular and the onbaarding workflow. These steps will be included in the onbaarding work flow trade withholding the mere molecular and the onbaarding work flow trade withholding the mere molecular and the onbaarding work flow trate withholding the mere molecular and the onba                                                                                                    | Tax Documents           | Class                                                                                                    | No default value                                                                                                   | -                                                                                  |
| Organization Chart       Ime Clock Book       HOUBUY       -         Time Clock Book       Pay Rate       \$1500       -         Time Off Folicies       Pay Group       Hourly       -         Employee Discount Setup       Superiodar       Search by Hourly       -         Notification Settings       Search by Hourly       -       Q         Notification Settings       Search by Hourly       -       Q         Search by Ream       Q       Complexes on the project on complete on the onlice and Bio on project on complete on the anding workflow. These steps will be included in the onlice and go your state withholing the manage your state withholing the manage your state withholing the manage your state withholing the search on the set steps will be included in the onlice and go your state withholing the search on the set steps will be included in the onlice and go your state withholing the search on the set steps will be included in the onlice and go your state withholing the search on the set steps will be included in the onlice and go your state withholing the search on the set steps in which yearch on the set steps in yearch on the set steps in yearch on the set steps in yearch on the set steps in yearch on the set steps in yearch on the set steps in the set steps in the s                                                                                                    | Profile                 | Employment Type                                                                                                    | Full Time Regular                                                                                                  | -                                                                                  |
| Time Clock Book       Fay Base       \$ 1500         Time Off Policies       Pay Base       Pay Base       Pay Base         Employee Discount Setup       Supervisor       Search by Hame       Q         Notification Settings       Search by Items       Q         Search by Items       Q       Search by Items       Q         Notification Settings       Search by Items       Q         Search text piss in which your employees are required to complete and Block prior to complete pink new employee onbaarding workflow. These steps will be included in the onbaarding workflow Text and your state withholding To the search pink register in which your employees are required to complete pink new employee onbaarding workflow. These steps will be included in the onbaarding workflow To complete pink new employee onbaarding workflow. These steps will be included in the onbaarding workflow To complete pink new employee onbaarding workflow. These steps will be included in the onbaarding workflow To complete pink new employee onbaarding workflow. These steps will be included in the onbaarding workflow To complete pink new employee onbaarding workflow. These steps will be included in the onbaarding workflow To complete pink new employee onbaarding workflow. These steps will be included in the onbaarding workflow To complete pink new employee onbaarding workflow. These steps will be included in the onbaarding workflow To complete pink new employee onbaarding workflow. These steps will be included in the onbaarding work table. The onbaarding workflow table. The onbaarding workflow table. The onbaarding workflow table. The onbaarding workflow table. The onbaarding workflow table. The onbaarding workflow table. The onbaar                                                                                                    | Organization Chart      | Pay Code                                                                                                    | HOURLY                                                                                                    | -                                                                                  |
| Time Off Policies       Pay doug       Hourly       Image: Complexity of Complexity of Complexity                                                            | Time Clock Kiosk        | Pay Rate                                                                                                    | \$ 15.00                                                                                                    |                                                                                    |
| Employee Discount Setup     Search by Ikaner     Q       Notification Settings     Required Steps     Add Step       Search by Ikaner     Q       Search by Ikaner     Q       Notification Settings     Search by Ikaner     Q       Search by Ikaner     Q       Search by Ikaner     Q       Notification Settings     Search by Ikaner     Q       Search by Ikaner     Q       Search by Ikaner     Q       Search by Ikaner     Q       Search by Ikaner     Q       Search by Ikaner     Q       Search by Ikaner     Q       Search by Ikaner     Q       Search by Ikaner     Q       Search by Ikaner     Q       Search by Ikaner     Q       Search by Ikaner     Q       Search by Ikaner     Q       Search by Ikaner     To manage your state withholding hymy visibility, please go to the V-14 settings yape in your V-1 tab.       Search 1     Search 1       Search 2     Y4                                                                                                    | Time Off Policies       | Pay Group                                                                                                    | Hourly                                                                                                    | -                                                                                  |
| Notification Settings              • Add Step               • Add Step               • Add Step               • Main plane plane pl                                                                                                    | Employee Discount Setup | Supervisor                                                                                                    | Search by Name                                                                                                    | Q                                                                                  |
| Required Steps        • Add Step        See: the steps in which your employees are required to complete and fill out prior to complete and fill out prior to comp                                                         | Notification Settings   |                                                                                                    |                                                                                                    |                                                                                    |
| Select the steps in which your employees are required to complete and fill out prior to completing the new employee onboarding workflow. These steps will be included in the onboarding workflow. These steps will be included in the onboarding workflow. These steps will be included in the onboarding workflow. These steps will be included in the onboarding workflow. These steps will be included in the onboarding workflow. These steps will be included in the onboarding workflow. The onboarding workflow the steps will be included in the onboarding workflow. The onboarding workflow the steps will be included in the onboarding workflow. The onboarding workflow the steps will be included in the onboarding workflow. The onboarding workflow the steps will be included in the onboarding workflow. The onboarding workflow the steps will be included in the onboarding workflow. The onboarding workflow the steps will be included in the onboarding workflow. The onboarding workflow the steps will be included in the onboarding workflow. The onboarding workflow the steps will be included in the onboarding workflow. The onboarding workflow the steps will be included in the onboarding workflow. The onboarding workflow the steps will be included in the onboarding workflow. The onboarding workflow the steps will be included in the onboarding workflow. The onboarding workflow the steps will be included in the onboarding workflow the steps will be included in the onboarding workflow the steps will be included in the onboarding workflow the steps will be included in the onboarding work take withholding the steps will be included in the onboarding workflow the steps will be included in the onboarding work take withholding the steps will be included in the onboarding work take withholding the steps will be included in the onboarding take withholding take withholding take will be included in the onboarding take withholding take withholding take withholding take withholding take withholding take withholding take withholding take withholding ta |                         | Required Steps + Add Step                                                                                                    |                                                                                                    |                                                                                    |
| antip i trajunter     with a support state withholding form       Step 2 (required)     Notification Options       Step 3:     W4                                                                                                    |                         | Select the steps in which your employees are required to complete and fill o                                                                                                  | wt prior to completing the new employee onboarding workflow. These steps will be included in the onboarding workfl | W4                                                                                 |
| Step 2 (required) Inconcation uppoins page in your W-4 tab. Step 3: W4    W4   Required Steps                                                                                                    |                         | step 1 (required):                                                                                                    | Mass. supplyte information                                                                                         | To manage your state withholding form<br>visibility, please go to the W-4 settings |
| Step 3: W4 VH4 Required Steps                                                                                                    |                         | Step 2 (required):                                                                                                    | Inconnection Uppions                                                                                               | page in your W-4 tab.                                                              |
|                                                                                                    |                         | Step 3:                                                                                                    | 124                                                                                                    | Required Steps                                                                     |

### **New Feature**

Administrators are now able to set up whether or not an onboarding employee is able to see the list of additional state withholding forms along with the one suggested form for that employee. Administrators can enable or disable the additional forms sections within their W-4

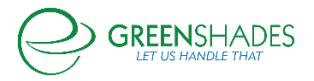
settings. An added information icon will exist in the onboarding settings as well to remind administrators where this settings lives.

## **Employee Services Module: Settings**

## Old Navigation

Greenshadesonline.com > Settings > Documents > W-4/Direct Deposit

Greenshadesonline.com > Settings > W-4

Greenshadesonline.com > Settings > Direct Deposit

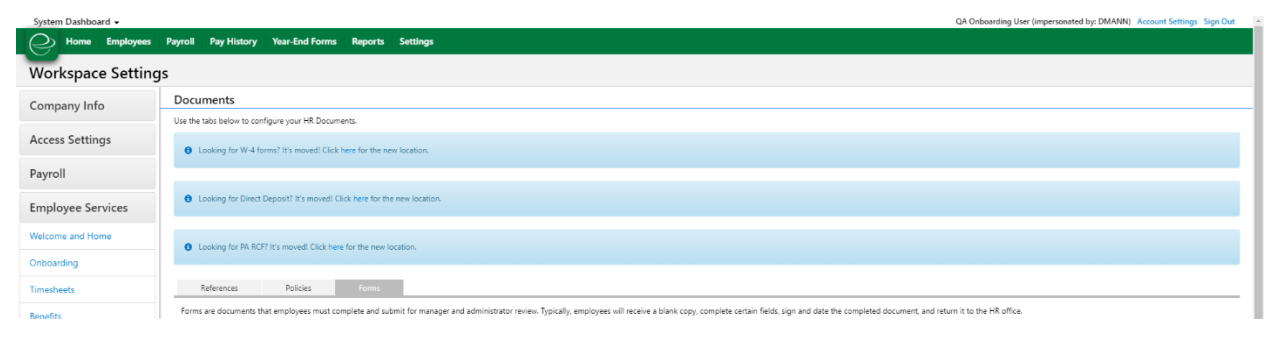

#### **New Feature**

The settings for the onboarding tax forms of the W-4 and PA-RCF have been moved to their own side navigation submenu item. Informational banners also exist on the Documents page to remind administrators that these pages have been moved.

#### **Employee Services Module: Benefits**

#### Navigation

Greenshadesonline.com > Settings > Benefits > Enrollment Events

#### New Feature

Due to some trending issues we saw after this last Open Enrollment event period, we have enhanced the logic around the setup for an Open Enrollment event. Now, after administrators set the plan year for an enrollment event, they will only be able to choose healthcare benefits corresponding to that plan year. This will include medical, dental and vision benefits that have been previously added to Greenshades. Any other health benefit with benefit dates not corresponding to the dates of the plan year will not be displayed.

#### Navigation

Greenshadesonline.com > Settings > Benefits > Healthcare Benefits

#### New Feature

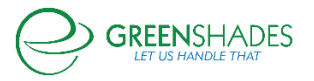

Due to some trending issues we saw after this last Open Enrollment event period, we have enhanced the logic around the setup for a healthcare benefit. Now, all health benefits will require a benefit end date to be added upon editing or adding a medical, dental, or vision benefit.

## Navigation

Greenshadesonline.com > Employees> Benefits > Eligibility and Enrollment Report

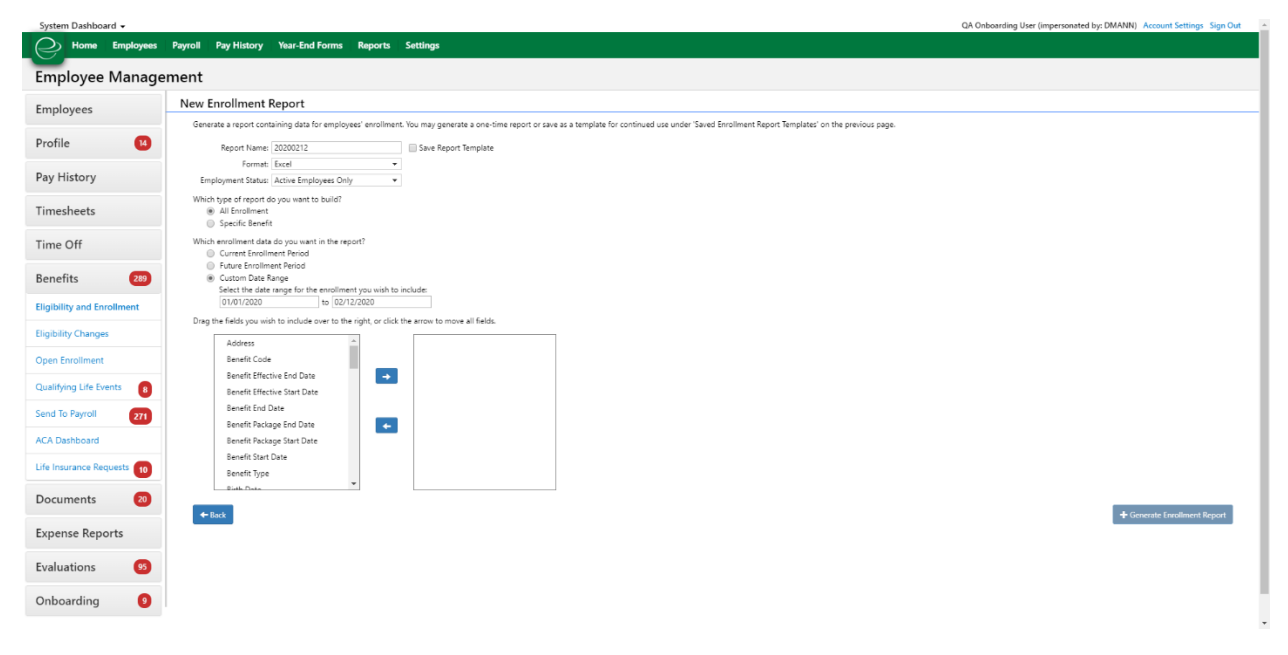

#### New Feature

Administrators are now able to generate enrollment reports for a given date range. This includes dates in the past, current, and future.

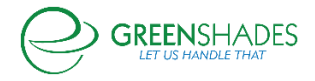

## **GOES Anticipated Release 11/18/19**

#### **Navigation**

Greenshadesonline.com > Employees > Expense Reports > Pending Review

#### New Feature

| Employee Management |                                                     |             |            |                 |             |            |          |                     |                          |
|---------------------|-----------------------------------------------------|-------------|------------|-----------------|-------------|------------|----------|---------------------|--------------------------|
| Employees           | Expense Reports Pending Review + New Expense Report |             |            |                 |             |            |          |                     |                          |
| Profile             |                                                     |             |            |                 |             |            |          | 📸 PDF Export 🛛 🕘 Ex | cel Export 🗿 Add Columns |
| Pay History         | Employee                                            | Employee ID | Supervisor | Report Template | Report Name | Start Date | End Date | Date Submitted      | Submitted Amount         |

Addition of Date Submitted column to the expense report grid for reports that have been submitted but pending administrator review.

#### Navigation

Greenshadesonline.com > Pay History > Distribute Statements > Ask Greenshades to Print and Mail your Checks and Paystubs

#### **New Feature**

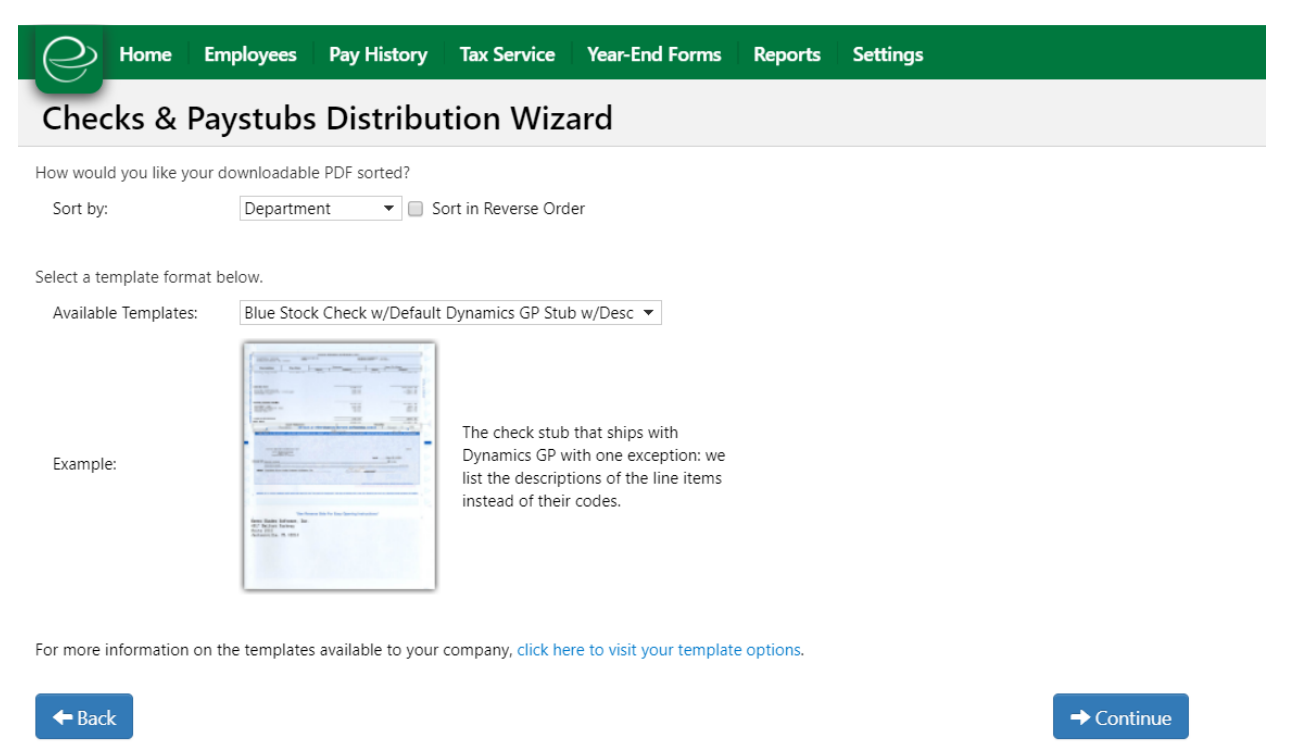

As an administrator, if I would like Greenshades to print and mail my checks or paystubs, I will now be able to sort those prior to sending them off to be printed.

#### Navigation (92774)

Greenshadesonline.com > Employees > Select Employee > Dependents

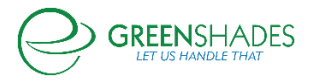

## Greenemployee.com > HR Profile > Dependents

#### Old Screen

|             | Digital Employee Folder                   | k to Employee List                                                                                                    |                              |               |
|-------------|-------------------------------------------|----------------------------------------------------------------------------------------------------|------------------------------|---------------|
|             | Use this table to manage your current dep | endents.                                                                                                    |                              |               |
|             |                                           |                                                                                                    |                              | Add Columns   |
|             | First Name                                | Last Name                                                                                                    | Relationship Type            |               |
|             |                                           |                                                                                                    |                              |               |
|             | * First Name:                             |                                                                                                    | → Fill in employee's address |               |
| ·           | * Last Name:                              | Addree                                                                                                    | e [                          |               |
| Employment  | Middle Initial:                           |                                                                                                    |                              |               |
| Dersonal    | * Relationship:                           | This field is required.                                                                                                    |                              |               |
| Personal    | * Social Security #:                      | Stat                                                                                                    |                              |               |
| Information | Date of Birth:                            | 21                                                                                                    | <b>9</b> .                   |               |
| Dependents  | Gender:                                   | Ŧ                                                                                                    |                              |               |
|             | Home Phone:                               | ext                                                                                                    |                              |               |
| Contacts    | Work Phone:                               | ext                                                                                                    |                              |               |
| Payroll     | * Smoker Status                           | Not Sperified                                                                                                    |                              |               |
|             | E Mail                                    | Hot specifico -                                                                                                    |                              |               |
| Timesheets  | Change                                    |                                                                                                    |                              |               |
|             | Comments:                                 | Type comments regarding your changes here. They will be shown to your<br>approver when you submit changes for approval, but not kept on your profile. |                              |               |
| Time Off    |                                           | h                                                                                                    |                              |               |
| Benefits    |                                           |                                                                                                    |                              | Update Cancel |
| benefits    |                                           |                                                                                                    |                              |               |
| Documents   | Edit Delete Wifey                         | zzTester                                                                                                    | Spouse                       |               |
|             |                                           |                                                                                                    |                              |               |
| Evaluations |                                           |                                                                                                    |                              |               |

## New Screen

| First Nam            | le                                                                                    | Last Name                                                                     | Relationship Type         |                              |
|----------------------|---------------------------------------------------------------------------------------|-------------------------------------------------------------------------------|---------------------------|------------------------------|
|                      | First Name:                                                                           |                                                                               |                           |                              |
| 1                    |                                                                                       |                                                                               |                           | → Fill in employee's address |
|                      | Last Name:                                                                            |                                                                               | Address:                  |                              |
| - M                  | liddle Initial:                                                                       |                                                                               | City:                     |                              |
| F                    | Relationship:                                                                         |                                                                               | Statu:                    |                              |
| Socia                | al Security #: 🕑 I do n                                                               | ot have my dependent's Social Security #                                      | State:                    |                              |
|                      | By checking this box, I certify that I am so                                          | ibmitting my dependent information without a Social                           | Security Number, and I    |                              |
|                      | understand that I will need to provide the<br>remain active.                          | e correct social security Number as soon as possible t                        | o ensure my benefits ZIP: |                              |
| D                    | late of Birth:                                                                        |                                                                               | Country:                  | •                            |
|                      | Gender:                                                                               |                                                                               |                           |                              |
| н                    | lome Phone: ext.                                                                      |                                                                               |                           |                              |
|                      |                                                                                       |                                                                               |                           |                              |
|                      | ext.                                                                                  |                                                                               |                           |                              |
| Sm                   | oker Status: Not Specified 🔻                                                          |                                                                               |                           |                              |
| Stu                  | ident Status: None 🔻                                                                  |                                                                               |                           |                              |
|                      | E-Mail:                                                                               |                                                                               |                           |                              |
|                      | Your Notes: Notes placed here will remain on your                                     | profile for your reference.                                                   |                           |                              |
|                      |                                                                                       |                                                                               |                           |                              |
|                      | Ch                                                                                    | 12                                                                            |                           |                              |
|                      | Comments: Type comments regarding your change<br>approver when you submit changes for | s here. They will be shown to your<br>approval, but not kept on your profile. |                           |                              |
|                      |                                                                                       | 11                                                                            |                           |                              |
|                      |                                                                                       |                                                                               |                           |                              |
|                      |                                                                                       |                                                                               |                           |                              |
| Edit Delete Sarah    |                                                                                       | Hennen                                                                        | Child                     |                              |
| Edit Delete PIERPONT |                                                                                       | HENNEN                                                                        | Self                      |                              |

An employee/administrator is no longer allowed to enter in a duplicate Social Security Number for any dependent. If the employee or administrator does not have access to a dependent's SSN (i.e. a newborn baby), then the user is able to mark via checkbox that the do not have a dependent's SSN, but that they acknowledge the risks in doing so

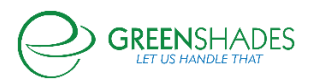

## **GOES Anticipated Release 11/18/19**

Administrators can now require that every employee use two-factor authentication when logging into Green Employee.

A new setting in Workplace Settings > Access Settings > Employee Access > Account Security manages this functionality.

| Two-Factor Authentication Settings                                                                                                    |
|----------------------------------------------------------------------------------------------------|
| Employees must use two-factor authentication to log into their accounts. Employees will need to confirm their identity every time they access their account. <ul> <li>Enabled</li> <li>Disabled</li> </ul> |
| - Back                                                                                                    |

Employees who already use two-factor authentication will see no change when this setting is enabled. However, employees who do not have two-factor enabled will be forced to enable it upon their next log in.

| <b>Two-Factor Authen</b><br>For additional security, your administrator req<br>authentication to access your account. Please<br>to set up two-factor authentication for your ac | tication<br>uires you to enable two-factor<br>e enter your mobile phone number<br>ccount. |
|----------------------------------------------------------------------------------------------------|-------------------------------------------------------------------------------------------|
| Mobile Number                                                                                                    |                                                                                           |
| Password                                                                                                    |                                                                                           |
| Send Code     Back to Login                                                                                                    |                                                                                           |

New employees creating accounts for the first time will be forced to enable two-factor authentication upon their first log in.

Administrators can disable two-factor authentication for individual employees. This option is available regardless of whether two-factor authentication is mandatory for the workspace.

This is done through the Manage Employee Account tab of the Employee Access settings.

Clicking "Edit" next to an employee's name will reveal this option.

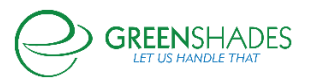

| 00000167                          | Fred Weasley            |   |  |  |  |  |  |
|-----------------------------------|-------------------------|---|--|--|--|--|--|
| User ID:                          | fWeasley@mailinator.com | * |  |  |  |  |  |
| Mobile:                           | (281) 330-8004          |   |  |  |  |  |  |
| Send Reset Password Email         |                         |   |  |  |  |  |  |
| Disable Two-Factor Authentication |                         |   |  |  |  |  |  |
|                                   |                         |   |  |  |  |  |  |

If mandatory two-factor authentication is enabled at the workspace level, that employee will be prompted to re-enable two-factor authentication when they log in next.

If mandatory two-factor authentication is disabled, the employee will still be able to enable two-factor authentication from within Green Employee.

#### **GOES Anticipated Release 11/05/19**

**Employee Services Module** 

#### Navigation

Greenemployee.com > Documents > HR Documents > W-4 Create

#### **New Feature**

As an employee, I will be able to fill out a 2020 Federal W-4 Form. This feature will be available after January 1, 2020.

#### Navigation

Greenshadesonline.com > Settings > Employee Services > Documents > Policies > New Policy > Add Name/Doc > Next > Document Settings

#### **New Feature**

| reate a new policy | by completing these fields.                                                             |                                                                                                    | A                                                                                      |
|--------------------|-----------------------------------------------------------------------------------------|----------------------------------------------------------------------------------------------------|----------------------------------------------------------------------------------------|
| Name               | Document Name                                                                           | Adjusted Hire Date<br>Birth Date                                                                                                 |                                                                                        |
| Description        | Document Description                                                                    | Company ID<br>Days Employed<br>Department<br>Division<br>Employee Class<br>Employee ID<br>Employment Status<br>Employment Status |                                                                                        |
| Document           | Upload a new document or Create a<br>Allowed file extensions: .gif .jpg .png .t<br>Brow | Hire Date<br>Home Address State<br>Hours Worked Per Year<br>HR Status<br>Pay Group                                               | inload to view)                                                                        |
| Annelline billion  | Use the applicability rule tool below to<br>employees.                                  | Viser Defined 1<br>User Defined 2<br>Work Location                                                                               | is document is applicable. Creating no rules will make this document applicable to all |
| Applicability      | +*                                                                                      |                                                                                                    | v operator value                                                                       |
| ⊙ Cancel           |                                                                                         |                                                                                                    | → Next                                                                                 |

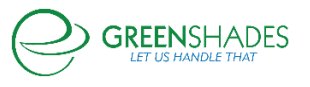

As an administrator, I can now assign forms to be provided to my rehired or moved employees based on their adjusted hire date.

#### Navigation

Greenshadesonline.com > Employees > Expense Reports > Pending Review

#### **New Feature**

| Home Employees      | Payroll Pay History | Tax Service  | Year-End Forms | Reports      | Settings        |             |            |          |                |                  |                  |
|---------------------|---------------------|--------------|----------------|--------------|-----------------|-------------|------------|----------|----------------|------------------|------------------|
| Employee Management |                     |              |                |              |                 |             |            |          |                |                  |                  |
| Employees           | Expense Report      | s Pending Re | + New          | Expense Repo | rt              |             |            |          |                |                  |                  |
| Profile 2           |                     |              |                |              |                 |             |            |          |                | B Sugal Sugar    | Add Columns      |
| Pay History         | Employ              | e Emplo      | oyee ID Super  | visor        | Report Template | Report Name | Start Date | End Date | Date Submitted | Submitted Amount | Reimbursement Am |
| Timesheets          | Filter              | Filter       | Filter         |              | Ŧ               | Filter      | display    | •        | •              | Filter           | Filter           |
| Time Off            |                     |              |                |              |                 |             | 10 •       |          |                |                  |                  |
| ACA Details         |                     |              |                |              |                 |             |            |          |                |                  |                  |
| Documents 3         |                     |              |                |              |                 |             |            |          |                |                  |                  |
| Evnense Penorts     |                     |              |                |              |                 |             |            |          |                |                  |                  |
| Pending Review      |                     |              |                |              |                 |             |            |          |                |                  |                  |
| -<br>All Reports    |                     |              |                |              |                 |             |            |          |                |                  |                  |
| Track Trends        |                     |              |                |              |                 |             |            |          |                |                  |                  |

As an administrator, I can now filter expense reports pending approval by the date in which the employee submitted the report.

#### Navigation

Greenemployee.com > Account Settings > Notifications

#### Old Screen

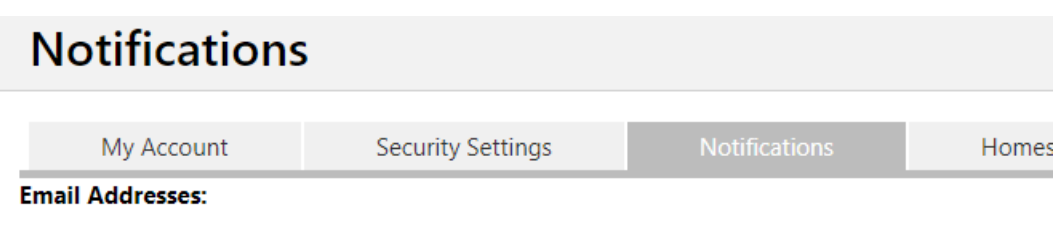

Notification Email Address:

Corporate Email Address on file with Green Shades Software, LLC:

**New Screen** 

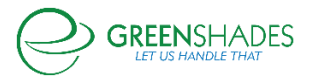

| My Account       | Security Settings | Notifications | Home |
|------------------|-------------------|---------------|------|
| Email Addresses: |                   |               |      |

Notification Email Address:

Company Email Address on file with Fabrikam, Inc.:

Updated screen and button navigation for employee's on the settings page

## Navigation

Greenshadesonline.com > Settings > Employee Services > Profile

#### **Old Screen**

| Profile                                                                                                    |                               |                           |                                                |                                                                                                    |                                   |                                             |  |  |  |
|----------------------------------------------------------------------------------------------------|-------------------------------|---------------------------|------------------------------------------------|----------------------------------------------------------------------------------------------------|-----------------------------------|---------------------------------------------|--|--|--|
| General                                                                                                    | Personal Info                 | Address Info              | Dependents                                     | Contacts                                                                                             | Work Location                     |                                             |  |  |  |
| The settings outlined below control how employees will interact with the HR Profile page on GreenEmployee. Use these settings to control what your employees will see and what they may change. The "General" tab contains Approval Settings that dictate the approval workflow for any requested changes. |                               |                           |                                                |                                                                                                    |                                   |                                             |  |  |  |
| Fields                                                                                                    | Fields                        |                           |                                                |                                                                                                    |                                   |                                             |  |  |  |
| Below are a list of fie                                                                                                    | elds that are available for o | display on the GreenEmplo | yee HR Profile page. You ma                    | ay choose how employ                                                                                 | yees will interact with these fie | elds.                                       |  |  |  |
| Field                                                                                                    | Display                       |                           |                                                |                                                                                                    |                                   |                                             |  |  |  |
| Employee ID                                                                                                    | View Only                     | -                         | 1 The following                                | g display options are                                                                                | available for most fields (so     | me options are restricted on some fields):  |  |  |  |
| First Name                                                                                                    | View and Edit (vi             | alue required)*           | Hidden: Your employee will not see this field. |                                                                                                    |                                   |                                             |  |  |  |
| Middle Name                                                                                                    | View and Edit (va             | alue optional) 🔻          | View and Edit (value                           | View and Edit (value optional): Your employee may view and edit this field, a value is not required. |                                   |                                             |  |  |  |
| Last Name                                                                                                    | View and Edit (va             | alue required)*           | View and Edit (value<br>are not allowed).      | required): Your emplo                                                                                | yee may view and edit this fie    | ld, a value must be provided (blank entries |  |  |  |
| SSN                                                                                                    | View and Edit (vi             | alue required)*           |                                                |                                                                                                    |                                   |                                             |  |  |  |
| Hire Date                                                                                                    | View Only                     | •                         |                                                |                                                                                                    |                                   |                                             |  |  |  |
| Gender                                                                                                    | View and Edit (va             | alue optional) 🔻          |                                                |                                                                                                    |                                   |                                             |  |  |  |
| Birth Date                                                                                                    | View and Edit (va             | alue required) 🔻          |                                                |                                                                                                    |                                   |                                             |  |  |  |
| Ethnic Origin                                                                                                    | View and Edit (va             | alue optional) 🔻          |                                                |                                                                                                    |                                   |                                             |  |  |  |

#### **New Screen**

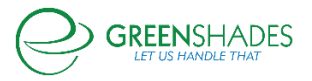

| Р | rofile                                                                                                    |                       |                           |                                           |                                                        |                                      |                                              |  |  |  |
|---|----------------------------------------------------------------------------------------------------|-----------------------|---------------------------|-------------------------------------------|--------------------------------------------------------|--------------------------------------|----------------------------------------------|--|--|--|
|   | General                                                                                                    | Personal Info         | Address Info              | Dependents                                | Contacts                                               | Work Location                        |                                              |  |  |  |
|   | The settings outlined below control how employees will interact with the HR Profile page on GreenEmployee. Use these settings to control what your employees will see and what they may change. The "General" tab contains Approval Settings that dictate the approval workflow for any requested changes. |                       |                           |                                           |                                                        |                                      |                                              |  |  |  |
| 1 | Fields                                                                                                    |                       |                           |                                           |                                                        |                                      |                                              |  |  |  |
|   | Below are a list of fields t                                                                                                    | hat are available for | display on the GreenEmplo | yee HR Profile page. You m                | ay choose how employ                                   | yees will interact with these fi     | elds.                                        |  |  |  |
|   | Field                                                                                                    | Display               |                           |                                           |                                                        |                                      |                                              |  |  |  |
|   | Employee ID                                                                                                    | View Only             | •                         | The followin                              | g display options are                                  | available for most fields (so        | ome options are restricted on some fields):  |  |  |  |
|   | First Name                                                                                                    | View and Edit (v      | alue optional) 🔻          | Hidden: Your emplo<br>View Only: Your emp | yee will not see this fiel<br>ployee may see this fiel | eld.<br>Id but may not make any edit | 5.                                           |  |  |  |
|   | Middle Name                                                                                                    | View and Edit (v      | alue optional) 🔻          | View and Edit (value                      | optional): Your employ                                 | yee may view and edit this fie       | ld, a value is not required.                 |  |  |  |
|   | Last Name                                                                                                    | View and Edit (v      | alue optional) 🔻          | View and Edit (value<br>are not allowed). | required): Your employ                                 | yee may view and edit this fie       | eld, a value must be provided (blank entries |  |  |  |
|   | SSN                                                                                                    | View and Edit (v      | alue optional) 🔻          |                                           |                                                        |                                      |                                              |  |  |  |
|   | Hire Date                                                                                                    | View Only             | •                         |                                           |                                                        |                                      |                                              |  |  |  |
|   | Gender                                                                                                    | View and Edit (v      | alue optional) 🔻          |                                           |                                                        |                                      |                                              |  |  |  |
|   | Birth Date                                                                                                    | View and Edit (v      | alue optional) 🔻          |                                           |                                                        |                                      |                                              |  |  |  |
|   | Ethnic Origin                                                                                                    | View and Edit (v      | alue optional) 🔻          |                                           |                                                        |                                      |                                              |  |  |  |
|   | Marital Status                                                                                                    | View and Edit (v      | alue optional) 🔻          |                                           |                                                        |                                      |                                              |  |  |  |

As an administrator, I can now configure settings for an employee's profile to 'view only' that were previously 'view and required'.

#### **GOES Release Notes 9/23/19**

#### **Employee Services**

There have been substantial visual changes to the Green Employee Home Page. Further, we have added a new Time Off Balance widget that shows employees any time off balances that t hey may have.

Previous Green Employee Home Page

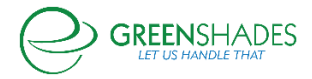

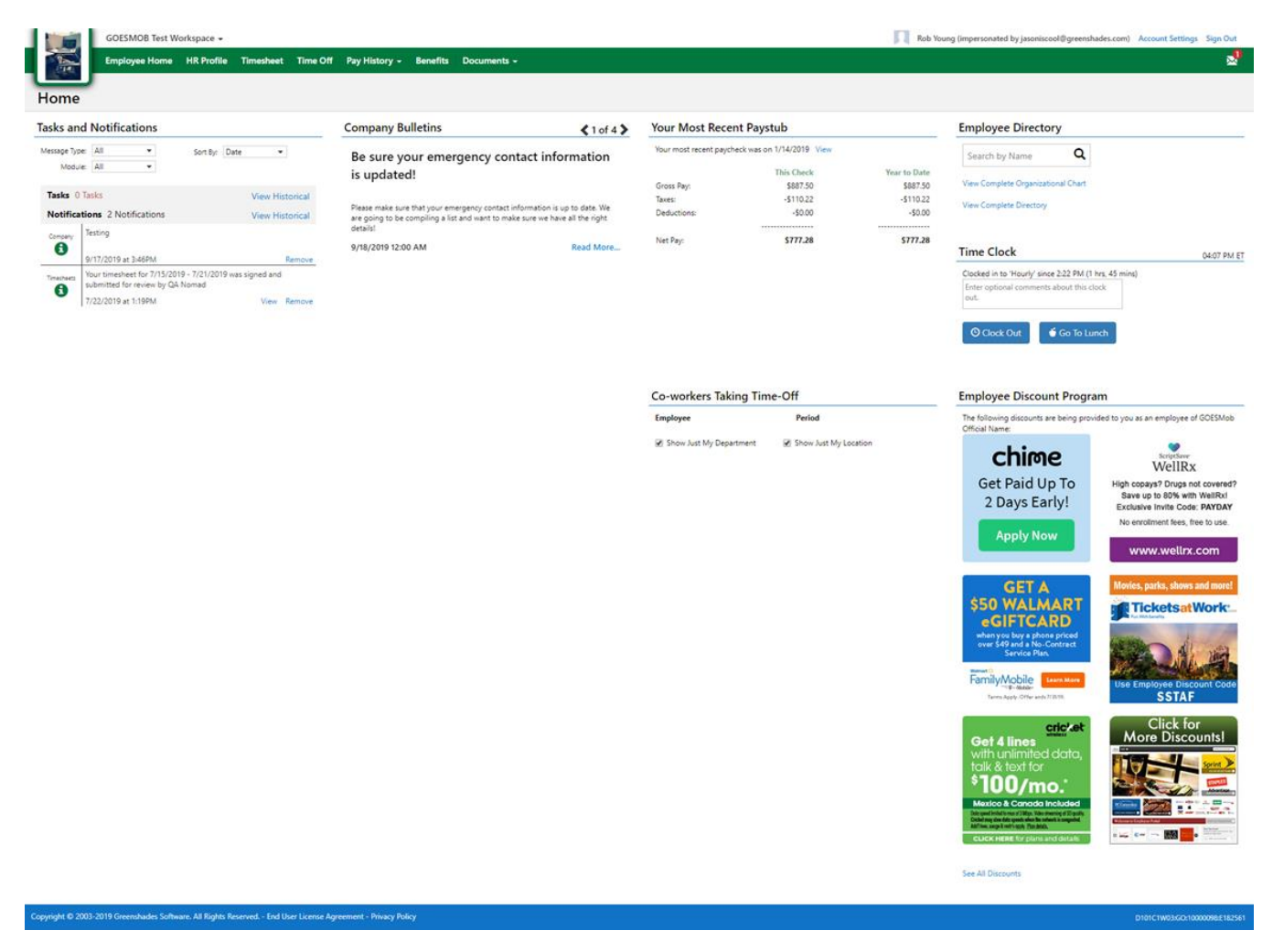

Updated version of the Green Employee Home Page

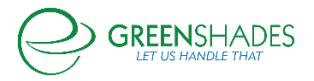

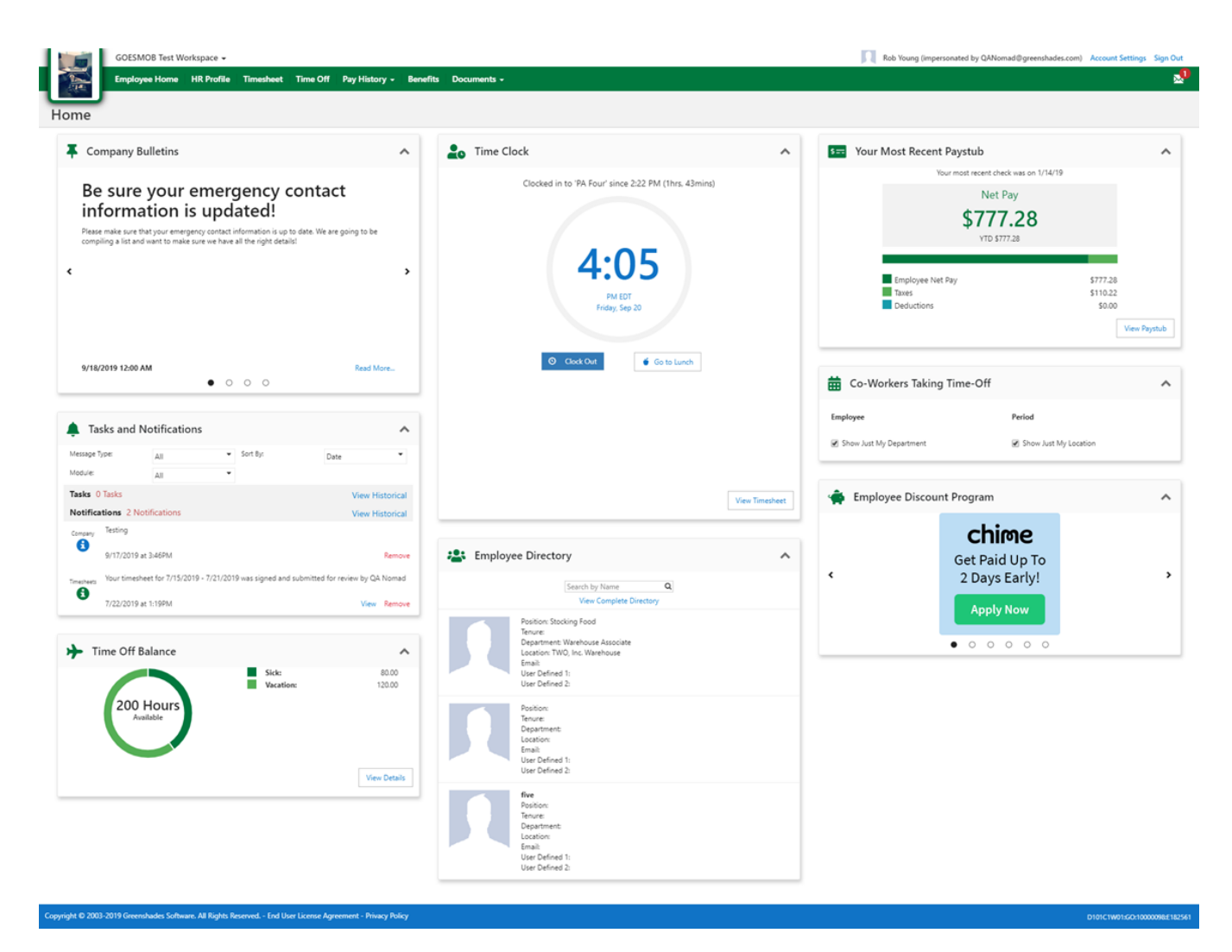

**GOES Release Notes 8/28/19** 

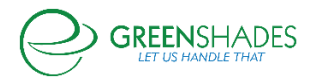

#### I-9 Module

As an administrator, I can now submit an I-9 to eVerify after 3 business days along with a valid reason for the late submission.

#### Navigation (85973)

Greenshadesonline.com -> Employees -> Documents -> Pending Review -> Document Filter for I-9

#### **New Feature**

| Suzette 👻                      |                                                                                                    |            | Suz Reagan Account Settings Sign Out                |
|--------------------------------|----------------------------------------------------------------------------------------------------|------------|-----------------------------------------------------|
| Home Employees                 | Pay History Tax Service Year-End Forms Reports Settings                                                                                                    |            |                                                     |
| Employee Manage                | ement                                                                                                    |            |                                                     |
| Employees                      | Review Pending I-9 Changes + New Document                                                                                                    |            |                                                     |
| Profile                        | I-9 Form Wizard I-9 Instructions View I-9 preview for Take Three                                                                                                    |            |                                                     |
| Pay History                    | Employee Info and Verification $\Rightarrow$ Examine Documents $\Rightarrow$ Certify I-9 $\Rightarrow$ E-Verify Option                                                                           |            |                                                     |
| Timesheets                     | E-Verify is powered by the US Department of Homeland Security and is voluntary for most employers.                                                                                               |            |                                                     |
| Time Off                       | Yes, I want to use E-Verify to confirm the employment eligibility for this employee     No. I do not want to use E-Verify at this time                                                           |            |                                                     |
| Benefits 1                     | This employee appears to have already been employed for more than 3 days (hire date 8/14/2019). You<br>must provide a reason to the IRS that this 1-9 is being submitted outside a 3-day window: |            |                                                     |
| Documents 36                   |                                                                                                    |            |                                                     |
| Pending Review 36              | <b>←</b> Back                                                                                                    | → Complete |                                                     |
| Employee Documents             |                                                                                                    |            |                                                     |
| Batch Downloads                |                                                                                                    |            |                                                     |
| Reference Documents            |                                                                                                    |            |                                                     |
| E-Verify Cases                 |                                                                                                    |            |                                                     |
| Expense Reports                |                                                                                                    |            |                                                     |
| Evaluations 300                |                                                                                                    |            |                                                     |
| Onboarding 🛛 🗿                 |                                                                                                    |            |                                                     |
|                                |                                                                                                    |            |                                                     |
|                                |                                                                                                    |            |                                                     |
| Copyright © 2003-2019 Greenshi | ades Software. All Rights Reserved. End User License Agreement                                                                                                    |            | DTC5WIAXDRVSANDROX1:50:2003100Pusted 08/24 10:00 AM |
| Suzette 🗸                      |                                                                                                    |            | Suz Reagan Account Settings Sign Out                |
| Home Employees                 | Pay History Tax Service Year-End Forms Reports Settings                                                                                                    |            |                                                     |

| Home Employees                 | Pay History Tax Service Year-End Forms Reports Settings                                                                                                    |                                                   |  |  |  |  |  |  |  |
|--------------------------------|----------------------------------------------------------------------------------------------------|---------------------------------------------------|--|--|--|--|--|--|--|
| Employee Manage                | Employee Management                                                                                                    |                                                   |  |  |  |  |  |  |  |
| Employees                      | Review Pending I-9 Changes + New Document                                                                                                    |                                                   |  |  |  |  |  |  |  |
| Profile 4                      | I-9 Form Wizard I-9 Instructions View I-9 preview for Take Three                                                                                                    |                                                   |  |  |  |  |  |  |  |
| Pay History                    | Employee Info and Verification $\Rightarrow$ Examine Documents $\Rightarrow$ Certify I-9 $\Rightarrow$ E-Verify Option                                                                                                    |                                                   |  |  |  |  |  |  |  |
| Timesheets                     | E-Verify is powered by the US Department of Homeland Security and is voluntary for most employers.                                                                                                    |                                                   |  |  |  |  |  |  |  |
| Time Off                       | Yes. I want to use E-Verify to confirm the employment eligibility for this employee     No. I do not want to use E-Verify at this time                                                                                              |                                                   |  |  |  |  |  |  |  |
| Benefits 🚺                     | This employee appears to have already been employed for more than 3 days (hire date &/14/2019). You<br>must provide a reason to the IRS that this 10 is being submitted outside a 3-day window:<br> Awaiting Social Security Number |                                                   |  |  |  |  |  |  |  |
| Documents 36                   |                                                                                                    |                                                   |  |  |  |  |  |  |  |
| Pending Review 36              | ← Back                                                                                                    | → Complete                                        |  |  |  |  |  |  |  |
| Employee Documents             |                                                                                                    |                                                   |  |  |  |  |  |  |  |
| Batch Downloads                |                                                                                                    |                                                   |  |  |  |  |  |  |  |
| Reference Documents            |                                                                                                    |                                                   |  |  |  |  |  |  |  |
| E-Verify Cases                 |                                                                                                    |                                                   |  |  |  |  |  |  |  |
| Expense Reports                |                                                                                                    |                                                   |  |  |  |  |  |  |  |
| Evaluations 300                |                                                                                                    |                                                   |  |  |  |  |  |  |  |
| Onboarding 4                   |                                                                                                    |                                                   |  |  |  |  |  |  |  |
|                                |                                                                                                    |                                                   |  |  |  |  |  |  |  |
| Copyright © 2003-2019 Greensha | des Software. All Rights Reserved. End User License Agreement                                                                                                    | DTC9WAXDEVSAID200115C02003100Poules 08/24 1000 AM |  |  |  |  |  |  |  |

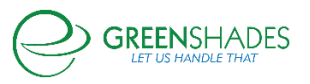

| Suzette -                      | Suz Reagan Account Settings Sign Out                                                                                                    |
|--------------------------------|----------------------------------------------------------------------------------------------------|
| Home Employees                 | Pay History Tax Service Year-End Forms Reports Settings                                                                                                    |
| Employee Manage                | ment                                                                                                    |
| Employees                      | Review Pending I-9 Changes + New Document                                                                                                    |
| Profile                        | I-9 Form Wizard I-9 Instructions View I-9 creview for Take Three                                                                                                    |
| Pay History                    | Employee Info and Verification -> Examine Documents -> Certify I-9 -> E-Verify Option                                                                                                    |
| Timesheets                     | E-Verify is powered by the US Department of Homeland Security and is voluntary for most employers.                                                                                                    |
| Time Off                       | Yes, I want to use E-Verify to confirm the employment eligibility for this employee     No. 1 do not want to use E-Verify at this time                                                                    |
| Benefits 1                     | This employee appears to have already been employed for more than 3 days thire date 8/14/2019). You<br>must provide a reason to the IRS that this 1-9 is being submitted outside a 3-day window:<br>Other |
| Documents 36                   | Other Reason (Specify):                                                                                                    |
| Pending Review 36              |                                                                                                    |
| Employee Documents             |                                                                                                    |
| Batch Downloads                | + Back                                                                                                    |
| Reference Documents            |                                                                                                    |
| E-Verify Cases                 |                                                                                                    |
| Expense Reports                |                                                                                                    |
| Evaluations 300                |                                                                                                    |
| Onboarding 4                   |                                                                                                    |
|                                |                                                                                                    |
| Copyright © 2003-2019 Greensha | des Software. All Richts Reserved. End User License Anreement DTCSWAUDDPKSND02001502-build 00/24 1000 AM                                                                                                  |

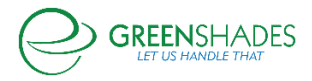

#### GOES Release Notes 8/19/19

We expanded hire date/rehire date functionality in two areas: the Employee Card and the Onboarding Request Approval screen. On the Employee Card, non-Greenshades Payroll users can now edit both hire date and rehire date.

| Gregory Erickson<br>Digital Employee Folder | + Back to Employee List |
|---------------------------------------------|-------------------------|
| Employee ID                                 | ERIC0001                |
| First Name                                  | Gregory                 |
| Last Name                                   | Erickson                |
| Hire Date                                   | 06/19/2012              |
| Rehire Date                                 | 06/03/2014              |

Additionally, administrators can now assign a hire date and rehire date when approving a Pending Onboarding Request.

| Employee Details |            |   |  |  |  |  |  |
|------------------|------------|---|--|--|--|--|--|
| Date of Birth    | 07/13/1987 | - |  |  |  |  |  |
| Hire Date        | 04/24/2018 |   |  |  |  |  |  |
| Rehire Date      | MM/DD/YYYY |   |  |  |  |  |  |

The final change is the addition of a link to the Greenshades Online that sends Employees who have accidentally landed on the Greenshades Online login page to the Green Employee Company Search page.

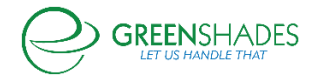

|                                   | GreenshadesOnline                                                                                                    |
|-----------------------------------|----------------------------------------------------------------------------------------------------|
| $\bigcirc$                        | Account Login                                                                                                    |
| GREENSHADES<br>LET US HANDLE THAT | Email Address Password Occupation                                                                                             |
|                                   | <u>Setup Account</u><br><u>Reset Password</u><br><u>Not an Administrator? Click here to login to Green</u><br><u>Employee</u> |

#### **GOES Release Notes 7/22/19**

What we have done in Sprint 13 is introduced the ability for users to select work locations when creating or editing a Time Entry. This will only be available for GS Payroll users at this time.

GE users, they will see a new dropdown on the homepage Time Clock widget:

| Time Clock              |                                              | 11:04 AM ET |
|-------------------------|----------------------------------------------|-------------|
| Time Code:              | Hourly                                       |             |
| Department:             | Accounting 👻                                 |             |
| Location:               | Corning NY 👻                                 |             |
| Comments:<br>(Optional) | Enter optional comments about this clock in. |             |
|                         | Clock In                                     |             |

Last clock-in was 8 hours 0 minutes starting at 7/11 9:00 AM View

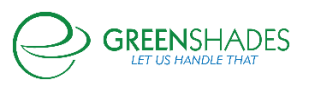

When looking at a specific Timesheet, they will be able to see the Work Locations they have selected with each entry:

| Timesheet        |                  |                   |           |        |            |                   |                                |                        |                      |                   |             |           |             |
|------------------|------------------|-------------------|-----------|--------|------------|-------------------|--------------------------------|------------------------|----------------------|-------------------|-------------|-----------|-------------|
| View: 7/15/201   | 19 - 7/21/2019 - | ·                 |           |        |            |                   |                                |                        |                      |                   |             |           | <b>H</b> () |
| Timesheet Entr   | ies + Add Entry  |                   |           |        |            |                   | Timesheet Status               |                        |                      |                   |             |           |             |
| Comments         |                  |                   |           |        |            |                   | Inf                            | Progress               |                      |                   |             |           |             |
| Date             | Source           | Begin - End       | Time Code | Time   | Department | Work Location     |                                | <b>•</b>               |                      |                   |             |           |             |
| Wed 7/17/2019    |                  | 9:00 AM - 5:00 PM | Hourly    | 8h 00m | Accounting | Corning NY        | By Chad Hollett Grope          | recented by OANomad@or | eesthader com) on 7/ | 17/2019 # 11:06 4 | м           |           |             |
| Comments:        |                  |                   |           |        |            |                   | Comments: N/A                  |                        |                      |                   |             |           |             |
|                  |                  |                   |           |        |            |                   | Total Hours for this Tin       | nesheet                |                      |                   |             |           |             |
| X Delete All Ent | ries             |                   |           |        |            | R Sign and Submit |                                | Total Time             | Regular              | Holiday           | Overtime    |           |             |
|                  |                  |                   |           |        |            |                   |                                | Oh Om                  | Oh Om                | 01- 0             | Oh Om       |           |             |
|                  |                  |                   |           |        |            |                   |                                | on um                  | UN UM                | UN UM             | on um       |           |             |
|                  |                  |                   |           |        |            |                   |                                |                        |                      |                   |             |           |             |
|                  |                  |                   |           |        |            |                   | Group Time By: () Time Code () | ) Weekday/Weekend 🔘 V  | Veekly               |                   |             |           |             |
|                  |                  |                   |           |        |            |                   | Time Code                      | Department             | Location             |                   | Total Hours | Payable H | ours        |
|                  |                  |                   |           |        |            |                   | Hourly                         | Accounting             | Corning N            | WY                |             | 08h 00m   | 08h 00m     |
|                  |                  |                   |           |        |            |                   | Total                          |                        |                      |                   |             | 08h 00m   | 08h 00m     |

And when either adding a new entry or editing an existing one, the Work Location can be chosen:

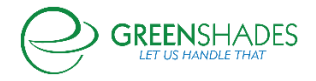

|        |                                                                                       |                                                                                                |             | In Progress                       |
|--------|---------------------------------------------------------------------------------------|------------------------------------------------------------------------------------------------|-------------|-----------------------------------|
| nent W | Entry Ma                                                                              | anagement                                                                                      | ×           | on 7/17/2019 at 9:33 AM           |
| P      | Code:<br>Department:<br>Location:<br>Start Time:<br>Lunch:<br>Duration:<br>Ston Time: | Hourly<br>Accounting<br>Corning NY<br>07/17 	v 9:00 AM<br>8 hours, 0 minut<br>07/17 at 5:00 PM | v<br>v<br>v | r this Timesheet                  |
|        | Comments:                                                                             | (Enter a comment)                                                                              | ve          | Time Code 🔘 Weekday/W<br>Departme |

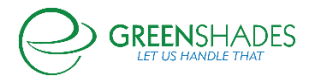

| 1 | Work Location |                                   |                      |
|---|---------------|-----------------------------------|----------------------|
| ( | Entry Ma      | anagement 🗙                       | llett (impers<br>N/A |
|   | Last edited a | t 7/17/2019 11:06:24 AM by System |                      |
|   | Code:         | Hourly -                          | this Tim             |
|   | Department:   | Accounting 👻                      |                      |
|   | Location:     | Corning NY 👻                      |                      |
|   | Start Time:   | 07/17 - 9:00 AM \$                |                      |
|   | Lunch:        |                                   |                      |
|   | Duration:     | 8 hours, 0 minutes                |                      |
|   | Stop Time:    | 07/17 at 5:00 PM                  | ne Code 🔵            |
|   | Comments:     | (Enter a comment)                 |                      |
|   | × Delete      | H Save                            |                      |
|   |               |                                   | -                    |
|   |               |                                   |                      |

## GO users will see similar changes on their side:

| Employee Management                                                                                                    |                                       |                       |                           |               |        |                |                 |                       |                        |                |         |             |           |             |
|----------------------------------------------------------------------------------------------------|---------------------------------------|-----------------------|---------------------------|---------------|--------|----------------|-----------------|-----------------------|------------------------|----------------|---------|-------------|-----------|-------------|
|                                                                                                    | Chad Hollett<br>Digital Employee Fold | + Back to             | Employee List             |               |        |                |                 |                       |                        |                |         |             |           |             |
|                                                                                                    | View: 7/15/2019 - 7/21/2019 -         |                       |                           |               |        |                |                 |                       |                        |                |         |             |           | <b>H</b> () |
|                                                                                                    | Timesheet Ent                         | tries + A             | dd Entry                  |               |        |                |                 | Timesheet Stat        | tus                    |                |         |             |           |             |
|                                                                                                    | Click on the expand b                 | outton next to the en | try to display it's histo | ory of edits. |        |                |                 | In                    | Progress               |                |         |             |           |             |
| Employment Date Seurce Begin End Time Code Time Department Work Levisitien By Code Violetti Timpersonates by CANIomad governheades.com (in 7/17/2019 at 11:06 AM |                                       |                       |                           |               |        |                |                 |                       |                        |                |         |             |           |             |
| Demonal                                                                                                    | ④ Wed 7/17/2019                       |                       | 9:00 AM - 5:00<br>PM      | Hourly        | Sh 00m | Accounting     | Corning NY      | Comments:             | : N/A                  |                |         |             |           |             |
| Personal                                                                                                    | Comments:                             |                       |                           |               |        |                |                 | Total Hours for       | r this Timesheet       |                |         |             |           |             |
| Payroll                                                                                                    |                                       |                       |                           |               |        |                | <b>.</b>        |                       | Total Time             | Regular        | Holiday | Overtime    |           |             |
| Timesheets                                                                                                    | A Delete All Ent                      | mes                   |                           |               | A De   | lete limesheet | Sign and Submit |                       | 8h 0m                  | 0h 0m          | 0h 0m   | 8h 0m       |           |             |
| Employee Timesheets                                                                                                    |                                       |                       |                           |               |        |                |                 | Group Time By: (*) Ti | me Code 🧰 Weekdav/Weel | kend in Weekly |         |             |           |             |
| Timesheets Setup                                                                                                    |                                       |                       |                           |               |        |                |                 | Time Code             | Department             | Locati         | on      | Total Hours | Payable H | ours        |
| Time Off                                                                                                    |                                       |                       |                           |               |        |                |                 | Hourly                | Accounting             | Cornin         | g NY    | 08          | 1 00m     | 08h 00m     |
| Benefits                                                                                                    |                                       |                       |                           |               |        |                |                 | Total                 |                        |                |         | 08          | 1 00m     | 08h 00m     |
|                                                                                                    |                                       |                       |                           |               |        |                |                 |                       |                        |                |         |             |           |             |
| Documents                                                                                                    |                                       |                       |                           |               |        |                |                 |                       |                        |                |         |             |           |             |
| Evaluations                                                                                                    | - Back                                |                       |                           |               |        |                |                 |                       |                        |                |         |             |           |             |

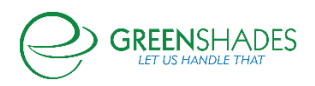

|        |             |                    | [                |
|--------|-------------|--------------------|------------------|
|        | Entry Ma    | nagement 🗙         | - By Chao        |
|        | Code:       | Hourly -           | Comme            |
|        | Department: | Accounting 👻       |                  |
|        | Location:   | Corning NY *       | Total Hours      |
|        | Start Time: | 07/17 🔹 9:00 AM 🗘  |                  |
|        | Lunch:      |                    |                  |
| Delete | Duration:   | 8 hours, 0 minutes |                  |
|        | Stop Time:  | 07/17 at 5:00 PM   |                  |
|        | Comments:   | Added by QA Nomad  |                  |
|        |             |                    | Group Time By: 🔘 |
|        |             | 💾 Save             | Time Code        |
|        |             |                    | Hourly           |
|        |             |                    | Total            |
|        |             |                    |                  |

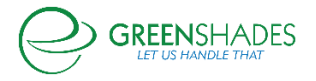

|          |                |                                   | Timesheet Stat          |
|----------|----------------|-----------------------------------|-------------------------|
|          | Entry Ma       | nagement                          | t In                    |
|          | Last edited at | t 7/17/2019 11:06:24 AM by System |                         |
| me       | Code:          | Hourly -                          | By Chad He<br>Comments: |
| n 00m    | Department:    | Accounting 🔹                      |                         |
|          | Location:      | Corning NY 🔹                      | stal Haura fai          |
|          | Start Time:    | 07/17 🔻 9:00 AM 🗘                 | Stal Hours for          |
|          | Lunch:         |                                   |                         |
| × Delete | Duration:      | 8 hours, 0 minutes                |                         |
|          | Stop Time:     | 07/17 at 5:00 PM                  |                         |
|          | Comments:      | Edited by QA Nomad                |                         |
|          | *              |                                   | oup Time By: 🔘 Ti       |
|          | A Delete       | T Save                            | ime Code                |
|          |                |                                   | Hourly                  |
|          |                |                                   | Total                   |

These changes are also reflected in both mobile apps as well as the kiosk. iOS:

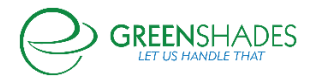

| 9:46                     |                    |             |
|--------------------------|--------------------|-------------|
| =                        |                    |             |
| Time Entry               |                    |             |
| 9:46 A.M.                |                    |             |
| Central Daylight Time    |                    |             |
| Time Code: Hourly        |                    |             |
| Location: Texas Location |                    |             |
|                          |                    |             |
|                          |                    | - Hallolol  |
| Comments                 |                    |             |
| 1 Lunch 🕐 Clock Out      |                    |             |
| Date                     | Time               | Event       |
| 07/17/2019               | 8:52 AM            | Clock In    |
| 07/17/2019               | 8:52 AM            | End Lunch   |
| 07/17/2019               | 8:50 AM            | Start Lunch |
|                          |                    |             |
| 07/17/2019               | 8:50 AM            | Clock Out   |
| 07/17/2019<br>07/17/2019 | 8:50 AM<br>8:45 AM | Clock Out   |

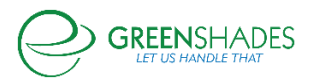

| Time Eı    | ntry                |             |
|------------|---------------------|-------------|
| 9:         | 48 A.               | M.          |
| c          | entral Daylight Tir | ne          |
| Hourly     |                     | •           |
| Sales      |                     |             |
| Home Label |                     | •           |
| Comments   |                     |             |
|            | Olock In            |             |
| Date       | Time                | Event       |
| 07/17/2019 | 9:45 AM             | Clock Out   |
| 07/17/2019 | 8:52 AM             | End Lunch   |
| 07/17/2019 | 8:50 AM             | Clock In    |
| 07/17/2019 | 8:50 AM             | Start Lunch |
| 07/17/2019 | 8:50 AM             | Clock Out   |
|            |                     |             |

Android:

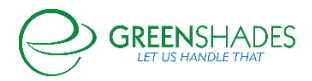

| Time Entry               |                                                    |                       |  |  |  |
|--------------------------|----------------------------------------------------|-----------------------|--|--|--|
| 10:59 am                 |                                                    |                       |  |  |  |
| Eastern Standard Time    |                                                    |                       |  |  |  |
| Hourly                   |                                                    |                       |  |  |  |
| Corning NY 🔹             |                                                    |                       |  |  |  |
| Comments                 |                                                    |                       |  |  |  |
| Clock In                 |                                                    |                       |  |  |  |
| Date                     | Time                                               | Event                 |  |  |  |
| 09/17/2018               | 03:35 PM                                           | Clock Out             |  |  |  |
| Time Entry               |                                                    |                       |  |  |  |
| 11:00 am                 |                                                    |                       |  |  |  |
|                          | Eastern Standard Time                              |                       |  |  |  |
| Ea                       | istern Standard T                                  | ime                   |  |  |  |
| Ea<br>Time               | istern Standard T<br>e Code: Hourly                | ime<br>/              |  |  |  |
| Ea<br>Time<br>Lo         | stern Standard T<br>Code: Hourly<br>cation: Cornir | ime<br>/<br>ig NY     |  |  |  |
| Ea<br>Time<br>Lo         | e Code: Hourly<br>cation: Cornin<br>CLOCK OUT      | ime<br>/<br>ig NY     |  |  |  |
| Ea<br>Time<br>Lo<br>Date | e Code: Hourly<br>cation: Cornin<br>CLOCK OUT      | ime<br>ig NY<br>Event |  |  |  |

Kiosk:

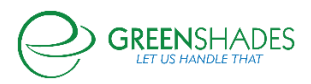

| Time-Entry Kiosk                                                         | -                |    | × |
|--------------------------------------------------------------------------|------------------|----|---|
| Wednesday, July 17, 2019                                                 | 11:43            | AM |   |
| Good Morning Gregory Eric<br>Your last login was on July 17 for 5        | kson<br>minutes. |    |   |
| Time Code                                                                |                  |    |   |
| Hourly                                                                   |                  | ~  |   |
| Location                                                                 |                  |    |   |
|                                                                          |                  | ۲  |   |
| Corning NY<br>Georgia<br>International TeleCom Asso<br>Kentucky Location | oc.              |    |   |
| Louisville Location<br>Ohio                                              |                  |    |   |
| Ohio Uncertain<br>Oregon Location                                        |                  |    |   |
| PA Four<br>PA Five                                                       |                  |    | 5 |
| Pennsylvania Location<br>Philadelphia                                    |                  |    |   |
|                                                                          |                  |    |   |

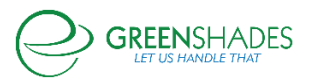

| 🚱 Time-Entry Kiosk                                                   | _                |     | $\times$ |
|----------------------------------------------------------------------|------------------|-----|----------|
| Wednesday, July 17, 2019                                             | 11:44            | AM  |          |
| Good Morning Gregory Ericl<br>Your last login was on July 17 for 5 r | kson<br>minutes. |     |          |
| Time Code                                                            |                  |     |          |
| Hourly                                                               |                  | ×   |          |
| Location                                                             |                  |     |          |
| Corning NY                                                           |                  | ×   |          |
| Clock In                                                             | < Can            | cel |          |
|                                                                      |                  |     |          |
|                                                                      |                  |     |          |
| v1.9.0.0 🗹 Con/Discon                                                |                  |     | <b>1</b> |

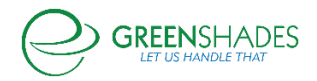

## Release Notes for 04/08/2019

## **Documents Module**

- The 2019 Idaho W-4 is now available for State W-4 module users.
- The I-9 form will now accept special characters (i.e. O'Brien, Smith-Jones).

## Release Notes for 03/04/2019

## Onboarding Module – Feature Enhancements

In the past, rejected onboarding requests would still be 'attached' to the email address as a component of the account creation. This usually meant that the rejected employee would not be able to initiate a new request with that same email address. The account creation process has been separated from the approval process, so this should no longer prevent employees from beginning new onboarding request workflows if their initial request was rejected.

Additionally, in the past employees who did not complete the workflow were not be able to easily pick the process back up, due to their session being logged out after the request was initiated. To resolve this issue, we have provided a link to the login in page that will circumvent the account creation page, and allowing users to resume to process where they left off. To view a screenshot of the link, see below:

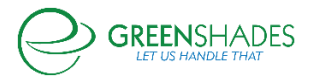

# **Account Creation**

Please provide an email address that will be used to log in and for password resets.

#### Email Address

Choose a password that meets the following minimum requirements. Your password must contain:

- at least 6 characters
- · at least one uppercase letter
- · at least one number

Password

Confirm Password

# Ontinue

Skip Account Creation If you have previously created an account, please click <u>here</u> to login.

## Release Notes for 12/19/2018

## State Withholding Certificates

Applicable to Administrators who have purchased the Onboarding Module.

The following State Withholding Certificates have been released. The forms will become available for use beginning January 1, 2019.

- Indiana (2019)
- Oregon (2019)
- Maine (2019)
- lowa (2019)
- Kansas (2019)

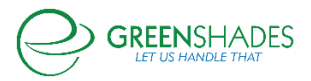

## Release Notes for 10/31/2018

#### Time Off

Applicable to Administrators who have purchased the Time Off or Enhanced HR package.

 When reviewing pending time off requests, additional details are now available. Per client feedback and requests, 'Pay Group', 'Department', and 'Supervisor' have been added to the 'Pending Time Off Requests' page on Greenshades Online. This should help employers ensure that all time off requests have been addressed prior to timesheets being approved and submitted for payroll.

## Release Notes for 10/01/2018

#### Onboarding

Applicable to Administrators who have purchased the Onboarding package. Contact your sales representative for more information about Onboarding.

- When completing an Onboarding Template, there is a search icon/magnifying glass icon in searching Supervisor Name. Previously it had no action associated. Now when administrators click on the search icon, the view will focus on the input box. As a supervisor's name is typed, a corresponding list will appear.
- The ability for administrators to export the Approved/Denied Onboarding Requests grid to Excel is available.

#### Release Notes for 09/18/2018

#### Onboarding

Applicable to Administrators who have purchased the Onboarding package. Contact your sales representative for more information about Onboarding.

- Administrators can assign pay groups to Onboarding workflows and Onboarding employees as part of the normal module flow. This feature will only be available to clients with the timesheets module.
- When onboarding employees are approved, the module will automatically map additional values to their employee card based on the class mappings.
- For all onboarding workflows with the Profile module as a listed step, employees will now be seen all available sections of the profile module, not just the address.

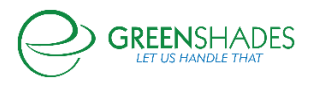

#### Time Off

• Employees will now be able to see canceled time off requests.

## Release Notes for 08/31/2018

#### Onboarding

Applicable to Administrators who have purchased the Onboarding package. Contact your sales representative for more information about Onboarding.

- The following withholding certificates are available:
  - $\circ$  Colorado CO W-4
  - California CA DE-4
  - New York Native Americans IT-2104-IND
  - New York Military IT-2104-MS
  - New York Locality IT-2104.1
  - Mississippi MS 89-350
  - Georgia G-4
- The following military spouse withholding tax exemption certificates are available:
  - Indiana IN WH-4MIL
  - Maryland MD MW507M
- The following exempt state withholding certificates are available:
  - o Kentucky K4
  - North Carolina NC-4 NRA
- Virginia Employee's Credit for Income Taxes Paid to Another State Certificate VA-4B is available.

#### Release Notes for 08/20/2018

#### Onboarding

Applicable to Administrators who have purchased the Onboarding package. Contact your sales representative for more information about Onboarding.

- The following withholding certificates are available:
  - o Vermont
  - New Mexico
  - o Oregon

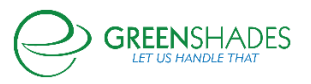

- o Utah
- o Montana
- South Carolina
- o West Virginia
- o Wisconsin
- o Arizona
- o Iowa W-4, W-4P, and the Spanish version of Form W-4
- o Delaware
- District of Columbia Certificate of Non-Residence Form D-4A is available.
- Louisiana Exception from Withholding Louisiana Income Tax Form L-43 is available.

## Release Notes for 08/06/2018

## Onboarding

Applicable to Administrators who have purchased the Onboarding package. Contact your sales representative for more information about Onboarding.

- The following withholding certificates are available:
  - IT-2104 New York State
  - NC-4 North Carolina State
  - Rev-419 Pennsylvania State
  - NJ-W4 New Jersey State
  - PR 499 R-4.1 Puerto Rico

## Release Notes for 07/31/2018

#### Onboarding

Applicable to Administrators who have purchased the Onboarding package. Contact your sales representative for more information about Onboarding.

- The following military state withholding certificates are available:
  - o A-4 MS Alabama Military
  - NDW-M North Dakota Military
  - IT 4 MIL Ohio Military Exempt
  - o OW-9-MSE Oklahoma Military
- The following reciprocity forms are available:
  - IT 4NR Ohio Statement of Residency

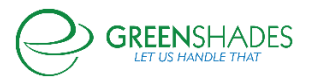

• NDW-R North Dakota State Reciprocity

#### Release Notes for 07/23/2018

Kiosk

• The SSN entry field for employees will be selected by default instead of having to click on it first.

#### Release Notes for 07/09/2018

#### Paid Time Off

- The PTO table on GreenEmployee is consistent with the PTO table on GreenshadesOnline.
  - The columns 'Approved By' and 'Last Reviewed By' have been added to GreenEmployee's PTO table.

## Release Notes for 03/13/2018

**HR** Documents

• The W-4 tax form for 2018 is now available for GreenEmployee users.

#### Release Notes for 12/12/2017

#### Passwords/Security

- At least 6 characters and at minimum one additional level of complexity required.
  - Employees whose passwords currently do not meet these complexities will be able to use their existing passwords. However, when they reset or change their password, this setting will become active unless otherwise configured by an admin.

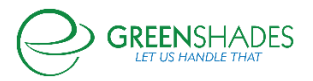

## Release Notes for 11/22/2017

#### **Release Notes**

• Any significant updates to this product are now available in the form of release notes.

#### Release Notes for 11/16/2017

#### Reports

Employee Report: In Reports → Employee List, added the county to the column options.

#### Timesheet Review Center

• Current Clocked-Ins: This has been moved to its own tab to improve access and functionality to the Timesheet Review Center (TRC).

| Home Employees          | Pay History Tax Service Year-End Forms Reports Settings                                       |
|-------------------------|-----------------------------------------------------------------------------------------------|
| Employee Manage         | ment                                                                                          |
| Employees               | Timesheet Review Center                                                                       |
| Profile 4               | Filter by: Pay Period End Date * 11/20/2017 *                                                 |
| Pay History             | Timesheets Ending on November 20, 2017                                                        |
| Timesheets              | Not Started     Not Started     Use these buttons to manage the timesheets you have selected. |
| Timesheet Review Center | in Progress     ✓ Submit All 8 In Progress Timesheets                                         |
| Current Clock-Ins       | ✓ Approve All 0 Submitted for Review Timesheets                                               |
| Time Off 53             | Send All to Payroll 0 Approved Timesheets                                                     |
| Benefits 392            |                                                                                               |
| Documents 35            |                                                                                               |
| Expense Reports 3       |                                                                                               |
| Evaluations 326         | Details                                                                                       |
|                         | Timesheets Current Clock-Ins Entries                                                          |
|                         | Current Clock-Ins has been moved to a new page.                                               |

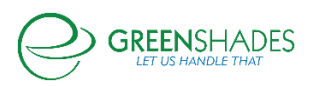

| Home Employees          | Pay History Tax Service Year-End Forms                | Reports Settings   |  |  |
|-------------------------|-------------------------------------------------------|--------------------|--|--|
| Employee Management     |                                                       |                    |  |  |
| Employees               | Current Clock-Ins                                     |                    |  |  |
| Profile                 | This is a list of all currently clocked-in employees. |                    |  |  |
| Pay History             | Employee                                              | Clocked Department |  |  |
| Pay history             | Filter                                                | All                |  |  |
|                         | Edit Siebert, Everette                                | SUP                |  |  |
| Timesheets              | Edit Degennaro, Jon                                   | HR                 |  |  |
| Timesheet Review Center | Edit Chesnut, Ocie                                    | SUP                |  |  |
|                         | Edit Nanney, Rosette                                  | SUP                |  |  |
| Current Clock-Ins       | Edit Leyendecker, Ayanna                              | SALE               |  |  |
|                         | Edit Henrichs, Kenton                                 | SUP                |  |  |
| Time Off                | Edit Paquette, Creola                                 | SUP                |  |  |
|                         | Pages: 1 - 1 (7 items) (1)                            |                    |  |  |

## Release Notes for 4/27/2017

#### **Timesheet Review Center**

• Timesheet Review Center: Increased performance in the Timesheet Review Center (TRC) when generating timesheet warnings. You may see a warning at the top of the TRC if timesheets are still being processed to check for warnings/errors.

#### Item #3 Released

- Description
  - Supporting/sub details/description.

#### Release Notes for 4/6/2017

## **Employee Notifications**

• Employees of clients using pass-through authentication will no longer get links to GreenEmployee in their auto-generated emails.

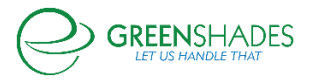

## Release Notes for 11/4/2016

## Employee Notifications for Security-Related Changes

- Employees are notified via email and homepage notification when the following changes to their account are made:
  - Direct deposit information is add/removed/updated
  - Profile information is added/changed/removed
  - Employee account has been disconnected from their user ID and password
  - o Dependent information is added/updated/removed
  - Contacts have been added/updated/removed

#### New Admin Notifications and Logged Actions

- Admins are notified and the action is logged in the Admin Action log when the following actions happen:
  - There is a new setting in GreenshadesOnline to toggle the email notifications.
  - The admin affected and super admins are notified when a change is made to the admin's access settings
  - Super Admins are notified when a new admin is added to the workspace
  - Super Admins are notified when an employee's permission level has changed
  - o Super Admins are notified when a manager's settings have been changed
  - Reports: Update the 'Employees who have used GreenEmployee' to include fields from the new SSO including 'Account Created', User Name, Password Created At, and Last Signed In IP.

## Employee Profile

• Below the username for each employee, we've added the date and time when the employee's password has last been changed.

#### GreenEmployee User's Access Attempts

• The employee can now see a grid of their access attempts. This is like the one that admins can see on the employee profile.

#### New Fields in Manual Account Approval Request Review

• There are additional fields in the modal that opens when admins review a manual approval request.

#### Miscellaneous

• Employees experience an improved flow when their account is no longer attached to an active employee or company.

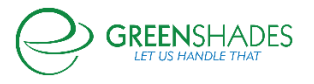

## Release Notes for 8/17/2016

New 2<sup>nd</sup> Factor Authentication Option

• Added 2nd Factor Authentication via text option for admins.

## Release Notes for 07/26/2016

#### Timesheets

 Pay Group Assigner – Increased the functionality to include employees already assigned to a pay group. This allows administrators to reassign large groups of existing employees and will be helpful for the upcoming overtime changes.

#### Time Off

• This setting is only available to clients with the Time Off module and not the Timesheets module. Admins can choose how their PTO is group in the down sync to the accounting package.

#### Release Notes for 06/17/2016

#### Reports

- Created a report that shows administrators a summary view of timesheet entries (after overtime calculations) for a given period.
  - This report summarizes timesheets into one line per day per employee per paycode.

#### Timesheets

- Added a warning to timesheet entry for when the entry has been split into multiple entries.
  - Splitting continues to happen based on timesheet settings.

#### Various Fixes

- Corrected the way timesheet comments were displaying.
  - Removing unnecessary HTML tags.

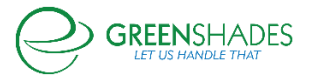

- Standardized menu items across GreenshadesOnline and GreenEmployee.
- Updated popup modals to have multiple ways to close the window.

## Release Notes for 05/26/2016

#### SSO/Password Security

- Expanded the admin security settings to restrict admins from reusing old passwords.
  - This is defaulted to the last 4 passwords and can be raised to include the last 8 passwords.
  - This will go into effect for future passwords and will not include any passwords used prior to this setting existing. This is an internal setting; please contact the Support Team to change these setting for your admins.
  - Admins can also force all administrators to periodically reset their passwords after a certain period. This is currently set at 90 days for all administrators, and can be overridden. This is an internal setting; please contact the Support Team to change these setting for your admins.

## Time Off for Holidays

• C

#### Timesheets

- Admins can now restrict employees clock-ins to one of the three options:
  - o Employee's home department
  - Any department assigned to the employee (assigned in accounting package)
  - Any department

#### Release Notes for 4/24/2015

#### New Password Restriction Options

- Admins can now restrict users from re-using old passwords when setting a new one. The number blocked is variable up to six.
  - This feature can only block passwords that are set after its release, since they were not tracked before.

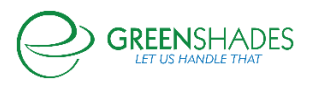
This is done in Settings → Access Settings → Employee Access → Security Policy. All password restrictions are found there.

# Password Reset Options

- This feature introduces security questions as an option for password resets.
  - First-time users will set up two security questions or provide an email address specifically for resets. They must do at least one, but may do both.
  - These are set on initial login and can be changed (or set, for current users) in the user's Account Settings.
  - If a current user doesn't set up either of these and resets their password, the reset email will go to one of their emails in GreenEmployee.com.
  - Users can be locked out by answering the questions wrong too many times. The number of times is the same as the incorrect password attempts setting and configured by the admin.

# Release Notes for 4/23/2014

Time Off Sent to accounting package

- Administrators now have a setting that dictates when Time Off will be sent to their accounting package.
  - It can be found by Time Off Request settings → General tab → under Approval Settings. Find the setting "Delay sending approved time off to accounting package until the first day of the time off:" By default, it is not selected.
- Administrators now have settings to hide/show for employees: YTD Used, YTD Accrued, Available Balance, and Upcoming Usage. This can be found by navigating to Time Off Requests settings, then General tab, and then under Setting – Balances to Display you can use the check boxes to show or hide specific columns on the Employee Portal.
- Time Off Codes available to employees can now be restricted using the Employee Applicability rules admins have seen in other areas of the site.
  - This is for clients who do not have Advanced Time Entry (Timesheets).
- Added a setting to prevent a negative balance in Current Balances for employees.
- Employees can now opt-in (via settings) to receive email notifications of co-workers taking time-off but only if the Administrator has allowed them to view the Co-workers Taking Time Off widget on their homepage.

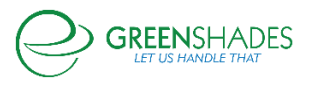

- We've improved the Time Off cancelation process by adding notifications for managers/administrators.
- When viewing a time off request, "View Other Time Off Requests Close to This Request" is now expandable and collapsible so that it doesn't interfere with your workflow if you desire not to view this information.

## Release Notes for 6/12/2013

### Time-Off Review Page and Upcoming Usage Calculation

• Resolved an issue wherein a time-off code that had the same friendly name as another time-off code caused incorrect calculations.

## Timesheets Not Handling Differential Calculations Properly

- Addressed an issue in the Timesheets module where the time entry differential calculation was not handling a setup of 12am to 12am properly.
- Added a new warning to the Time-Off Request page which will alert employees when they are attempting to make a PTO request that overlaps with a holiday.
- Removed the appearance of denied PTO requests in the Time-Off Request possible duplicate warning.
- Removed administrator and manager ability to create manual time entries using any time code. They are now limited to the time codes which are enabled for pay group of the employee whose time entry they are creating.

### Release Notes for 12/18/2012

- Updated the time-off request to timesheet population to evenly distribute multiple day requests across all days when the default shift duration is set to 0. Otherwise, the time-off request is populated based on the default shift duration.
- Addressed an issue in the Manager Time-Off review grid which was causing the user to be unable to search for time-off requests which were pending the manager's review.
- Addressed an issue which was causing the Supervisor's name to not appear correctly in the Timesheet Review Center.

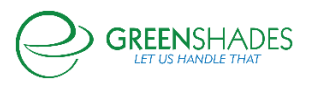

# Release Notes for 11/8/2012

#### Time Entry Administration Limitation

• Addressed an issue that limited the ability for Advanced Time Entry administrators to filter the time entry viewer.

## Disabling Unapproving Timesheets After Approval

- Advanced Time Entry administrators can now disable the ability for managers to unapprove a timesheet after it has been approved.
  - This setting can be changed in the pay group setup wizard and applies to timesheets completed by employees in that pay group.

## Release Notes for 9/21/2012

#### Miscellaneous Performance Improvements

- Much faster performance on the overall totals and breakdown sections of the employee timesheet pages.
- Faster loading of the timesheet reporting pages.
- The employee time kiosk (remote application that allows clock-in/clock-out from a mobile kiosk) processes employee logins and clock-ins more quickly.

### Release Notes for 8/30/2012

### Timesheet Entry Viewer Fix

• Addressed an issue which was sometimes preventing the Timesheet Entry Viewer group by preference from staying the same between visits.

### Release Notes for 8/8/2012

• Fixed an issue with the GreenshadesOnline timesheet entries table that was preventing it from saving the sorting and filtering preferences between visits.

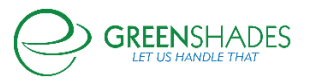

• Updated the timesheet approval logic to ensure users are redirected back to the previous page after the timesheet is approved.

## Release Notes for 7/3/2012

- Addressed an issue on the timesheet entry viewer which was occasionally causing the list to not find specific employees.
- Included the timesheet's date range in the screen that employees use to submit their timesheet for approval.
- Added the week number to the Microsoft Excel report that may be produced from the timesheet review center.
- Addressed an issue on the timesheets where the approval time was being provided in UTC instead of the local time zone. It is now provided in the local time zone.

### Release Notes for 5/22/2012

- The Timesheets Details page layout has been modified to show the timesheet totals above the time entry details consistently. The totals were previously displayed differently based on the status of the timesheet.
- The Advanced Time Entry module now offers the ability for time entries to be converted to a different time code when recorded on a holiday. This is a new time code setting which will detect when entries are recorded on the same day as a holiday entry and will convert these to an admin-selected time code. Copying time entries will not invoke the time code conversion.
- The Advanced Time Entry module now offers the ability to round entries to the nearest 5 or 15 minute intervals as they are entered onto the timesheet. This feature is offered per time code. Entries of that time code will be rounded prior to being added to the timesheet. The original values will be preserved in the time entry edit history. Copying time entries will not invoke the time entry rounding.
- The Green Employee time off request wizard now prevents employees from generating a zero (0) hour time off request.

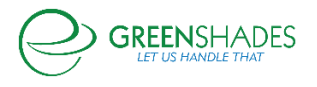

- The Advanced Time Entry timesheet pages now provide the time entries listed in the employee's currently selected time zone instead of the time zone selected at the time of entry.
- Performance improvements to several GreenshadesOnline Payroll Tax Service and Advanced Time Entry pages.

## Release Notes for 4/25/2012

- A new option was added to the Time Off Module to directly associate pay code descriptions to GreenshadesOnline time off codes. This new option can be used in lieu of the current automatic mapping option to determine the current time off balances.
- New error checking logic has been added to the Copy Timesheet feature to prevent users from copying an identical timesheet into the current timesheet.
- A new entry management handler has been implemented to detect and handle the creation of overlapping time entries on a timesheet. When overlapping entries are about to be created, the new handler will prompt the user for the proper action: overlap entries, add new and remove current entry(ies), or add only when new entries do not overlap current ones.
- The ability to delete all entries from a timesheet has now been provided for timesheets which are 'In Progress'.
- An additional option has been added to the time code setup which allows for manual editing permissions of those time entries to be distinguished between supervisors and employees.

### Release Notes for 3/27/2012

- Provided a new report for super administrators which details all edits to each timesheet entry. The history details are available under Reports and on each individual timesheet.
- A new bulk timesheet approval option has been added which will approve only the filtered list of timesheets on the timesheet approval tab.

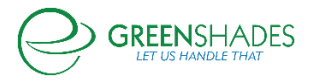

- Added a payable hours column to the timesheets tables which can be used to distinguish between the total hours on a timesheet and the total hours associated with a pay code in Dynamics.
- The employee time entry widget now has a real-time clock on the employee home page.
- The timesheet importer now supports 5 and 15-minute rounding options.
- GreenshadesOnline now provides a designation of super administrator for each workspace. This designation provides these users greater access to sensitive security features and reports.
- Added a new reporting feature for super administrators that logs the administrator access to the workspace. This includes the administrator username, sign-in time, IP address, and number of pages loaded.
- Add a new reporting feature for super administrators which provides the log of workspace settings changes made by administrators.
- An employee auto-redirect option has been added to Greenemployee.com which will redirect employees to the login screen when their inactivity timeout has elapsed.
- A public computer security reminder option has been added for Greenemployee.com which can be configured by workspace administrators. This reminder will appear to each employee after successful login and is designed to remind them of the most secure way to access sensitive information on a public computer.
- The employee Remember Me feature is now optional and can be disabled by a workspace administrator.
- The administrator Remember Me feature is now optional and can be disabled by a workspace administrator.

### Release Notes for 2/14/2012

- Fixed an issue in the Timesheets Importer which was causing an incorrect import when Import Visible Records was selected.
- Fixed an issue with the GreenshadesOnline timesheet importer that was not calculating overtime properly when rounding was enabled on semi-monthly pay periods.

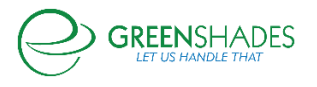

- Updated GreenshadesOnline to correct an issue where time-off requests spanning multiple days were beginning the shifts at 12:00 AM and will now default to the default shift start time for each of the respective days.
- The GreenshadesOnline Time Entry viewer has been updated to include whether a time entry has been edited and who edited it.

## Release Notes for 1/23/2012

- Immediately disabled many of the 'Submit' and 'Save' buttons after they are clicked on the timesheet entry and management pages across both GreenshadesOnline.com and GreenEmployee.com. This makes it much more difficult for administrators or employees to double-click the button and generate duplicate line items within a timesheet.
- Added the BETA overtime warning for timesheets created with bi-weekly pay schedules on GreenshadesOnline.com. The warning had previously only been shown for weekly pay schedules.
- The "copy timesheet" method was incorrectly copying sick, vacation, and holiday entries when copying a semi-monthly timesheet. This method was corrected to omit the sick, vacation and holiday entries when performing a copy (which is already how the copy method was working for all other types of timesheets).

### Release Notes for 1/17/2012

• The GreenEmployee.com timesheets now allow employees to select a Stop Time on the day after the pay period end date to accommodate those employees who work overnight shifts.

### Release Notes for 1/3/2012

• Fixed an issue which was causing the time entry start and stop time from recognizing the default shift duration set in the Pay Group Setup Wizard.

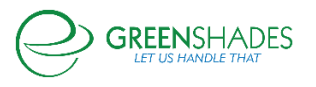

- In the timesheets module, the warnings table has been fixed to sort the Pay Period filter drop down by date (most recent first).
- Added a double-click prevention to various employee options on GreenEmployee.com, such as the time off request add button. This feature will disable the button after an employee clicks it until the page is refreshed.
- Changes to the look and feel of the administrator sign-on page. More closely matches the color scheme and design theme of the GreenshadesOnline.com website.
- Clarified text and added additional links to the 'forgot password' and 'security question' pages of the administrator sign-in process.

#### Release Notes for 12/20/2011

• Removed the ability for employees to incorrectly submit duplicate timesheets when double clicking the time submit button on GreenEmployee.com.

### Release Notes for 11/8/2011

• Added the ability to copy multiple same-day entries from one timesheet to another timesheet for semi-monthly payers.

### Release Notes for 9/27/2011

- Altered the "mass approve" function of employee timesheets to ignore timesheets that are waiting on a clocked-in employee to clock out of their shift (there's an open timesheet entry).
- Fixed a problem that was causing "YTD Accrual" to show up as 0 on the time-off request screen for certain employees.

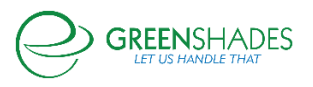

• Added a column for "Employee Name" to the timesheet importer report that is shown after the user requests to calculate overtime or import entries.

### Release Notes for 9/20/2011

- A "back" button was added to the page where administrators and supervisors viewed the history of employee time-off requests. This button returns to the available time-off balance and active request page.
- Updated the Time Clock Kiosk software to include the timezone of the currently loggedin employee.

### Release Notes for 8/30/2011

- Fixed an issue that was causing comments to only be partially displayed (when the Comments box on a Timesheet is checked).
- Added a banner for the GreenEmployee mobile app, which will be displayed when an employee navigates to GreenEmployee.com from their iPhone or Android web browser. The new banner has a button to download the GreenEmployee app for the appropriate phone type being used.
- Added a "week 1" and "week 2" timesheet totals summary when using the pay frequency of bi-weekly.
- Added a link which is viewable only on approved timesheets (when viewed by an admin or manager). The link reads "Click here to undo timesheet approval" and when clicked, returns the timesheet to an 'In Progress' status, allowing further edits to be made.

#### Release Notes for 8/23/2011

• Fixed an issue which caused the grids within the Timesheet Review Center to be displayed incorrectly when using the Firefox browser.

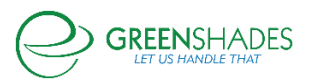

- Fixed an issue that was causing time off requests with a fractional hour amount between 0.6 through 0.9 to be rounded down to 0.5.
- Changed the check box description on the administrator time off request page from "Show Subject" to "Show Comments".

## Release Notes for 8/16/2011

- Fixed an issue on the Timesheet Warnings tab that was causing the pay group warning settings to be hidden (when selecting a specific pay group).
- Fixed an issue with the Timesheet Review Center tabs that was causing the content on the tab page to be displayed improperly.
- Fixed the Back button located on timesheets so that, when viewing timesheets as an administrator, the Back button "remembers" the timesheet column settings (Status, Pay Period, etc).

### Release Notes for 8/09/2011

- Added link "Click here to undo timesheet approval" for approved timesheets, viewable when timesheets are being reviewed by managers and admins.
- Increased the maximum allowable amount for time off requests from 99 to 999.
- Streamlined the loading of the Timesheet Review Center resulting in faster page views.
- Fixed an issue which was preventing the Add Columns button on the 'Time Off Requests Waiting For Approval' page from working correctly.

### Release Notes for 8/02/2011

• Patch to Appearance/Functionality of Timesheets Module

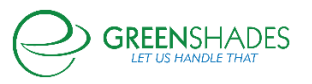

- Added the ability for an employee to *view* a previously submitted or approved timesheet which was created using a pay group to which the employee is no longer assigned.
- Updated the layout of the employee timesheet for easier readability.
- Updated timesheets warnings. Employee timesheets now display any/all warnings as established within the pay group they are created under.
- Added a back button to the timesheet page.
- Adjusted the colors of various items within web pages to conform to site standard.
- Added extra spacing within the Co-workers taking time off widget on the GreenEmployee homepage.
- Standardized the Approve and Deny button locations across all pages for consistency.
- Standardized all grids with filters across GreenshadesOnline and GreenEmployee.
- Added the ability to select all pay groups from the pay group drop-down menu located within the Timesheet Review Center, under the Warnings tab.
- Fixed an issue where, some employees were receiving the message "Time requested exceeds currently available balance" when the request did not exceed the available balance.
- Fixed an issue within the Entry Viewer where, when sorting by date worked, the returned result was sorted numerically, not chronologically.

### Release Notes for 7/26/2011

Fixed an issue where, if an employee clicked the clock in button repeatedly, it would result in an error being displayed.

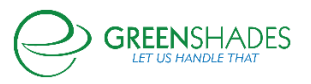

### Release Notes for 7/19/2011

- Patch to Timesheet and Clock-In Functionality
  - Added the ability to include comments when adding IP addresses to the Whitelist and Blacklist, located at GreenshadesOnline >Settings > Advanced Time Entry > IP Filters tab.
  - Cleaned up the Pay Group Wizard, standardizing font sizes, default values, item labels and alignment.
  - Added the ability to define a default shift start time within a Pay Group, located on step 4 of the Pay Group Wizard: Associate Time Codes.
  - Added checkboxes next to time codes with the 'Other time codes allowed for this group' box, allowing you to select and deselect codes with a single click, located on step 4 of the Pay Group Wizard: Associate Time Codes.
  - Added the ability to define a default lunch duration within a Pay Group, located on step 4 of the Pay Group Wizard: Associate Time Codes.
  - Added a 5<sup>th</sup> step to the Pay Group Wizard named Warning Setup, which enables setup and tracking of undesirable timesheet conditions.
  - Added Time Off balance accrual tracking for *all* employees for administrators, located at GreenshadesOnline > Employees > Time Off, allowing administrators to track leave balance accrual for all employees in addition to the time-off requests. Previously, this was available to GreenEmployee managers only (for tracking balances of their assigned employees).
  - Added a new warning message, displayed to employees at the time of time-off request which alerts the employee when their request is greater than their available balance.
  - Updated the appearance of the manual time entry pop-up and time-off request pop-up windows to conform to site standards.
  - Cleaned up the time-off balance chart to conform to site standards.
  - Added a blue title bar and title, Timesheet Review Center, to the timesheet review page, located at GreenshadesOnline > Employees > Timesheet, clicking

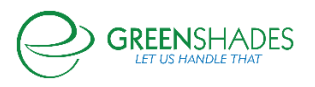

either (View).

- Updated the In/Out Board within the Timesheet Review Center, cleaning up the layout and design of the edit screen, and adding the ability to edit an employee's clock in time.
- Minor adjustments to the appearance of the Entry Viewer page in the Timesheet Review Center to conform to site standards.
- Added a new tab to the Timesheet Review Center, named 'Warnings', which displays timesheets that contain warnings as defined from the Warning Setup screen in the Pay Group Wizard.
- Added a new column to the column chooser for the general Timesheets tab in the Timesheet Review Center for 'Supervisor'.
- Made several layout and appearance adjustments to the Timesheets page to conform to site standards.
- Added the ability to perform bulk timesheet submissions (which will submit all timesheets with a status of 'In Progress') and bulk timesheet approvals (submits all timesheets with a status of 'Submitted for Review').
- Cleaned up the Time Code Setup screen, located at GreenshadesOnline > Settings > Advanced Time Entry > Time Codes tab > Edit to conform to site standards.
- Added 'Differential Schedule' section to Time Code Setup screen, which enables the ability to set-up and define Time Code differentials based on pay code, start and stop time, day of week, and priority.
- Streamlined the import steps when importing batches into GP.
- When logging in to the Timesheet Importer, after connecting to your GP server, the Company selection drop down menu will default to the previously selected company.
- After logging in to the Timesheet Importer, clicking Timesheets, and selecting the desired Pay Group, the Pay Periods displayed are now sorted from newest (top) to oldest (bottom), and selectable with a single click.

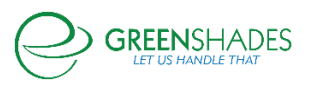

• Added the ability for the Timesheet Importer to allow the import of timesheets from one GP company to another.

### Release Notes for 7/19/2011

• Fixed an issue where the dates listed on an employee's Time Off Balance History chart were overlapping, making it very difficult to read the dates. Added more space for the date labels in the Historical Time-off Graph to prevent dates from overlapping.

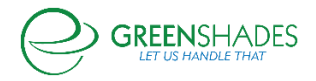